### **Practical No-2**

#### hostname

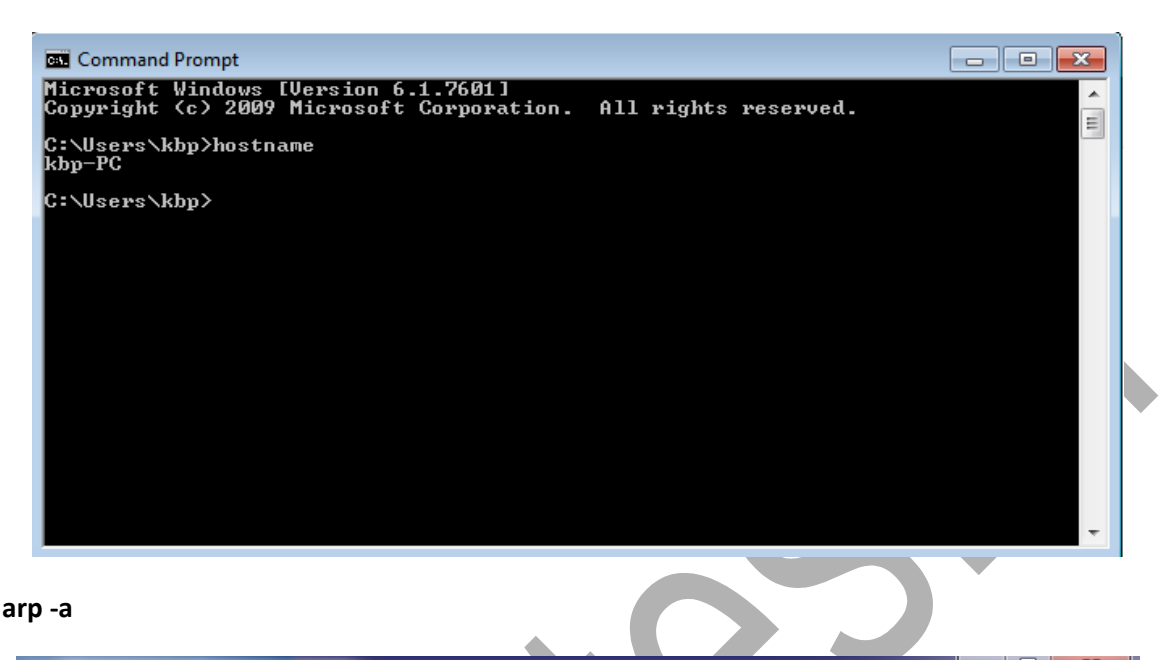

arp -a

| Administrator: Command Pron | npt                       |         | _ 0 <u>×</u> |
|-----------------------------|---------------------------|---------|--------------|
| C:\Users\kbp≻arp -a         |                           |         | *            |
| Interface: 192.168.0.14     | 2 0xb                     |         |              |
| Internet Address            | Physical Address          | Type    |              |
| 192.168.0.1                 | 30-b5-c2-73-31-06         | dvnamic | _            |
| 192.168.0.2                 | 00-21-5e-f0-22-38         | dynamic | -            |
| 192.168.0.48                | a4-1f-72-63-47-23         | dynamic |              |
| 192.168.0.121               | a4-1f-72-63-48-a5         | dynamic |              |
| 192.168.0.126               | a4-1f-72-63-90-3a         | dynamic |              |
| 192.168.0.130               | 18-03-73-e8-75-5b         | dynamic |              |
| 192.168.0.145               | a4-1f-72-63-7c-c7         | dynamic |              |
| 192.168.0.153               | a4-1f-72-87-ed-cd         | dynamic |              |
| 192.168.0.154               | 18-03-73-e8-75-c1         | dynamic |              |
| 192.168.0.167               | c8-1f-66-0b-64-29         | dynamic |              |
| 192.168.0.179               | 6c-62-6d-83-28-31         | dynamic |              |
| 192.168.0.186               | 6c-62-6d-83-28-3f         | dynamic |              |
| 192.168.0.187               | 6c-62-6d-83-28-3d         | dynamic |              |
| 192.168.0.194               | 6c-62-6d-83-28-47         | dynamic |              |
| 192.168.0.195               | 6c-62-6d-83-2a-35         | dynamic |              |
| 192.168.0.206               | b8-6c-e8-a5-6d-79         | dynamic |              |
| 192.168.0.208               | c8-1f-66-09-55-bd         | dynamic |              |
| 192.168.0.210               | c8-1f-66-0a-e5-42         | dynamic |              |
| 192.168.0.221               | c8-1f-66-0a-ec-c1         | dynamic |              |
| 192.168.0.224               | c8-1f-66-0a-eb-44         | dynamic |              |
| 192.168.0.228               | c8-1f-66-09-b8-f4         | dynamic |              |
| 192.168.0.229               | c8-1f-66-09-ac-45         | dynamic |              |
| 192.168.0.249               | a4-1f-72-87-ed-d9         | dynamic |              |
| 192.168.0.253               | 00-8c-fa-68-c3-d2         | dynamic |              |
| 192.168.0.255               | <del>ff-ff-ff-ff-ff</del> | static  |              |
| 224.0.0.2                   | 01-00-5e-00-00-02         | static  |              |
| 224.0.0.22                  | 01-00-5e-00-00-16         | static  |              |
| 224.0.0.251                 | 01-00-5e-00-00-fb         | static  |              |
| 224.0.0.252                 | 01-00-5e-00-00-fc         | static  |              |
| 239.255.255.250             | 01-00-5e-7f-ff-fa         | static  |              |
| Interface: 192.168.56.1     | 0xe                       |         |              |
| Internet Address            | Physical Address          | Туре    |              |
| 192.168.56.255              | ff-ff-ff-ff-ff            | static  |              |
| 224.0.0.2                   | 01-00-5e-00-00-02         | static  |              |
| 224.0.0.22                  | 01-00-5e-00-00-16         | static  |              |
| 224.0.0.251                 | 01-00-5e-00-00-fb         | static  |              |
| 224.0.0.252                 | 01-00-5e-00-00-fc         | static  |              |
| 239.255.255.250             | 01-00-5e-7f-ff-fa         | static  | ~            |

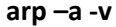

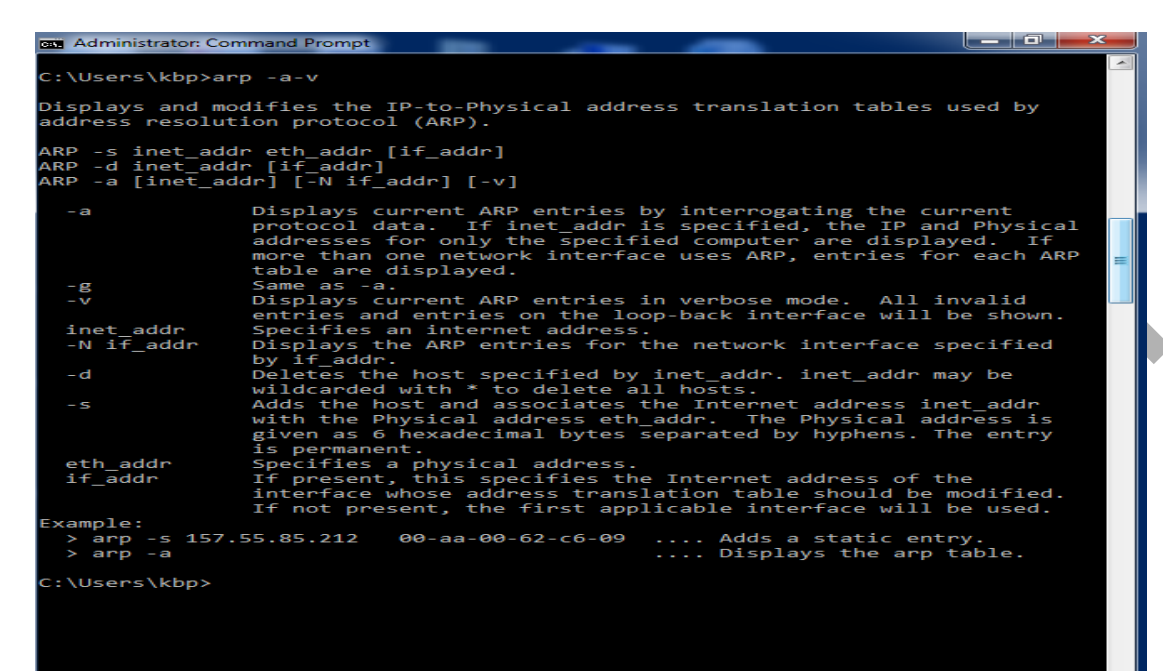

#### ipconfig

| Command Prompt                                                                                                    | X |
|----------------------------------------------------------------------------------------------------|---|
| C:\Users\kbp>ipconfig                                                                                                    | - |
| Windows IP Configuration                                                                                                    |   |
| Ethernet adapter Local Area Connection:                                                                                                    |   |
| Connection-specific DNS Suffix . :<br>Link-local IPv6 Address : fe80::fdd2:3365:7e34:cdd7%11<br>IPv4 Address : 192.168.0.141<br>Subnet Mask : 255.255.255.0<br>Default Gateway : 192.168.0.1 |   |
| Ethernet adapter VMware Network Adapter VMnet1:                                                                                                    |   |
| Connection-specific DNS Suffix . : localdomain<br>Link-local IPv6 Address : fe80::bcf6:187:a2d7:942%13<br>IPv4 Address : 192.168.15.1<br>Subnet Mask : 255.255.255.0<br>Default Gateway :    | = |
| Ethernet adapter VMware Network Adapter VMnet8:                                                                                                    |   |
| Connection-specific DNS Suffix . : localdomain<br>Link-local IPv6 Address : fe80::b963:8e82:3ce3:15f9%15<br>IPv4 Address : 192.168.146.1<br>Subnet Mask : 255.255.255.0<br>Default Gateway : |   |
| Tunnel adapter isatap.{8FC8F767-EBD1-4A42-B754-F92D2688EAC5}:                                                                                                    |   |
| Media State Media disconnected<br>Connection-specific DNS Suffix . :                                                                                                    | + |

#### ipconfig /release

 ext Administrator Command Prompt

 C:\Users\kbp>ipconfig /release

 Windows IP Configuration

 Ethernet adapter Local Area Connection:

 Connection-specific DNS Suffix .:

 Link-local IPv6 Address ... .:

 Subnet Mask ... ... ...

 Ethernet adapter VirtualBox Host-Only Network:

 Connection-specific DNS Suffix .:

 Link-local IPv6 Address ... ...

 Connection-specific DNS Suffix .:

 Link-local IPv6 Address ... ...

 Subnet Mask ... ... ...

 Connection-specific DNS Suffix .:

 Link-local IPv6 Address ... ...

 Subnet Mask ... ... ...

 Connection-specific DNS Suffix .:

 Link-local IPv6 Address ... ...

 Subnet Mask ... ... ...

 Ware Network Adapter VMnet1:

 Connection-specific DNS Suffix .:

 Link-local IPv6 Address ... ...

 Ethernet adapter VMware Network Adapter VMnet1:

 Connection-specific DNS Suffix .:

 Link-local IPv6 Address ... ...

 Ethernet adapter VMware Network Adapter VMnet8:

 Connection-specific DNS Suffix .:

 Link-local IPv6 Address ... ... .:

 Ethernet adapter VMware Network Adapter VMnet8:

 Connection-specific DNS Suffix .:

 <

ipconfig /renew

```
Administrator: Command Prompt
    \Users\kbp>ipconfig /renew
Windows IP Configuration
Ethernet adapter Local Area Connection:
     Connection-specific DNS Suffix .:
Link-local IPv6 Address . . . . : fe80::d39:a2b2:b904:7071%11
IPv4 Address. . . . . . . : 192.168.0.142
Subnet Mask . . . . . . . . . : 255.255.255.0
Default Gateway . . . . . . . : 192.168.0.1
Ethernet adapter VirtualBox Host-Only Network:
     Connection-specific DNS Suffix .:
Link-local IPv6 Address . . . . : fe80::71af:5323:b6e:fa49%14
IPv4 Address. . . . . . . : 192.168.56.1
Subnet Mask . . . . . . . . . : 255.255.255.0
Default Gateway . . . . . . . . :
Ethernet adapter VMware Network Adapter VMnet1:
     Connection-specific DNS Suffix . : localdomain
Link-local IPv6 Address . . . . : fe80::165:c535:aa84:fcf9%17
IPv4 Address. . . . . . . : 192.168.109.1
Subnet Mask . . . . . . . . : 255.255.255.0
Default Gateway . . . . . . . . :
Ethernet adapter VMware Network Adapter VMnet8:
     Connection-specific DNS Suffix .:
Link-local IPv6 Address . . . . : fe80::c954:7610:8c1a:9ba1%18
IPv4 Address . . . . . . . : 192.168.204.1
Subnet Mask . . . . . . . . . : 255.255.0
Default Gateway . . . . . . . . :
Tunnel adapter Local Area Connection* 9:
     Media State . . . . . . . . . . . Media disconnected
Connection-specific DNS Suffix . :
Tunnel adapter isatap.{E53DBC53-9704-4064-A89E-C601E0C57DC9}:
     Media State . . . . . . . . . . . Media disconnected
Connection-specific DNS Suffix . :
 funnel_adapter_isatap.{4065F4A5-B7DA-4F81-8D7C-C987728E8ABE};
```

netstat -a

| Adminis  | strator: Command Prompt |                 |           | _ <b>_</b> X |
|----------|-------------------------|-----------------|-----------|--------------|
| C:\Users | \kbp>netstat -a         |                 |           | *            |
| Active C | oppertions              |                 |           |              |
| ACCIVE   | onneccions              |                 |           |              |
| Proto    | Local Address           | Foreign Address | State     |              |
| TCP      | 0.0.0.0:135             | kbp-PC:0        | LISTENING |              |
| TCP      | 0.0.0.0:445             | kbp-PC:0        | LISTENING |              |
| TCP      | 0.0.0.0:902             | kbp-PC:0        | LISTENING |              |
| TCP      | 0.0.0.0:912             | kbp-PC:0        | LISTENING |              |
| TCP      | 0.0.0.0:1025            | kbp-PC:0        | LISTENING |              |
| TCP      | 0.0.0.0:1026            | kbp-PC:0        | LISTENING |              |
| TCP      | 0.0.0.0:1027            | kbp-PC:0        | LISTENING |              |
| TCP      | 0.0.0.0:1028            | kbp-PC:0        | LISTENING |              |
| TCP      | 0.0.0.0:1031            | kbp-PC:0        | LISTENING |              |
| TCP      | 0.0.0.0:1433            | kbp-PC:0        | LISTENING |              |
| TCP      | 0.0.0.0:1947            | kbp-PC:0        | LISTENING |              |
| TCP      | 0.0.0.0:2383            | kbp-PC:0        | LISTENING |              |
| TCP      | 0.0.0.0:9007            | kbp-PC:0        | LISTENING |              |
| TCP      | 127.0.0.1:1434          | kbp-PC:0        | LISTENING |              |
| TCP      | 127.0.0.1:12344         | kbp-PC:0        | LISTENING |              |
| TCP      | 169.254.155.161:139     | kbp-PC:0        | LISTENING |              |
| TCP      | 169.254.252.249:139     | kbp-PC:0        | LISTENING |              |
| TCP      | 192.168.0.142:139       | kbp-PC:0        | LISTENING |              |
| TCP      | 192.168.56.1:139        | kbp-PC:0        | LISTENING |              |
| TCP      | [::]:135                | kbp-PC:0        | LISTENING |              |
| TCP      | [::]:445                | kbp-PC:0        | LISTENING |              |
| TCP      | [::]:1025               | kbp-PC:0        | LISTENING |              |
| TCP      | [::]:1026               | kbp-PC:0        | LISTENING |              |
| TCP      | [::]:1027               | kbp-PC:0        | LISTENING |              |
| TCP      | [::]:1028               | kbp-PC:0        | LISTENING |              |
| TCP      | [::]:1031               | kbp-PC:0        | LISTENING |              |
| TCP      | [::]:1433               | kbp-PC:0        | LISTENING |              |
| TCP      | [::]:1947               | kbp-PC:0        | LISTENING |              |
| TCP      | [::]:2383               | kbp-PC:0        | LISTENING |              |
| TCP      | [::]:9007               | kbp-PC:0        | LISTENING |              |
| TCP      | [::1]:1434              | kbp-PC:0        | LISTENING |              |
| UDP      | 0.0.0.0:500             | *:*             |           |              |
| UDP      | 0.0.0.0:1947            | *:*             |           |              |
| UDP      | 0.0.0.0:4500            | *:*             |           |              |
| UDP      | 0.0.0.0:5355            | *:*             |           |              |
| UDP      | 0.0.0.0:23838           | *:*             |           |              |
| UDP      | 0.0.0.0:51515           | ***             |           | *            |

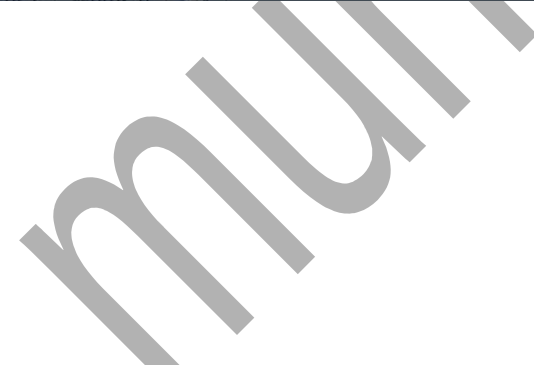

| C:\USer3\kbp.netitat -R<br>Interface List<br>Interface List<br>Interface List<br>Interface List<br>I                                                                                                    | Administrator: Command Prompt       |                                |                    | × |
|----------------------------------------------------------------------------------------------------|-------------------------------------|--------------------------------|--------------------|---|
| Interface List       Interface List         111:100 00 27 00 58 48                                                                                                    | C:\Users\kbp>netstat -R             |                                |                    |   |
| Intervals 0 131<br>100 00 27 00 58 48<br>1Virtual Dox Most-Only Ethernet Adapter for VMnet1<br>1300 50 56 c0 00 03<br>1408 00 00 00 00 00 00 00 00 00 00 00 00 0                                                                                                    |                                     |                                |                    |   |
| 1408 50 52 70 00 78 2.9                                                                                                    | 11 18 03 73 08 73 0f Total          | (P) 82570LM Gigshit Network Co | nnection           |   |
| 1700       50       50       50       50       50       50       50       50       50       50       50       50       50       50       50       50       50       50       50       50       50       50       50       50       50       50       50       50       50       50       50       50       50       50       50       50       50       50       50       50       50       50       50       50       50       50       50       50       50       50       50       50       50       50       50       50       50       50       50       50       50       50       50       50       50       50       50       50       50       50       50       50       50       50       50       50       50       50       50       50       50       50       50       50       50       50       50       50       50       50       50       50       50       50       50       50       50       50       50       50       50       50       50       50       50       50       50       50       50       50       50                                                                                                    | 1488 88 27 88 58 48Virtu            | alBox Host-Only Ethernet Adant | er                 |   |
| <pre>1800 50 50 50 60 00 80 50</pre>                                                                                                    | 1700 50 56 c0 00 01VMwar            | e Virtual Ethernet Adapter for | VMnet1             |   |
| 1                                                                                                    | 1800 50 56 c0 00 08VMwar            | e Virtual Ethernet Adapter for | VMnet8             |   |
| 1200 00 00 00 00 00 00 00 Microsoft ISATAP Adapter<br>1500 00 00 00 00 00 00 00 00 Microsoft ISATAP Adapter #2<br>1500 00 00 00 00 00 00 00 00 00 Microsoft ISATAP Adapter #2<br>2000 00 00 00 00 00 00 00 00 00 Microsoft ISATAP Adapter #4<br>2000 00 00 00 00 00 00 00 00 00 00 00                                                                                                    | 1Softwa                             | are Loopback Interface 1       |                    |   |
| 1000       00       00       00       00       00       00       00       00       00       00       00       00       00       00       00       00       00       00       00       00       00       00       00       00       00       00       00       00       00       00       00       00       00       00       00       00       00       00       00       00       00       00       00       00       00       00       00       00       00       00       00       00       00       00       00       00       00       00       00       00       00       00       00       00       00       00       00       00       00       00       00       00       00       00       00       00       00       00       00       00       00       00       00       00       00       00       00       00       00       00       00       00       00       00       00       00       00       00       00       00       00       00       00       00       00       00       00       00       00       00       00                                                                                                           | 1200 00 00 00 00 00 00 e0 Micro     | soft ISATAP Adapter            |                    |   |
| 1500       00       00       00       00       00       00       00       00       00       00       00       00       00       00       00       00       00       00       00       00       00       00       00       00       00       00       00       00       00       00       00       00       00       00       00       00       00       00       00       00       00       00       00       00       00       00       00       00       00       00       00       00       00       00       00       00       00       00       00       00       00       00       00       00       00       00       00       00       00       00       00       00       00       00       00       00       00       00       00       00       00       00       00       00       00       00       00       00       00       00       00       00       00       00       00       00       00       00       00       00       00       00       00       00       00       00       00       00       00       00       00                                                                                                           | 1000 00 00 00 00 00 00 e0 Micro     | soft Teredo Tunneling Adapter  |                    |   |
| 1980       00       00       00       00       00       00       00       00       00       00       00       00       00       00       00       00       00       00       00       00       00       00       00       00       00       00       00       00       00       00       00       00       00       00       00       00       00       00       00       00       00       00       00       00       00       00       00       00       00       00       00       00       00       00       00       00       00       00       00       00       00       00       00       00       00       00       00       00       00       00       00       00       00       00       00       00       00       00       00       00       00       00       00       00       00       00       00       00       00       00       00       00       00       00       00       00       00       00       00       00       00       00       00       00       00       00       00       00       00       00       00                                                                                                    | 1500 00 00 00 00 00 00 e0 Micro     | soft ISATAP Adapter #2         |                    |   |
| 2200 00 00 00 00 00 00 00 00 00 00 00                                                                                                    | 1900 00 00 00 00 00 00 e0 Micro     | soft ISATAP Adapter #3         |                    |   |
| IPv4 Route Table         Active Routes:         Network Destination       Netmask       Gateway       Interface       Metric         127.08.0.0       0.0.0.0       192.168.0.1       192.168.0.142       276         127.08.0.1       225.253.255.255       0n-link       1177.0.0.1       306         127.08.0.0       0.11nk       1177.0.0.1       306         127.253.251.252       255.255.255       0n-link       160.254.155.161       306         160.254.252.249       255.255.255       0n-link       169.254.155.161       276         160.254.255.255       255.255.255       0n-link       169.254.155.161       276         160.254.255.255       255.255.255       0n-link       169.254.255.254       276         160.256.0.142       255.255.255       0n-link       169.254.255.254       276         192.168.0.0.255       255.255.255.255       0n-link       192.168.0.142       276         192.168.0.0.255       255.255.255.255       0n-link       192.168.0.142       276         192.168.0.0.2       240.0.0       0n-link       192.168.0.142       276         192.168.0.0.2       240.0.0.0       0n-link       192.168.0.142       276         192.168.0.0.1       24                                                                                                    | 2000 00 00 00 00 00 00 e0 Micro     | soft ISATAP Adapter #4         |                    |   |
| IPv4 Route Table         Active Routes:         Natwork Descana.         Natwork Descana.         127.00.01         Network Descana.         127.00.01         127.00.01         127.00.01         127.00.01         127.00.01         127.00.01         127.00.01         127.00.01         127.00.01         127.00.01         127.00.01         127.00.01         127.00.01         127.00.01         127.00.01         127.00.01         127.00.01         127.00.01         127.00.01         127.00.01         127.00.01         127.00.01         127.00.01         127.00.01         127.00.01         127.00.01         127.00.01         127.01.01         127.01.01         127.01.01         127.01.01         127.01.01         127.01.01         127.01.01         127.01.01         127.01.01         127.01.01         127.01.01         127.01.01         12                                                                                                    |                                     |                                |                    |   |
| 1704 Route Table         Active Routes:         Active Routes:         Network Destination         0:0.0:0       0:0:0:0         127.252.255.255.255       0:0:0:0         127.252.255.255.255.255       0:0:0:0:0         127.252.252.252.255.255.0:0       0:0:0:0:0:0         127.252.252.252.255.255.0:0       0:0:0:0:0:0         169.254.0:0       255.255.255.0:0         169.254.10:0       255.255.255.0:0         169.254.155.161       275.255.255.255         169.254.255.255.255.255.255       0:0:0:0:0:0:0:0:0:0:0:0:0:0:0:0:0:0:0:                                                                                                    |                                     |                                |                    |   |
| Active Routes:<br>Network Destination Netmask Gateway Interface Metric<br>0.0.0.0 255.255.255 00 01 192.168.0.1 192.168.0.142 276<br>127.0.0.1 255.255.255 00 01 16k 127.0.0.1 306<br>127.0.0.1 255.255.255 00 01 16k 127.0.0.1 306<br>127.0.0.1 255.255.255 00 01 16k 127.0.0.1 306<br>169.254.0.0 255.255.0.0 01 16k 169.254.155.161 276<br>169.254.0.0 255.255.255 00 01 16k 169.254.155.161 276<br>169.254.252.249 255.255.255 00 01 16k 169.254.252.249 276<br>169.254.255.255 255.255.255 00 01 16k 169.254.252.249 276<br>169.254.255.255 255.255.255 00 01 16k 169.254.252.249 276<br>169.254.255.255 255.255.255 00 01 16k 169.254.252.249 276<br>192.168.0.0 255.255.255.255 00 01 16k 169.254.252.249 276<br>192.168.0.0 255.255.255.255 00 01 16k 169.254.252.249 276<br>192.168.0.122 255.255.255 00 01 16k 169.254.252.249 276<br>192.168.0.122 255.255.255 00 01 16k 169.254.252.249 276<br>192.168.0.122 255.255.255 00 01 16k 169.254.252.249 276<br>192.168.0.122 255.255.255 00 01 16k 169.254.252.249 276<br>192.168.0.122 255.255.255 00 01 16k 169.254.252.249 276<br>192.168.0.122 276.00 240.0.0 00 01 16k 192.168.0.122 276<br>192.168.56.1 255.255.255 00 01 16k 192.168.56.1 276<br>192.168.56.1 255.255.255 00 01 16k 192.168.56.1 276<br>192.168.56.1 255.255.255 00 01 16k 192.168.56.1 276<br>192.168.56.1 255.255.255 00 01 16k 192.168.56.1 276<br>192.168.56.1 255.255.255 00 01 16k 192.168.56.1 276<br>192.168.56.1 255.255.255 00 01 16k 122.76.0.1 366<br>224.0.0 240.0.0 00 01 16k 122.70.0.1 366<br>224.0.0 240.0.0 00 01 16k 122.70.0.1 366<br>224.0.0 240.0.0 00 01 16k 122.70.0.1 366<br>255.255.255.255.255.255.255 00 01 16k 122.70.0.1 366<br>255.255.255.255.255.255.255 00 01 16k 122.70.0.1 366<br>255.255.255.255.255.255.255 00 01 16k 122.70.0.1 366<br>255.255.255.255.255.255.255 00 01 16k 122.70.0.1 366<br>255.255.255.255.255.255.255 00 01 16k 122.70.0.1 366<br>255.255.255.255.255.255.255 00 01 16k 122.70.0.1 366<br>255.255.255.255.255.255.255 00 00 110 16k 122.70.0.1 366<br>255.255.255.255.255.255.255 00 00 110 16k 122.70.0.1 366<br>00.0.0 0.0 00 192.168.0.1 276<br>255.255.255.255.255.255 00 00 110 16k 122.70.0.1 00 00 10 16k | IPV4 Route Table                    |                                |                    |   |
| Network Destination Netmask Gateway Interface Metric<br>0.0.0.0 0.0.0 192.168.0.1 192.168.0.142 276<br>127.0.0.1 255.255.255.255 00.11nk 127.0.0.1 306<br>127.0.55.255.255.255.255.255 01.11nk 127.0.0.1 306<br>127.0.55.255.255.255.255.00 01.11nk 169.254.155.161 276<br>169.254.0.0 255.255.255 01.11nk 169.254.252.249 276<br>169.254.0.0 255.255.255 01.11nk 169.254.252.249 276<br>169.254.252.249 255.255.255 01.11nk 169.254.252.249 276<br>169.254.255.255.255.255.255 01.11nk 169.254.252.249 276<br>169.254.255.255.255.255.255 01.11nk 169.254.252.249 276<br>169.254.255.255.255.255.255 01.11nk 169.254.252.249 276<br>169.254.255.255.255.255.255 01.11nk 169.254.252.249 276<br>192.168.0.0 255.255.255.255 01.11nk 169.254.252.249 276<br>192.168.0.0 255.255.255.255 01.11nk 169.254.252.249 276<br>192.168.0.0 255.255.255.255 01.11nk 192.168.0.142 276<br>192.168.0.0 255.255.255.255 01.11nk 192.168.50.1 276<br>192.168.50.0 225.255.255.255 01.11nk 192.168.50.1 276<br>192.168.50.0 240.0.0 01.11nk 192.168.50.1 276<br>192.168.55.255.255.255.255 01.11nk 192.168.50.1 276<br>192.168.55.255.255.255.255 01.11nk 192.168.50.1 276<br>224.0.0 240.0.0.0 01.11nk 192.168.50.1 276<br>224.0.0 240.0.0.0 01.11nk 192.168.50.1 276<br>224.0.0 240.0.0.0 01.11nk 192.168.50.1 276<br>224.0.0 240.0.0.0 01.11nk 192.168.50.1 276<br>224.0.0 240.0.0.0 01.11nk 192.168.50.1 276<br>224.0.0 240.0.0.0 01.11nk 192.168.50.1 276<br>224.0.0 240.0.0.0 01.11nk 192.168.50.1 276<br>224.0.0 240.0.0.0 01.11nk 192.168.50.1 276<br>224.0.0 240.0.0.0 01.11nk 192.168.50.1 276<br>224.0.0 240.0.0.0 01.11nk 192.168.50.1 276<br>255.255.255.255.255.255.255.255 00.111nk 192.168.50.1 276<br>255.255.255.255.255.255.255.255 00.111nk 192.168.50.1 276<br>255.255.255.255.255.255.255.255.255 00.111nk 192.168.50.1 276<br>255.255.255.255.255.255.255.255 00.110nk 192.168.50.1 276<br>255.255.255.255.255.255.255.255 00.110nk 192.168.50.1 276<br>255.255.255.255.255.255.255 00.110nk 192.168.50.1 276<br>255.255.255.255.255.255.255 00.110nk 192.168.50.1 276<br>255.255.255.255.255.255.255 00.1000 01.10000000000000000000000000                                                        | Active Poutes:                      |                                |                    |   |
| 0.0.0.0.0       0.0.0.0.0       192.1458.0.1       192.1458.0.1422       276         127.0.0.0.1       255.255.255.255       0n-link       127.0.0.1       306         127.0.0.0.1       255.255.255.255       0n-link       127.0.0.1       306         1450.254.0.0       255.255.255       0n-link       127.0.0.1       306         160.254.0.0       255.255.0.0       0n-link       169.254.155.161       276         160.254.0.0       255.255.255       0n-link       169.254.155.161       276         160.254.252.249       255.255.255       0n-link       169.254.155.161       276         160.254.255.255       255.255.255       0n-link       169.254.155.161       276         160.254.255.255       255.255.255.255       0n-link       169.254.155.161       276         162.168.0.142       276       0n-link       192.168.0.142       276         192.168.0.12       255.255.255.255       0n-link       192.168.0.142       276         192.168.0.13       255.255.255.255       0n-link       192.168.0.142       276         192.168.0.2       255.255.255.255       0n-link       192.168.0.142       276         192.168.0.2       255.255.255.255       0n-link       192.168.0.142 <td< td=""><td>Network Destination Netmask</td><td>Gateway Interfa</td><td>ce Metric</td><td></td></td<>                                                                                                    | Network Destination Netmask         | Gateway Interfa                | ce Metric          |   |
| 127.0.0.0.0       255.0.0.0       On-link       127.0.0.1       306         127.0.0.1       255.255.255       On-link       127.0.0.1       306         127.255.255.255       255.255.255       On-link       127.0.0.1       306         169.254.0.0       255.255.0.0       On-link       169.254.155.161       276         169.254.0.0       255.255.255       On-link       169.254.155.161       276         169.254.123.124       255.255.255       On-link       169.254.155.161       276         169.254.235.255       255.255.255       On-link       169.254.252.249       276         169.254.235.255       255.255.255.255       On-link       192.2168.0       276         192.168.0.0       255.255.255.255       On-link       192.168.0       127.60         192.168.0.142       255.255.255.255       On-link       192.168.0       127.60         192.168.0.255       255.255.255.255       On-link       192.168.50.1       276         192.168.0.255       255.255.255.255       On-link       192.168.50.1       276         192.168.0.252       240.0.0.0       On-link       192.168.50.1       276         192.168.50.1       255.255.255.255.255       On-link       192.168.50.1       276                                                                                                    | 0.0.0.0 0.0.0.0                     | 192.168.0.1 192.168.0.         | 142 276            |   |
| 127.0.0.1       255.255.255       On-link       127.0.0.1       306         127.255.255.255       255.255.255       On-link       169.254.155.161       276         169.254.0.0       255.255.255       On-link       169.254.155.161       276         169.254.155.161       255.255.255       On-link       169.254.155.161       276         169.254.255.255       255.255.255       On-link       169.254.255.249       276         169.254.255.255       255.255.255       On-link       169.254.252.249       276         169.254.255.255       255.255.255       On-link       169.254.252.249       276         192.168.0.142       255.255.255.255       On-link       169.254.252.249       276         192.168.0.122       255.255.255.255       On-link       192.168.0.142       276         192.168.0.122       255.255.255.255       On-link       192.168.56.12       276         192.168.56.125       255.255.255.255       On-link       192.168.56.12       276         192.168.56.125       255.255.255.255       On-link       192.168.56.12       276         192.168.56.12       276.255.255.255       On-link       192.168.56.12       276         192.168.56.12       276       On-link       192.16                                                                                                    | 127.0.0.0 255.0.0.0                 | On-link 127.0.                 | 0.1 306            |   |
| 127.255.255.255.255.255.255.255       On-link       127.06.0.1       306         169.254.0.0       255.255.0.0       On-link       169.254.155.161       276         169.254.0.0       255.255.255       On-link       169.254.252.249       276         169.254.252.249       255.255.255       On-link       169.254.252.249       276         169.254.252.249       255.255.255       On-link       169.254.252.249       276         169.254.255.255       255.255.255       On-link       169.254.252.249       276         169.254.255.255       255.255.255       On-link       169.254.252.249       276         192.168.0.142       255.255.255.0       On-link       192.168.0.142       276         192.168.0.255       255.255.255.255       On-link       192.168.56.1       276         192.168.56.1       255.255.255.255       On-link       192.168.56.1       276         192.168.56.1       255.255.255.255       On-link       192.168.56.1       276         192.168.56.1       255.255.255.255       On-link       192.168.56.1       276         224.0.0.0       240.0.0.0       On-link       192.168.56.1       276         224.0.0.0       240.0.0.0       On-link       192.168.56.1       276                                                                                                    | 127.0.0.1 255.255.255.255           | On-link 127.0.                 | 0.1 306            |   |
| 169.254.0.0       255.255.0.0       On-link       169.254.155.161       276         169.254.155.161       255.255.255       On-link       169.254.155.161       276         169.254.255.255       255.255.255       On-link       169.254.155.161       276         169.254.255.255       255.255.255       On-link       169.254.252.249       276         169.254.255.255       255.255.255       On-link       169.254.252.249       276         169.254.255.255       255.255.255       On-link       169.254.252.249       276         192.168.0       255.255.255.255       On-link       192.168.0.12       276         192.168.56.1       255.255.255.255       On-link       192.168.56.12       276         192.168.56.1       255.255.255.255       On-link       192.168.56.12       276         192.168.56.252       255.255.255       On-link       192.168.56.12       276         192.168.56.12       276.52       On-link       192.168.56.12       276         192.168.60.12       276       On-link       192.168.56.12       276         192.168.60.12       276       On-link       192.168.56.12       276         224.0.0.0       240.0.0.0       On-link       192.168.56.12       276                                                                                                    | 127.255.255.255 255.255.255.255     | On-link 127.0.                 | 0.1 306            |   |
| 169.254.00       255.255.255       On-link       169.254.252.252       276         169.254.252.255       255.255.255       On-link       169.254.252.249       276         169.254.252.255       255.255.255       On-link       169.254.252.249       276         169.254.255.255       255.255.255       On-link       169.254.252.249       276         169.254.255.255       255.255.255       On-link       169.254.252.249       276         192.168.0       255.255.255.255       On-link       169.268.0.12       276         192.168.0       125.255.255.255       On-link       192.168.0.12       276         192.168.56.0       255.255.255.255       On-link       192.168.56.1       276         192.168.56.1       275.255.255.255       On-link       192.168.56.1       276         192.168.56.1       276       240.0       On-link       192.168.56.1       276         192.168.56.2       240.0       On-link       192.168.56.1       276         224.0.0       240.0.0       On-link       192.168.56.1       276         224.0.0       240.0.0       On-link       192.168.0.142       276         224.0.0.0       240.0.0       On-link       192.168.0.12       276                                                                                                    | 169.254.0.0 255.255.0.0             | On-link 169.254.155.           | 161 276            |   |
| 169.254.155.161       255.255.255       On-link       169.254.155.161       276         169.254.252.249       255.255.255       On-link       169.254.252.249       276         169.254.252.255       255.255.255       On-link       169.254.252.249       276         192.168.0.0       255.255.255       On-link       192.168.0.142       276         192.168.0.0       255.255.255.0       On-link       192.168.0.142       276         192.168.0.125       255.255.255.0       On-link       192.168.0.142       276         192.168.56.1       275.255.255.0       On-link       192.168.0.142       276         192.168.56.1       275.255.255.0       On-link       192.168.6.12       276         192.168.56.1       276       On-link       192.168.56.1       276         192.168.56.1       276       On-link       192.168.66.1       276         224.0.0.0       240.0.0.0       On-link       192.168.56.1       276         224.0.0.0       240.0.0.0       On-link       192.168.66.1       276         224.0.0.0       240.0.0.0       On-link       192.168.56.1       276         225.255.255       255.255.255       On-link       192.168.66.1       276         25                                                                                                    | 169.254.0.0 255.255.0.0             | On-link 169.254.252.           | 249 276            |   |
| 169.254.252.249       255.255.255.255       On-link       169.254.255.252.249       276         169.254.255.255       255.255.255.255       On-link       169.254.252.249       276         192.168.0.0       255.255.255.255       On-link       192.168.0.142       276         192.168.0.122       255.255.255.255       On-link       192.168.0.142       276         192.168.0.122       255.255.255.255       On-link       192.168.0.142       276         192.168.56.0       255.255.255.255       On-link       192.168.56.1       276         192.168.56.1       255.255.255.255       On-link       192.168.56.1       276         192.168.56.255       255.255.255.255       On-link       192.168.56.1       276         192.168.56.1       255.255.255.255       On-link       192.168.56.1       276         192.168.56.255       255.255.255.255       On-link       192.168.6.142       276         224.0.0.0       240.0.0.0       On-link       192.168.6.12       276         224.0.0.0       240.0.0.0       On-link       192.168.6.12       276         224.0.0.0       240.0.0.0       On-link       192.168.6.12       276         224.0.0.0       240.0.0.0       On-link       192.168.0.12                                                                                                    | 169.254.155.161 255.255.255.255     | On-link 169.254.155.           | 161 276            |   |
| 169.254.255.255       255.255.255.255.255       On-link       169.254.155.161       276         192.168.0.0       255.255.255.255       On-link       192.168.0.142       276         192.168.0.142       255.255.255       On-link       192.168.0.142       276         192.168.0.255       255.255.255       On-link       192.168.0.142       276         192.168.0.255       255.255.255       On-link       192.168.0.142       276         192.168.56.1       275.255.255       On-link       192.168.56.1       276         192.168.56.255       255.255.255       On-link       192.168.56.1       276         192.168.56.12       255.255.255       On-link       192.168.56.1       276         192.168.56.255       255.255.255       On-link       192.168.56.1       276         224.0.0.0       240.0.0       On-link       192.168.56.1       276         224.0.0.0       240.0.0       On-link       192.168.56.1       276         224.0.0.0       240.0.0       On-link       192.168.56.1       276         224.0.0.0       240.0.0       On-link       192.168.56.1       276         255.255.255       255.255.255       On-link       192.168.56.1       276 <td< td=""><td>169.254.252.249 255.255.255.255</td><td>On-link 169.254.252.</td><td>249 276</td><td></td></td<>                                                                                                    | 169.254.252.249 255.255.255.255     | On-link 169.254.252.           | 249 276            |   |
| 169.254.255.255       255.255.255       0n-link       169.254.252.249       276         192.168.0.0       255.255.255       0n-link       192.168.0.142       276         192.168.0.142       255.255.255       0n-link       192.168.0.142       276         192.168.0.142       255.255.255       0n-link       192.168.0.142       276         192.168.56.0       255.255.255       0n-link       192.168.56.1       276         192.168.56.1       255.255.255       0n-link       192.168.56.1       276         192.168.56.1       255.255.255       0n-link       192.168.56.1       276         192.168.56.1       255.255.255.255       0n-link       192.168.56.1       276         224.0.0.0       240.0.0       0n-link       192.168.56.1       276         224.0.0.0       240.0.0       0n-link       192.168.56.1       276         224.0.0.0       240.0.0       0n-link       192.168.56.1       276         224.0.0.0       240.0.0       0n-link       192.168.56.1       276         224.0.0.0       240.0.0       0n-link       192.168.56.1       276         255.255.255       255.255.255       0n-link       192.168.56.1       276         255.255.255                                                                                                    | 169.254.255.255 255.255.255.255     | On-link 169.254.155.           | 161 276            |   |
| 192.168.0.0       255.255.255.0       On-link       192.168.0.142       276         192.168.0.142       255.255.255.255.0       On-link       192.168.0.142       276         192.168.0.255       255.255.255.0       On-link       192.168.0.142       276         192.168.56.1       255.255.255.255       On-link       192.168.56.1       276         192.168.56.1       255.255.255.255       On-link       192.168.56.1       276         192.168.56.1       255.255.255.255       On-link       192.168.56.1       276         192.168.56.1       276       On-link       192.168.56.1       276         224.0.0.0       240.0.0.0       On-link       192.168.56.1       276         224.0.0.0       240.0.0.0       On-link       192.168.56.1       276         224.0.0.0       240.0.0.0       On-link       169.254.155.161       276         224.0.0.0       240.0.0.0       On-link       169.254.155.161       276         224.0.0.0       240.0.0.0       On-link       169.254.155.161       276         224.0.0.0       240.0.0.0       On-link       169.254.155.161       276         255.255.255       255.255.255       On-link       192.168.56.1       276                                                                                                    | 169.254.255.255 255.255.255.255     | On-link 169.254.252.           | 249 276            |   |
| 192.168.0.142       255.255.255.255       on-link       192.168.0.142       276         192.168.0.255       255.255.255.255       on-link       192.168.56.1       276         192.168.56.1       255.255.255.255       on-link       192.168.56.1       276         192.168.62.55       255.255.255.255       on-link       192.168.56.1       276         192.168.62.55       255.255.255.255       on-link       192.168.56.1       276         224.0.0.0       240.0.0       on-link       192.168.56.1       276         224.0.0.0       240.0.0       on-link       192.168.66.1       276         224.0.0.0       240.0.0       on-link       192.168.66.1       276         224.0.0.0       240.0.0       on-link       192.168.0.142       276         224.0.0.0       240.0.0       on-link       192.168.0.142       276         224.0.0.0       240.0.0       on-link       192.168.0.142       276         224.0.0.0       240.0.0       on-link       192.168.0.142       276         224.0.0.0       240.0.0       on-link       192.168.0.142       276         255.255.255.255.255.255.255       on-link       192.168.0.142       276         255.255.255.255.255.255.255                                                                                                    | 192.168.0.0 255.255.255.0           | On-link 192.168.0.             | 142 276            |   |
| 192.168.0.255       255.255.255       On-link       192.168.60.142       276         192.168.56.0       255.255.255.255       On-link       192.168.56.1       276         192.168.56.255       255.255.255       On-link       192.168.56.1       276         192.168.56.255       255.255.255       On-link       192.168.56.1       276         192.168.56.255       255.255.255       On-link       192.168.56.1       276         224.0.0.0       240.0.0.0       On-link       192.168.56.1       276         224.0.0.0       240.0.0.0       On-link       192.168.56.1       276         224.0.0.0       240.0.0.0       On-link       192.168.56.1       276         224.0.0.0       240.0.0.0       On-link       169.254.252.249       276         255.255.255.255       255.255.255       On-link       127.0.0.1       306         255.255.255.255       255.255.255       On-link       192.168.56.1       276         255.255.255.255       255.255.255       On-link       192.168.56.1       276         255.255.255.255       255.255.255       On-link       169.254.252.249       276         255.255.255.255       255.255.255.255       On-link       169.254.252.249       276                                                                                                    | 192.168.0.142 255.255.255.255       | On-link 192.168.0.             | 142 276            |   |
| 192.168.56.0       255.255.255.0       On-link       192.168.56.1       276         192.168.56.1       255.255.255.255       On-link       192.168.56.1       276         224.0.0.0       240.0.0.0       On-link       192.168.56.1       276         224.0.0.0       240.0.0.0       On-link       192.168.56.1       276         224.0.0.0       240.0.0.0       On-link       192.168.56.1       276         224.0.0.0       240.0.0.0       On-link       192.168.56.1       276         224.0.0.0       240.0.0.0       On-link       192.168.56.1       276         224.0.0.0       240.0.0.0       On-link       192.168.0.142       276         224.0.0.0       240.0.0.0       On-link       169.254.155.161       276         255.255.255.255       255.255.255       On-link       127.0.0.1       306         255.255.255.255       255.255.255       On-link       192.168.0.142       276         255.255.255.255       255.255.255       On-link       169.254.155.161       276         255.255.255.255       255.255.255       On-link       169.254.155.161       276         255.255.255.255       255.255.255       On-link       169.254.155.161       276         25                                                                                                    | 192.168.0.255 255.255.255.255       | On-link 192.168.0.             | 142 276            |   |
| 192.168.56.1       255.255.255       On-link       192.168.56.1       276         192.168.56.255       255.255.255       On-link       192.168.56.1       276         224.0.0.0       240.0.0.0       On-link       192.168.56.1       276         224.0.0.0       240.0.0.0       On-link       192.168.56.1       276         224.0.0.0       240.0.0.0       On-link       192.168.56.1       276         224.0.0.0       240.0.0.0       On-link       192.168.56.1       276         224.0.0.0       240.0.0.0       On-link       192.168.56.1       276         224.0.0.0       240.0.0.0       On-link       169.254.252.249       276         255.255.255       255.255.255       On-link       192.168.6.142       276         255.255.255.255       255.255.255       On-link       192.168.6.142       276         255.255.255.255       255.255.255       On-link       169.254.155.161       276         255.255.255.255.255       255.255.255       On-link       169.254.155.161       276         255.255.255.255.255.255       On-link       169.254.155.161       276         255.255.255.255.255.255       On-link       169.254.155.161       276         255.255.255.255.255.255                                                                                                    | 192.168.56.0 255.255.255.0          | On-link 192.168.5              | 6.1 276            |   |
| 192.168.56.255       255.255.255.255       On-link       192.168.56.1       276         224.0.0.0       240.0.0.0       On-link       192.168.56.1       276         224.0.0.0       240.0.0.0       On-link       192.168.56.1       276         224.0.0.0       240.0.0.0       On-link       192.168.56.1       276         224.0.0.0       240.0.0.0       On-link       192.168.56.1       276         224.0.0.0       240.0.0.0       On-link       192.168.56.1       276         224.0.0.0       240.0.0.0       On-link       192.168.56.1       276         224.0.0.0       240.0.0.0       On-link       192.168.56.1       276         255.255.255.255       255.255.255       On-link       169.254.155.161       276         255.255.255.255       255.255.255       On-link       192.168.0.142       276         255.255.255.255.255       255.255.255       On-link       169.254.155.161       276         255.255.255.255.255       255.255.255       On-link       169.254.155.161       276         255.255.255.255.255       On-link       169.254.155.161       276         255.255.255.255.255       On-link       169.254.155.161       276         255.255.255.255       0                                                                                                    | 192.168.56.1 255.255.255.255        | On-link 192.168.5              | 6.1 276            |   |
| 224.0.0.0       240.0.0.0       On-link       127.0.0.1       306         224.0.0.0       240.0.0.0       On-link       192.168.56.1       276         224.0.0.0       240.0.0.0       On-link       192.168.56.1       276         224.0.0.0       240.0.0.0       On-link       169.254.252.249       276         224.0.0.0       240.0.0.0       On-link       169.254.252.249       276         224.0.0.0       240.0.0.0       On-link       169.254.252.249       276         224.0.0.0       240.0.0.0       On-link       169.254.252.249       276         255.255.255.255       255.255.255       On-link       192.168.0.12       276         255.255.255.255       255.255.255       On-link       192.168.0.12       276         255.255.255.255       255.255.255       On-link       192.168.0.12       276         255.255.255.255       255.255.255       On-link       169.254.155.161       276         255.255.255.255.255.255       On-link       169.254.155.161       276         255.255.255.255.255.255       On-link       169.254.155.161       276         255.255.255.255.255.255       On-link       169.254.155.161       276         255.255.255.255.255       On-link                                                                                                    | 192.168.56.255 255.255.255.255      | On-link 192.168.5              | 6.1 276            |   |
| 224.0.0.0       240.0.0.0       On-link       192.168.0.12       276         224.0.0.0       240.0.0.0       On-link       169.254.252.249       276         224.0.0.0       240.0.0.0       On-link       169.254.252.249       276         224.0.0.0       240.0.0.0       On-link       169.254.252.249       276         224.0.0.0       240.0.0.0       On-link       169.254.252.249       276         255.255.255.255.255.255       On-link       127.0.0.1       306         255.255.255.255.255.255       On-link       192.168.56.1       276         255.255.255.255.255.255.255       On-link       192.168.0.142       276         255.255.255.255.255.255.255       On-link       192.168.0.142       276         255.255.255.255.255.255.255       On-link       169.254.252.249       276         255.255.255.255.255.255.255       On-link       169.254.252.249       276         255.255.255.255.255.255.255       On-link       169.254.252.249       276         255.255.255.255.255.255.255       On-link       169.254.252.249       276         255.255.255.255.255.255.255       On-link       169.254.252.249       276         255.255.255.255.255.255.255       On-link       169.254.252.249       276 <td>224.0.0.0 240.0.0.0</td> <td>On-link 127.0.</td> <td>0.1 306</td> <td></td>                                                                                                    | 224.0.0.0 240.0.0.0                 | On-link 127.0.                 | 0.1 306            |   |
| 224.0.0.0       240.0.0.0       On-link       192.168.0.142       276         224.0.0.0       240.0.0.0       On-link       169.254.252.249       276         224.0.0.0       240.0.0.0       On-link       169.254.155.161       276         225.255.255.255.255.255       On-link       127.0.0.1       306         255.255.255.255.255.255       On-link       192.168.56.1       276         255.255.255.255.255       255.255.255       On-link       192.168.0.142       276         255.255.255.255.255       255.255.255       On-link       192.168.0.142       276         255.255.255.255.255       255.255.255       On-link       169.254.252.249       276         255.255.255.255.255.255       On-link       169.254.252.249       276         255.255.255.255.255.255       On-link       169.254.155.161       276         255.255.255.255.255.255       On-link       169.254.155.161       276         255.255.255.255.255.255       0.0.0.0       192.168.0.1       Default       276         Persistent Routes:       Network Address       Metric       0.0.0.0       192.168.0.1       Default       106         IPv6 Route Table       0.0.0.0       192.168.0.1       Default       106       107 </td <td>224.0.0.0 240.0.0.0</td> <td>On-link 192.168.5</td> <td>6.1 276</td> <td></td>                                                                                                    | 224.0.0.0 240.0.0.0                 | On-link 192.168.5              | 6.1 276            |   |
| 224.0.0.0       240.0.0.0       On-link       169.254.252.249       276         224.0.0.0       240.0.0.0       On-link       169.254.155.161       276         255.255.255.255       255.255.255       On-link       127.0.0.1       306         255.255.255.255       255.255.255       On-link       192.168.0.142       276         255.255.255.255       255.255.255       On-link       192.168.0.142       276         255.255.255.255       255.255.255       On-link       169.254.155.161       276         255.255.255.255       255.255.255       On-link       169.254.252.249       276         255.255.255.255       255.255.255       On-link       169.254.155.161       276         255.255.255.255.255.255.255       On-link       169.254.155.161       276         255.255.255.255.255.255.255       On-link       169.254.155.161       276         255.255.255.255.255.255       On-link       169.254.155.161       276         255.255.255.255.255.255       On-link       169.254.155.161       276         255.255.255.255.255.255.255       On-link       169.254.155.161       276         255.255.255.255.255.255.255       On-link       169.254.155.161       276         256.255.255.255       On-link<                                                                                                    | 224.0.0.0 240.0.0.0                 | On-link 192.168.0.             | 142 276            |   |
| 224.0.0.0       240.0.0.0       0n-link       169.294.195.161       276         255.255.255.255.255.255       255.255.255       0n-link       192.168.56.1       276         255.255.255.255.255       255.255.255       0n-link       192.168.60.142       276         255.255.255.255.255       255.255.255       0n-link       192.168.0142       276         255.255.255.255.255       255.255.255       0n-link       169.254.155.161       276         255.255.255.255.255.255       0n-link       169.254.155.161       276         255.255.255.255.255.255       0n-link       169.254.155.161       276         255.255.255.255.255.255.255       0n-link       169.254.155.161       276         255.255.255.255.255.255.255       0n-link       169.254.155.161       276         255.255.255.255.255.255.255       0n-link       169.254.155.161       276         255.255.255.255.255.255.255       0n-link       169.254.155.161       276         255.255.255.255.255.255.255       0n-link       169.254.155.161       276         255.255.255.255.255.255.255.255       0n-link       169.254.155.161       276         256.257.255.255.255.255.255       0n-link       169.254.155.161       276         257.257.255.255       0.0.0       <                                                                                                    | 224.0.0.0 240.0.0                   | On-link 169.254.252.           | 249 276            |   |
| 255.255.255       255.255       0n-link       127.0.0.1       306         255.255.255.255       255.255       0n-link       192.168.56.1       276         255.255.255.255       255.255       0n-link       192.168.60.142       276         255.255.255.255       255.255       0n-link       169.254.252.249       276         255.255.255.255       255.255       0n-link       169.254.155.161       276         255.255.255.255       255.255       0n-link       169.254.155.161       276         Persistent Routes:       Network Address       Netmask Gateway Address       Metric       100         Network Address       Netmask Gateway Address       Metric       100       100       100         IPv6 Route Table       0.0.0.0       192.168.0.1       Default       100         Active Routes:       If Metric Network Destination       Gateway       1       306 ::1/128       0n-link         11       276 fe80::/64       0n-link       11       11       11       11       11       11       11       11       11       11       11       11       11       11       12       12       12       12       12       12       12       12       12       12                                                                                                    |                                     | On-110K 169.254.155.           | 276                |   |
| 255:255:255:255       255:255:255       On-link       192:168:0:142       276         255:255:255:255:255:255:255       On-link       169:254:252:249       276         255:255:255:255:255:255:255:255       On-link       169:254:155:161       276         Persistent Routes:       Netmask Gateway Address Metric       0.0.0       0.0.0.0       0.0.0.0       192:168:0:1       Default         IPv6 Route Table       If Metric Network Destination       Gateway       0n-link       1       306::1/128       0n-link         1       306::1/128       On-link       1       276       0.0.1ink       Image: State State Stat                                                                                                    | 255.255.255.255 255.255.255.255     | On-link 127.0.                 | 8.1 306<br>5.1 375 |   |
| 255.255.255.255       255.255.255       0n-link       169.254.252.249       276         255.255.255.255       255.255.255       0n-link       169.254.155.161       276         Persistent Routes:       Network Address       Netmask       Gateway Address       Metric       256.255.255         IPv6 Route Table       IPv6 Routes:       If Metric Network Destination       Gateway       1       396 ::1/128       On-link       14       276 fe80::/64       On-link       Image: Second Second Sec                                                                                                    | 255.255.255.255.255.255.255.255.255 | On-link 192.168.5              | 1/12 275           |   |
| 133.133.133.133.133.133       On-link 109.134.135.143       176         255.255.255.255       255.255.255       On-link 169.254.155.161       276         Persistent Routes:       Network Address       Netmask Gateway Address Metric       192.168.0.1       Default         IPv6 Route Table       IPv6 Routes:       If Metric Network Destination       Gateway       1       306 ::1/128       On-link         14       276 fe80::/64       On-link       IV       IV       IV                                                                                                    |                                     | On-link 169 254 252            | 240 276            |   |
| Persistent Routes:<br>Network Address Netmask Gateway Address Metric<br>0.0.0.0 0.0.0 192.168.0.1 Default<br>IPv6 Route Table<br>Active Routes:<br>If Metric Network Destination Gateway<br>1 306 ::1/128 On-link<br>14 276 fe80::/64 On-link<br>11 276 fe80::/64 On-link                                                                                                    | 255.255.255.255 255.255.255.255     | On-link 169.254.155.           | 161 276            |   |
| Persistent Routes:<br>Network Address Netmask Gateway Address Metric<br>0.0.0.0 0.0.0 192.168.0.1 Default<br>IPv6 Route Table<br>Active Routes:<br>If Metric Network Destination Gateway<br>1 306 ::1/128 On-link<br>14 276 fe80::/64 On-link<br>11 276 fe80::/64 On-link                                                                                                    |                                     |                                |                    |   |
| Network Address       Netmask Gateway Address Metric       E         0.0.0.0       0.0.0.0       192.168.0.1       Default         IPv6 Route Table       Image: Control of the state of the state of the stat                                                                                                    | Persistent Routes:                  |                                |                    |   |
| 0.0.0.0       0.0.0.0       192.168.0.1       Default         IPv6 Route Table                                                                                                    | Network Address Netmask             | Gateway Address Metric         |                    | = |
| IPv6 Route Table<br>Active Routes:<br>If Metric Network Destination Gateway<br>1 306 ::1/128 On-link<br>14 276 fe80::/64 On-link<br>11 276 fe80::/64 On-link                                                                                                    | 0.0.0.0 0.0.0.0                     | 192.168.0.1 Default            |                    |   |
| IPv6 Route Table         Active Routes:         If Metric Network Destination         Gateway         1       396 ::1/128         On-link         14       276 fe80::/64         On-link         11       276 fe80::/64                                                                                                    |                                     |                                |                    |   |
| IPv6 Route Table<br>Active Routes:<br>If Metric Network Destination Gateway<br>1 306 ::1/128 On-link<br>14 276 fe80::/64 On-link<br>11 276 fe80::/64 On-link                                                                                                    |                                     |                                |                    |   |
| Active Routes:<br>If Metric Network Destination Gateway<br>1 306 ::1/128 On-link<br>14 276 fe80::/64 On-link<br>11 276 fe80::/64 On-link                                                                                                    | IPv6 Route Table                    |                                |                    |   |
| Active Routes:<br>If Metric Network Destination Gateway<br>1 306 ::1/128 On-link<br>14 276 fe80::/64 On-link<br>11 276 fe80::/64 On-link                                                                                                    |                                     |                                |                    |   |
| If Metric Network Destination       Gateway         1       306 ::1/128       On-link         14       276 fe80::/64       On-link         11       276 fe80::/64       On-link                                                                                                    | Active Routes:                      |                                |                    |   |
| 1     306 ::1/128     On-link       14     276 fe80::/64     On-link       11     276 fe80::/64     On-link                                                                                                    | If Metric Network Destination       | Gateway                        |                    |   |
| 14         276 Te80::/64         On-link           11         276 fe80::/64         On-link                                                                                                    | 1 306 ::1/128                       | On-link                        |                    |   |
| 11 2/6 Te80::/64 On-link                                                                                                    | 14 276 fe80::/64                    | On-link                        |                    |   |
|                                                                                                    | 11 2/6 Te80::/64                    | On-link                        |                    |   |

| 2        |                                                        |                                                                                           |                                                                                        |
|----------|--------------------------------------------------------|-------------------------------------------------------------------------------------------|----------------------------------------------------------------------------------------|
| Received | Sent                                                   |                                                                                           |                                                                                        |
| 86455954 | 11171063                                               |                                                                                           |                                                                                        |
| 72658    | 69430                                                  |                                                                                           |                                                                                        |
| 269768   | 28724                                                  |                                                                                           |                                                                                        |
| 0        | 0                                                      |                                                                                           |                                                                                        |
| 0        | 0                                                      |                                                                                           |                                                                                        |
| 0        |                                                        |                                                                                           |                                                                                        |
|          |                                                        |                                                                                           |                                                                                        |
|          |                                                        |                                                                                           |                                                                                        |
|          | Received<br>86455954<br>72658<br>269768<br>0<br>0<br>0 | Received Sent<br>86455954 11171063<br>72658 69430<br>269768 28724<br>0 0<br>0<br>0 0<br>0 | Received Sent<br>86455954 11171063<br>72658 69430<br>269768 28724<br>0 0<br>0 0<br>0 0 |

### Ping google.com

| Administrator: Command Prompt                                                                                                    |   |
|----------------------------------------------------------------------------------------------------|---|
| C:\Users\kbp>ping google.com                                                                                                    | A |
| Pinging google.com [216.58.220.174] with 32 bytes of data:<br>Reply from 216.58.220.174: bytes=32 time=3ms TTL=58<br>Reply from 216.58.220.174: bytes=32 time=10ms TTL=58<br>Reply from 216.58.220.174: bytes=32 time=2ms TTL=58<br>Reply from 216.58.220.174: bytes=32 time=2ms TTL=58 | E |
| Ping statistics for 216.58.220.174:<br>Packets: Sent = 4, Received = 4, Lost = 0 (0% loss),<br>Approximate round trip times in milli-seconds:<br>Minimum = 2ms, Maximum = 10ms, Average = 4ms                                                                                           |   |
| C·\llsers\khp>                                                                                                    |   |
|                                                                                                    |   |
|                                                                                                    |   |
|                                                                                                    |   |
|                                                                                                    |   |
|                                                                                                    |   |
|                                                                                                    |   |
|                                                                                                    |   |
|                                                                                                    |   |
|                                                                                                    |   |
|                                                                                                    |   |
|                                                                                                    |   |
|                                                                                                    |   |
|                                                                                                    |   |
|                                                                                                    |   |
|                                                                                                    |   |
|                                                                                                    |   |
|                                                                                                    |   |
|                                                                                                    |   |
|                                                                                                    |   |
|                                                                                                    |   |
|                                                                                                    |   |
|                                                                                                    | - |
|                                                                                                    |   |

| Administrator: Command Prompt                                                                              | - 0 <mark>- x</mark> - |
|----------------------------------------------------------------------------------------------------|------------------------|
| C:\Users\kbp>ping -n 6 192.168.0.141                                                                       | <u>^</u>               |
| Pinging 102 168 0 141 with 32 bytes of data:                                                               |                        |
| Reply from 192.168.0.141: bytes=32 time<1ms TTL=128                                                        | =                      |
| Reply from 192.168.0.141: bytes=32 time<1ms TTL=128<br>Reply from 192.168.0.141: bytes=32 time<1ms TTL=128 |                        |
| Reply from 192.168.0.141: bytes=32 time<1ms TTL=128<br>Reply from 192.168.0.141: bytes=32 time<1ms TTL=128 |                        |
| Reply from 192.168.0.141: bytes=32 time<1ms TTL=128                                                        |                        |
| Ping statistics for 192.168.0.141:                                                                         |                        |
| Packets: Sent = 6, Received = 6, Lost = 0 (0% loss),<br>Approximate round trip times in milli-seconds:     |                        |
| Minimum = Oms, Maximum = Oms, Average = Oms                                                                |                        |
| C:\Users\kbp>                                                                                              |                        |
|                                                                                                    |                        |
|                                                                                                    |                        |
|                                                                                                    |                        |
|                                                                                                    |                        |
|                                                                                                    |                        |
|                                                                                                    |                        |
|                                                                                                    |                        |
|                                                                                                    |                        |
|                                                                                                    |                        |
|                                                                                                    |                        |
|                                                                                                    |                        |
|                                                                                                    |                        |
|                                                                                                    |                        |
|                                                                                                    |                        |
|                                                                                                    |                        |
|                                                                                                    | -                      |
|                                                                                                    |                        |

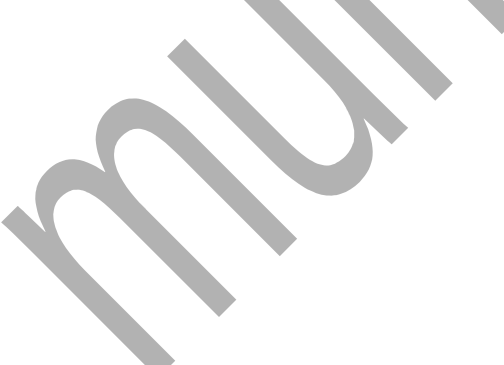

Administrator: Command Prompt

C:\Users\kbp>ping -l 4 192.168.0.141

Pinging 192.168.0.141 with 4 bytes of data: Reply from 192.168.0.141: bytes=4 time<1ms TTL=128 Reply from 192.168.0.141: bytes=4 time<1ms TTL=128 Reply from 192.168.0.141: bytes=4 time<1ms TTL=128 Reply from 192.168.0.141: bytes=4 time<1ms TTL=128

Ping statistics for 192.168.0.141: Packets: Sent = 4, Received = 4, Lost = 0 (0% loss), Approximate round trip times in milli-seconds: Minimum = 0ms, Maximum = 0ms, Average = 0ms

C:\Users\kbp>

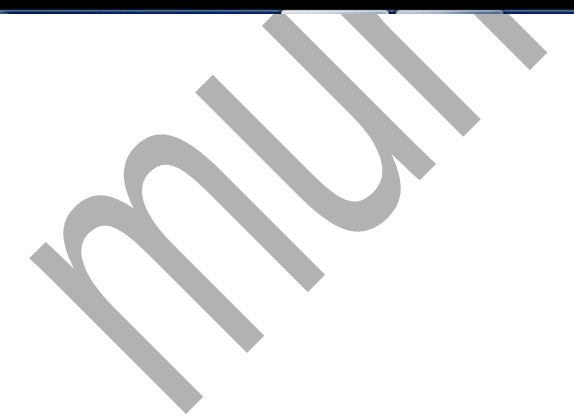

ping -f 192.168.0.141

\_ 0 \_X

cx Administrator Command Prompt
C:\Users\kbp>ping -f 192.168.0.141
Pinging 192.168.0.141: bytes=32 time-2ms TTL=128
Reply from 192.168.0.141: bytes=32 time(1ms TTL=128
Reply from 192.168.0.141: bytes=32 time(1ms TTL=128
Ping statistics for 192.168.0.141:
Packets: Sent = 4, Received = 4, Lost = 0 (0% loss),
Approximate round trip times in milli-seconds:
Minimum = 0ms, Maximum = 2ms, Average = 0ms
C:\Users\kbp>

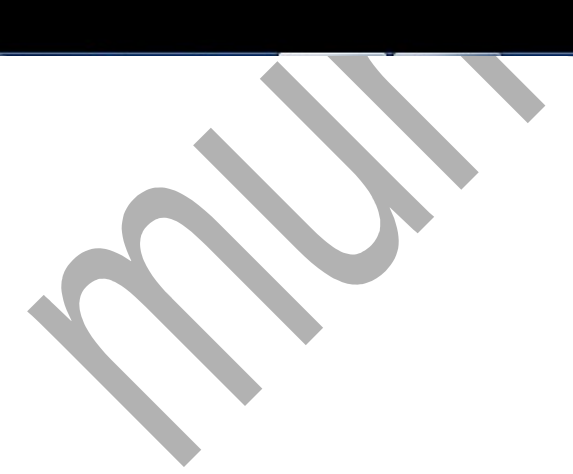

#### ping -t 192.168.0.141

```
Administrator: Command Prompt
                                                                                                                                                                 _ 0 ×
 C:\Users\kbp>ping -t 192.168.0.141
Pinging 192.168.0.141 with 32 bytes of data:
Pinging 192.168.0.141 with 32 bytes of data:
Reply from 192.168.0.141: bytes=32 time<1ms TTL=128
Reply from 192.168.0.141: bytes=32 time<1ms TTL=128
Reply from 192.168.0.141: bytes=32 time<1ms TTL=128
Reply from 192.168.0.141: bytes=32 time<1ms TTL=128
Reply from 192.168.0.141: bytes=32 time<1ms TTL=128
Reply from 192.168.0.141: bytes=32 time<1ms TTL=128
Reply from 192.168.0.141: bytes=32 time<1ms TTL=128
Reply from 192.168.0.141: bytes=32 time<1ms TTL=128
Reply from 192.168.0.141: bytes=32 time<1ms TTL=128
                                                                                                                                                                                            Ξ
Reply from 192.168.0.141: bytes=32 time<1ms TTL=128
Reply from 192.168.0.141: bytes=32 time<1ms TTL=128
Reply from 192.168.0.141: bytes=32 time<1ms TTL=128
Reply from 192.168.0.141: bytes=32 time<1ms TTL=128
Ping statistics for 192.168.0.141:
Packets: Sent = 11, Received = 11, Lost = 0 (0% loss),
Approximate round trip times in milli-seconds:
Minimum = 0ms, Maximum = 0ms, Average = 0ms
 Control-C
  °C
 C:\Users\kbp>
                         \sim
```

### route print

| Administrator: Command Prompt                                |                    | × |
|--------------------------------------------------------------|--------------------|---|
| C:\Users\kbp>route print                                     |                    |   |
|                                                              |                    |   |
| Interface List                                               | onection           |   |
| 1408 00 27 00 58 48VirtualBox Host-Only Ethernet Adapte      | er                 |   |
| 1700 50 56 c0 00 01VMware Virtual Ethernet Adapter for       | VMnet1             |   |
| 1800 50 56 c0 00 08VMware Virtual Ethernet Adapter for       | VMnet8             |   |
| 1200 00 00 00 00 00 00 00 e0 Microsoft ISATAP Adapter        |                    |   |
| 1000 00 00 00 00 00 00 00 Microsoft Teredo Tunneling Adapter |                    |   |
| 1500 00 00 00 00 00 00 00 e0 Microsoft ISATAP Adapter #2     |                    |   |
| 1900 00 00 00 00 00 00 00 00 Microsoft ISATAP Adapter #3     |                    |   |
|                                                              |                    |   |
|                                                              |                    |   |
| IPv4 Route Table                                             |                    |   |
|                                                              |                    |   |
| Network Destination Netmask Gateway Interfac                 | ce Metric          | = |
| 0.0.0.0 0.0.0.0 192.168.0.1 192.168.0.1                      | 142 276            |   |
| 127.0.0.0 255.0.0.0 On-link 127.0.0                          | a.1 306            |   |
| 127.0.0.1 255.255.255 On-link 127.0.0                        | 9.1 306            |   |
| 12/.255.255.255.255.255.255 OR-110K 12/.0.6                  | 9.1 306<br>161 276 |   |
| 169.254.0.0 255.255.0.0 On-link 169.254.252.3                | 249 276            |   |
| 169.254.155.161 255.255.255 On-link 169.254.155.2            | 161 276            |   |
| 169.254.252.249 255.255.255 On-link 169.254.252.3            | 249 276            |   |
| 169.254.255.255.255.255.255.255 OR-110K 169.254.155.2        | 161 276<br>249 276 |   |
| 192.168.0.0 255.255.25 0 On-link 192.168.0.3                 | 142 276            |   |
| 192.168.0.142 255.255.255.255 On-link 192.168.0.1            | 142 276            |   |
| 192.168.0.255 255.255.255 On-link 192.168.0.1                | 142 276            |   |
| 192.168.56.0 255.255.255.0 On-link 192.168.56                | 5.1 276            |   |
| 192.168.56.255 255.255.255 0n-11nk 192.168.56                | 5.1 276            |   |
| 224.0.0.0 240.0.0.0 On-link 127.0.0                          | a.1 306            |   |
| 224.0.0.0 240.0.0.0 On-link 192.168.50                       | 5.1 276            |   |
| 224.0.0.0 240.0.0 On-link 192.168.0.3                        | 142 276            |   |
| 244.0.0 249.0.0 00-11nk 169.224.25.                          | 161 276            |   |
| 255.255.255.255 255.255.255.255 On-link 127.0.6              | a.1 306            |   |
| 255.255.255.255 255.255.255 On-link 192.168.56               | 5.1 276            |   |
| 255.255.255.255 255.255.255.255 On-link 192.168.0.1          | 142 276            |   |
| 255,255,255,255,255,255,255,255,255,255                      | 161 276            |   |
|                                                              |                    |   |
| Persistent Routes:                                           |                    |   |
| Network Address Netmask Gateway Address Metric               |                    |   |
| 0.0.0.0 0.0.0.0 192.168.0.1 Detault                          |                    |   |
|                                                              |                    |   |
| IPv6 Route Table                                             |                    |   |
| Active Routes:                                               |                    |   |
| IT Metric Network Destination Gateway                        |                    |   |
| 14 276 fe80::/64 On-link                                     |                    | - |
|                                                              |                    |   |

### ping print 192\*

| Administrator: Command Prompt                     |                        |        |
|---------------------------------------------------|------------------------|--------|
|                                                   |                        |        |
| C:\Users\kbp>route print 192*                     |                        |        |
| Totoofaco list                                    |                        |        |
| 11 18 03 73 e8 7a 9f Intel(R) 82579LM             | Gigabit Network Conne  | ction  |
| 1408 00 27 00 58 48VirtualBox Host-(              | Only Ethernet Adapter  |        |
| 1700 50 56 c0 00 01VMware Virtual Et              | thernet Adapter for VM | Inet1  |
| 1800 50 56 c0 00 08VMware Virtual E               | thernet Adapter for VM | Inet8  |
| 1Software Loopback                                | c Interface 1          |        |
| 1200 00 00 00 00 00 00 00 e0 Microsoft ISATAP     | Adapter                |        |
| 1000 00 00 00 00 00 00 00 e0 Microsoft Teredo     | Tunneling Adapter      |        |
| 1500 00 00 00 00 00 00 00 e0 Microsoft ISATAP     | Adapter #2             |        |
| 20 00 00 00 00 00 00 00 00 00 00 11CTOSOFT ISATAP | Adapter #4             |        |
|                                                   |                        |        |
|                                                   |                        |        |
| IPv4 Route Table                                  |                        |        |
|                                                   |                        | ====== |
| Active Routes:                                    |                        |        |
| Network Destination Netmask Ga                    | eway Interface         | Metric |
| 192.168.0.0 255.255.255.0 On-                     | 102.168.0.142          | 276    |
| 192.100.0.142 255.255.255.255 0n-                 | link 192.100.0.142     | 276    |
| 192.168.56.0 255.255.255.0 On-                    | link 192.168.56.1      | 276    |
| 192.168.56.1 255.255.255.255 On-                  | link 192.168.56.1      | 276    |
| 192.168.56.255 255.255.255.255 On-3               | link 192.168.56.1      | 276    |
|                                                   |                        | ====== |
| Persistent Routes:                                |                        |        |
| None                                              |                        |        |
| TRv6 Route Table                                  |                        |        |
|                                                   |                        |        |
| Active Routes:                                    |                        |        |
| None                                              |                        |        |
| Persistent Routes:                                |                        |        |
| None                                              |                        |        |
|                                                   |                        | =      |
| C:\Users\kbp>                                     |                        |        |
|                                                   |                        |        |
|                                                   |                        |        |
|                                                   |                        |        |
|                                                   |                        |        |
|                                                   |                        |        |
|                                                   |                        |        |
|                                                   |                        |        |
|                                                   |                        |        |
|                                                   |                        |        |
|                                                   |                        | -      |

#### tracert google.com

```
_ D X
Administrator: Command Prompt
                                                                                                                                                    .
C:\Users\kbp>tracert google.com
Tracing route to google.com [216.58.220.14]
over a maximum of 30 hops:
                                             <1 ms 192.168.0.1

1 ms 138-37-87-183.mysipl.com [183.87.37.138]

* Request timed out.

2 ms 72.14.196.213

2 ms 209.85.142.228

3 ms 74.125.37.235

2 ms bom05s05-in-f14.1e100.net [216.58.220.14]
            <1 ms
1 ms
*
                            <1 ms
<1 ms
*
              3 ms
                             3 ms
2 ms
              2 ms
2 ms
                             11 ms
 Trace complete.
C:\Users\kbp>
                                                                                                                                                    E
```

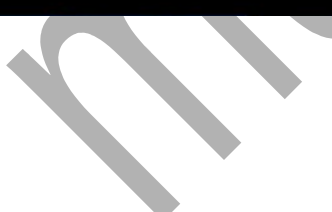

#### tracert 103.213.213.226

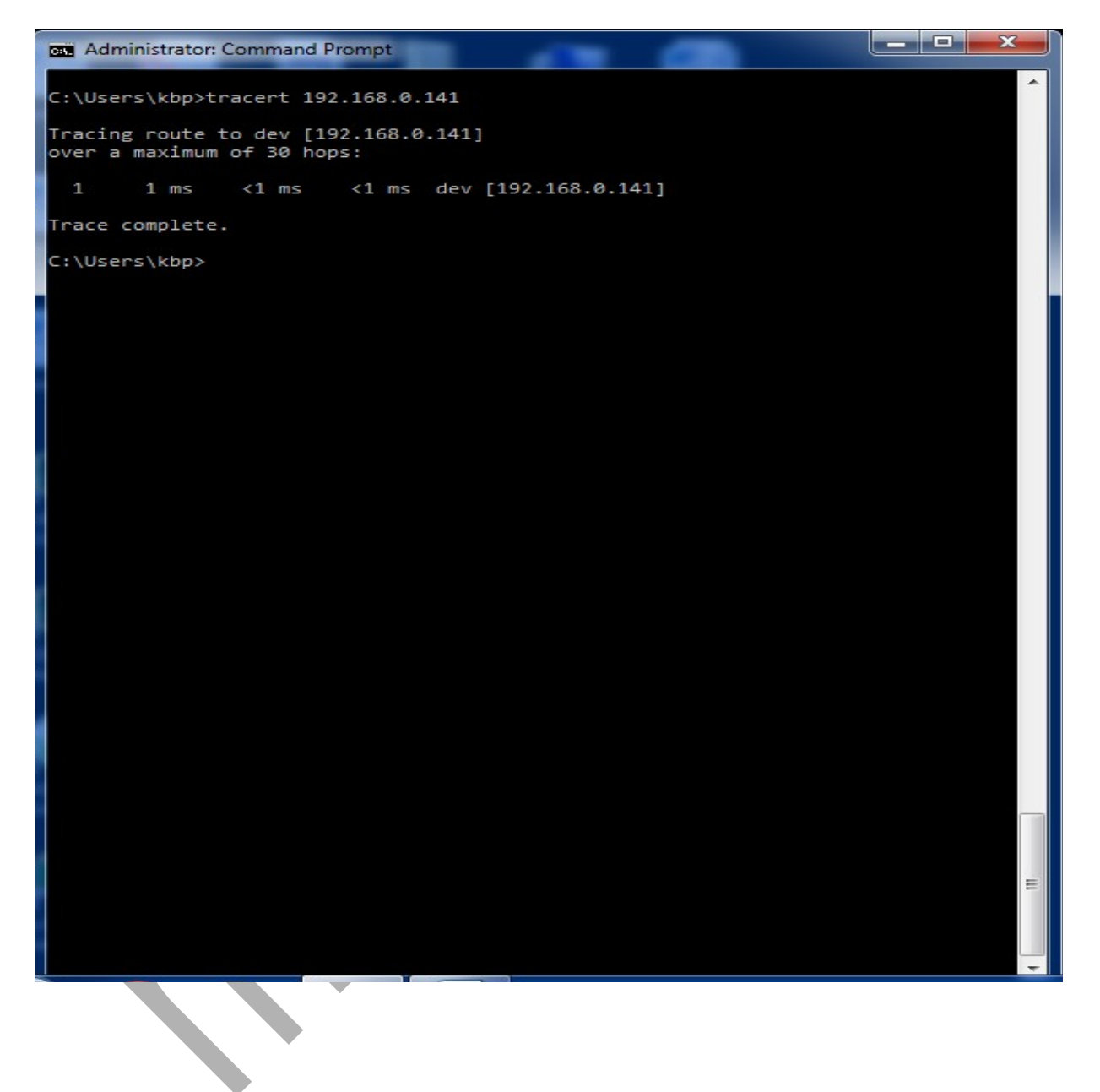

## **Practical No-3**

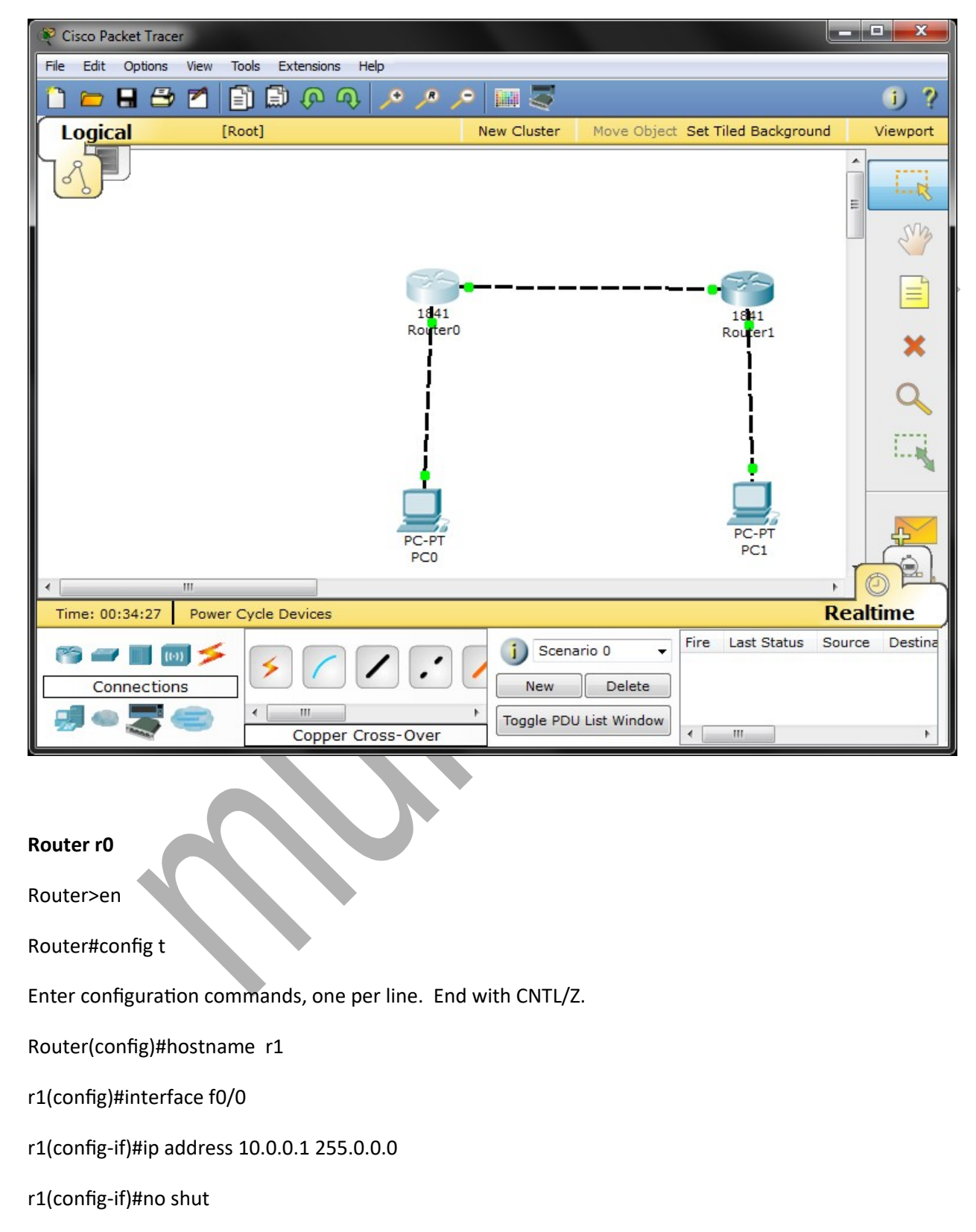

%LINK-5-CHANGED: Interface FastEthernet0/0, changed state to up

r1(config-if)#exit

r1(config)#interface f0/1

r1(config-if)#ip address 20.0.0.1 255.0.0.0

r1(config-if)#no shut

%LINK-5-CHANGED: Interface FastEthernet0/1, changed state to up

%LINEPROTO-5-UPDOWN: Line protocol on Interface FastEthernet0/1, changed state to up

r1(config-if)#exit

r1(config)#

| Router0                                                                                                    |       |
|----------------------------------------------------------------------------------------------------|-------|
| Physical Config CLI                                                                                                    |       |
| IOS Command Line Interface                                                                                                    |       |
| <pre>r1&gt;en<br/>r1#config t<br/>Enter configuration commands, one per line. End with CNTL/Z.<br/>r1(config)#ip route 30.0.0.0 255.0.0.0 10.0.0.2<br/>r1(config)#^Z<br/>r1#<br/>%SYS-5-CONFIG_I: Configured from console by console<br/>shoe ip route</pre>                                                                                                    | *     |
| <pre>% Invalid input detected at '^' marker.<br/>rl\$show ip route<br/>Codes: C - connected, S - static, I - IGRP, R - RIP, M - mobile, B - BGP<br/>D - EIGRP, EX - EIGRP external, O - OSPF, IA - OSPF inter area<br/>N1 - OSPF NSSA external type 1, N2 - OSPF NSSA external type 2<br/>E1 - OSPF external type 1, E2 - OSPF external type 2, E - EGP<br/>i - IS-IS, L1 - IS-IS level-1, L2 - IS-IS level-2, ia - IS-IS inter are<br/>* - candidate default, U - per-user static route, o - ODR<br/>P - periodic downloaded static route</pre> | a     |
| Gateway of last resort is not set<br>C 10.0.0.0/8 is directly connected, FastEthernet0/0<br>C 20.0.0.0/8 is directly connected, FastEthernet0/1<br>S 30.0.0.0/8 [1/0] via 10.0.0.2<br>r1#                                                                                                    | -     |
| Сору                                                                                                    | Paste |

#### Router r1

Router>en

Router#config t

Enter configuration commands, one per line. End with CNTL/Z.

Router(config)#hostname r2

r2(config)#interface f0/0

r2(config-if)#ip address 10.0.0.2 255.0.0.0

r2(config-if)#no shut

%LINK-5-CHANGED: Interface FastEthernet0/0, changed state to up

%LINEPROTO-5-UPDOWN: Line protocol on Interface FastEthernet0/0, changed state to up

r2(config-if)#exit

r2(config)#interface f0/1

r2(config-if)#ip address 30.0.0.1 255.0.0.0

r2(config-if)#no shut

%LINK-5-CHANGED: Interface FastEthernet0/1, changed state to up

%LINEPROTO-5-UPDOWN: Line protocol on Interface FastEthernet0/1, changed state to up

r2(config-if)#exit

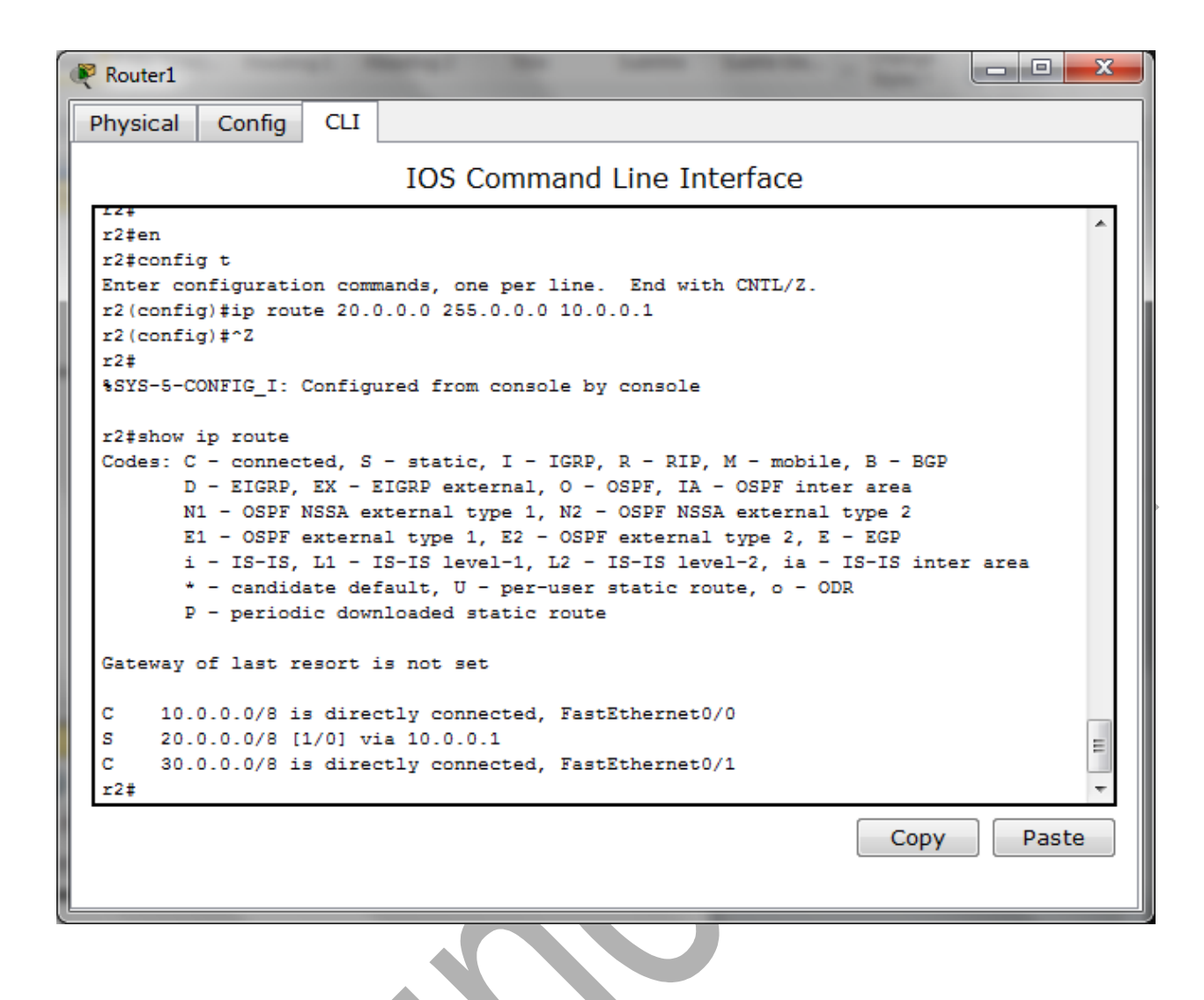

## Practical No-5 (OSPF)

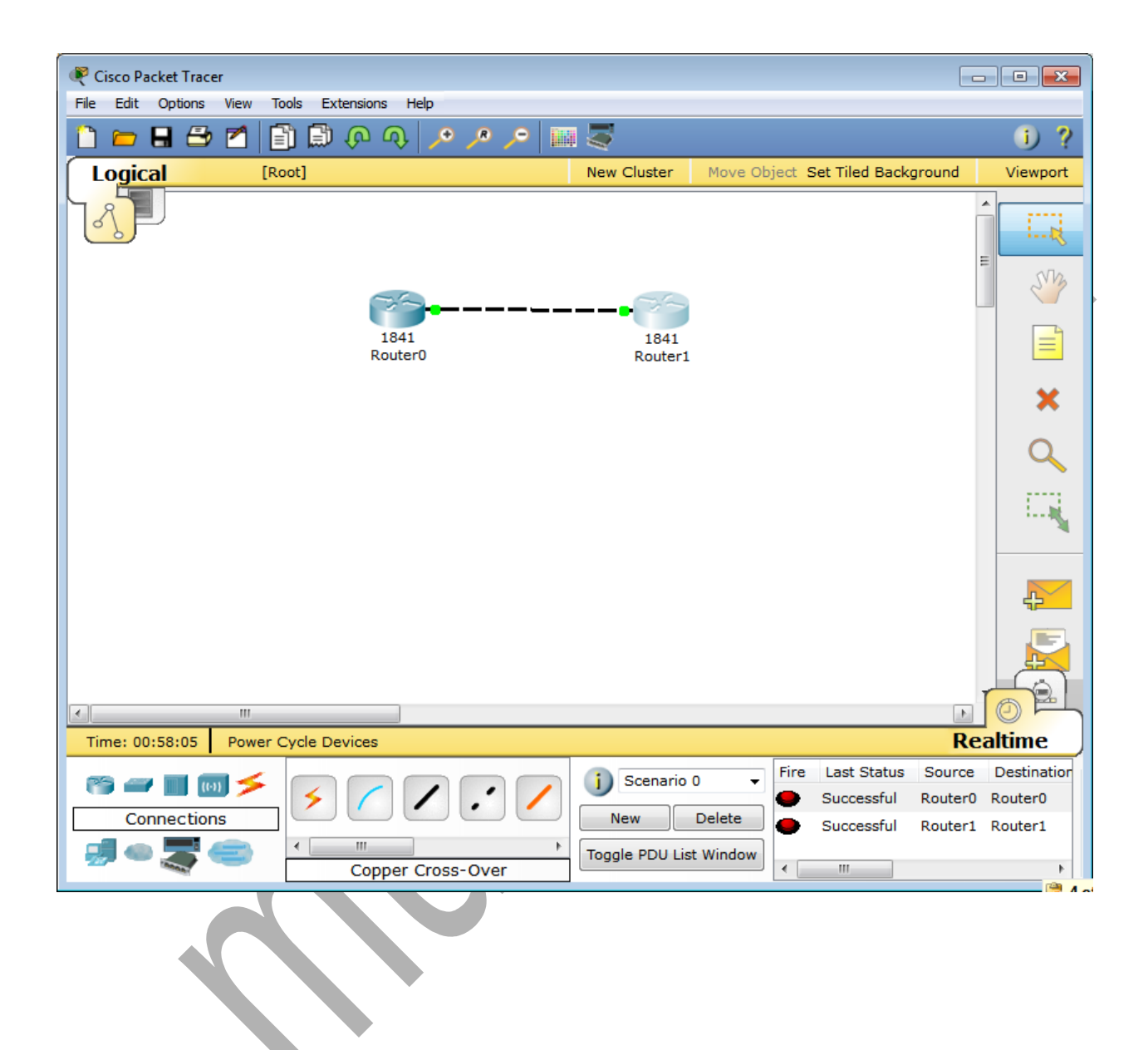

#### Router>en

Router#config t

Enter configuration commands, one per line. End with CNTL/Z.

Router(config)#hostname r1

r1(config)#interface f0/0

r1(config-if)#ip address 192.1.1.1 255.255.255.0

r1(config-if)#no shut

%LINK-5-CHANGED: Interface FastEthernet0/0, changed state to up

r1(config-if)#exit

r1(config)#router ospf 1

r1(config-router)#network 192.1.1.1 0.0.0.255 area 0

r1(config-router)#^Z

r1#

%SYS-5-CONFIG\_I: Configured from console by console

r1#show ip ospf neighbor

r1#

| 🥐 Router0                                                                                                    |                                                                   |                                               |                             |                             |
|----------------------------------------------------------------------------------------------------|-------------------------------------------------------------------|-----------------------------------------------|-----------------------------|-----------------------------|
| Physical Config Cl                                                                                                    | L                                                                 |                                               |                             |                             |
|                                                                                                    | IOS Com                                                           | mand Line                                     | Interface                   |                             |
| <pre>r1&gt;en r1#config t Enter configuration co r1(config)#router osp r1(config-router)#net r1(config-router)#^2 r1# %SYS-5-CONFIG_I: Config</pre> | commands, one per<br>of 1<br>work 192.1.1.1 (<br>igured from cons | r line. End<br>).0.0.255 are<br>sole by conse | with CNTL/Z.<br>ea O<br>ple | •                           |
| rl#show ip ospf neigh                                                                                                    | bor                                                               |                                               |                             |                             |
| Neighbor ID Pri<br>192.1.1.2 1<br>0<br>r1#                                                                                                    | State<br>FULL/BDR                                                 | Dead Time<br>00:00:39                         | Address<br>192.1.1.2        | Interface<br>FastEthernet0/ |
|                                                                                                    |                                                                   |                                               |                             |                             |
|                                                                                                    |                                                                   |                                               |                             |                             |

#### Router>en

Router#config t

Enter configuration commands, one per line. End with CNTL/Z.

Router(config)#hostname r2

r2(config)#interface f0/0

r2(config-if)#ip address 192.1.1.2 255.255.255.0

r2(config-if)#no shut

%LINK-5-CHANGED: Interface FastEthernet0/0, changed state to up

%LINEPROTO-5-UPDOWN: Line protocol on Interface FastEthernet0/0, changed state to up

r2(config-if)#exit

r2(config)#router ospf 1

r2(config-router)#network 192.1.1.0 0.0.0.255 area 0

r2(config-router)#^Z

r2#

%SYS-5-CONFIG\_I: Configured from console by console

#### r2#show

00:11:22: %OSPF-5-ADJCHG: Process 1, Nbr 192.1.1.1 on FastEthernet0/0 from LOADING to FULL, Loading Done

% Incomplete command.

r2#show ip ospf neighbor

### 192.1.1.1 1 FULL/DR 00:00:39 192.1.1.1 FastEthernet0/0

r2#

| Router1                                                                                                    |
|----------------------------------------------------------------------------------------------------|
| Physical Config CLI                                                                                                    |
| IOS Command Line Interface                                                                                                    |
| Router>en<br>Router#config t<br>Enter configuration commands, one per line. End with CNTL/Z.<br>Router(config)#hostname r2<br>r2(config)#interface f0/0<br>r2(config-if)#ip address 192.1.1.2 255.255.255.0<br>r2(config-if)#no shut                                                                                                    |
| <pre>%LINK-5-CHANGED: Interface FastEthernet0/0, changed state to up<br/>%LINEPROTO-5-UPDOWN: Line protocol on Interface FastEthernet0/0, changed state t<br/>o up</pre>                                                                                                    |
| <pre>r2(config-if)#exit<br/>r2(config)#router ospf 1<br/>r2(config-router)#network 192.1.1.0 0.0.0.255 area 0<br/>r2(config-router)#^2<br/>r2#<br/>%SYS-5-CONFIG_I: Configured from console by console<br/>r2#show<br/>00:11:22: %OSPF-5-ADJCHG: Process 1, Nbr 192.1.1.1 on FastEthernet0/0 from LOADI<br/>NG to FULL, Loading Done</pre> |
| <pre>% Incomplete command.<br/>r2#show ip ospf neighbor<br/>Neighbor ID Pri State Dead Time Address Interface<br/>192.1.1.1 1 FULL/DR 00:00:39 192.1.1.1 FastEthernet0/</pre>                                                                                                    |
| 0<br>r2#<br>Copy Paste                                                                                                    |
|                                                                                                    |

## **Practical No:-4**

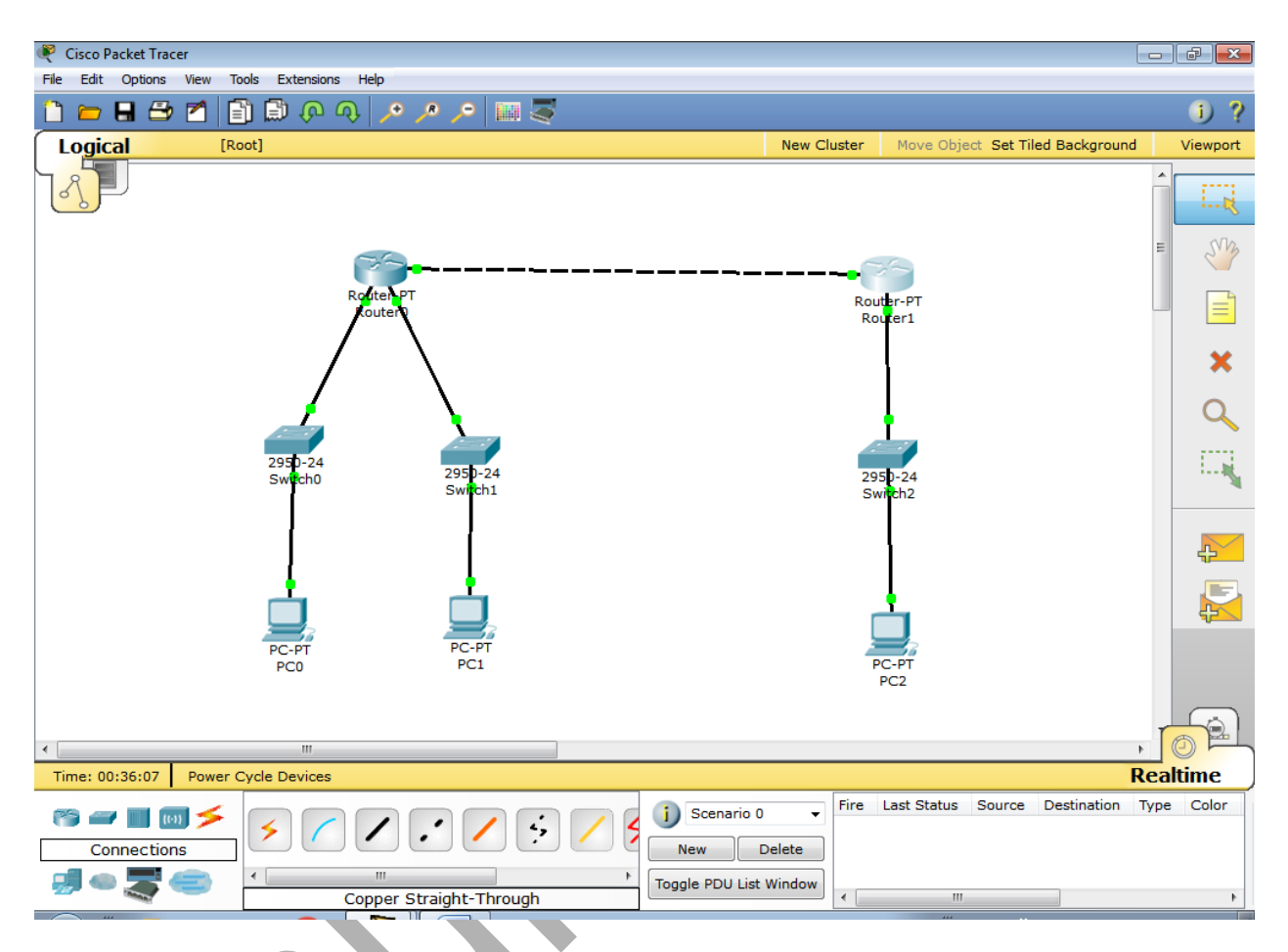

**Configure Router R0:** 

Router>en

Router#config t

Enter configuration commands, one per line. End with CNTL/Z.

Router(config)#interface f0/0

Router(config-if)#ip address 10.0.0.1 255.0.0.0

Router(config-if)#no shut

%LINK-5-CHANGED: Interface FastEthernet0/0, changed state to up

Router(config-if)#exit

Router(config)#interface f1/0

Router(config-if)#ip address 20.0.0.1 255.0.0.0

Router(config-if)#no shut

%LINK-5-CHANGED: Interface FastEthernet1/0, changed state to up

%LINEPROTO-5-UPDOWN: Line protocol on Interface FastEthernet1/0, changed state to up

Router(config-if)#exit

Router(config)#interface eth6/0

Router(config-if)#ip address 30.0.0.1 255.0.0.0

Router(config-if)#no shut

%LINK-5-CHANGED: Interface Ethernet6/0, changed state to up

%LINEPROTO-5-UPDOWN: Line protocol on Interface Ethernet6/0, changed state to up

Router(config-if)#exit

## **Configure Router R1 :**

Router>en

Router#config t

Enter configuration commands, one per line. End with CNTL/Z.

Router(config)#interface f0/0

Router(config-if)#ip address 10.0.0.2 255.0.0.0

Router(config-if)#no shut

%LINK-5-CHANGED: Interface FastEthernet0/0, changed state to up

%LINEPROTO-5-UPDOWN: Line protocol on Interface FastEthernet0/0, changed state to up

Router(config-if)#exit

Router(config)#interface f1/0

Router(config-if)#ip address 40.0.0.1 255.0.0.0

Router(config-if)#no shut

%LINK-5-CHANGED: Interface FastEthernet1/0, changed state to up

%LINEPROTO-5-UPDOWN: Line protocol on Interface FastEthernet1/0, changed state to up

Router(config-if)#exit

# IP Configuration For PC0:

| PC0                                                        |                                   |             |   |                          |   |
|------------------------------------------------------------|-----------------------------------|-------------|---|--------------------------|---|
| Physical Config D                                          | esktop                            |             |   |                          | - |
| IP Configuration<br>© DHCP<br>© Static                     | ו<br>ז                            |             | X | Web Browser              |   |
| IP Address<br>Subnet Mask<br>Default Gateway<br>DNS Server | 20.0.0.2<br>255.0.0.0<br>20.0.0.1 |             |   |                          |   |
| E Mail                                                     | PPPoE Dialer                      | Text Editor |   | CISCO IP<br>Communicator |   |
| IP Configurati                                             | on For P                          | <u>C1:</u>  | 2 |                          | - |
|                                                            |                                   |             |   |                          |   |

| PC1<br>Physical Config De                                                                                   | sktop                             |             |    |                          |  |
|----------------------------------------------------------------------------------------------------|-----------------------------------|-------------|----|--------------------------|--|
| DHCP     Static                                                                                             |                                   |             | X  | Web Browser              |  |
| IP Address<br>Subnet Mask<br>Default Gateway<br>DNS Server                                                  | 30.0.0.2<br>255.0.0.0<br>30.0.0.1 | Text Editor |    | Cisco IP<br>Communicator |  |
| IP Configuration                                                                                            | on For P(                         | <u>C2:</u>  | XI |                          |  |
| IP Configuration <ul> <li>DHCP</li> <li>Static</li> </ul> IP Address Subnet Mask Default Gateway DNS Server | 40.0.0.2<br>255.0.0.0<br>40.0.0.1 |             | X  | Web Browser              |  |
| E Mail P                                                                                                    | PPoE Dialer                       | Text Editor |    | Cisco IP<br>Communicator |  |

## **Configure RIP to Router R0:**

Router>en

Router#config t

Enter configuration commands, one per line. End with CNTL/Z.

Router(config)#router rip

Router(config-router)#network?

network

Router(config-router)#network 10.0.0.0

Router(config-router)#network 20.0.0.0

Router(config-router)#network 30.0.0.0

Router(config-router)#^Z

| 🥐 Router0                                                                                   |       |  |  |
|---------------------------------------------------------------------------------------------|-------|--|--|
| Physical Config CLI                                                                         |       |  |  |
|                                                                                             |       |  |  |
| IOS Command Line Interface                                                                  |       |  |  |
|                                                                                             | *     |  |  |
|                                                                                             |       |  |  |
|                                                                                             |       |  |  |
|                                                                                             |       |  |  |
|                                                                                             |       |  |  |
|                                                                                             |       |  |  |
|                                                                                             |       |  |  |
| Router>en                                                                                   |       |  |  |
| Router#config t                                                                             |       |  |  |
| Enter configuration commands, one per line. End with CNTL/Z.<br>Pouter (config) frouter rip |       |  |  |
| Router (config-router) #network?                                                            |       |  |  |
| network                                                                                     |       |  |  |
| Router(config-router) #network 10.0.0.0                                                     | E     |  |  |
| Router(config-router) #network 30.0.0.0                                                     |       |  |  |
| Router(config-router) #^Z                                                                   |       |  |  |
| Router#                                                                                     |       |  |  |
| *SIS-S-CONFIG_1: Configured from console by console                                         | ~     |  |  |
| Gam                                                                                         |       |  |  |
| Copy                                                                                        | Paste |  |  |
|                                                                                             |       |  |  |
|                                                                                             |       |  |  |
|                                                                                             |       |  |  |
|                                                                                             |       |  |  |
|                                                                                             |       |  |  |
|                                                                                             |       |  |  |

# **Configure RIP to Router R1:**

Router>en

Router#config t

Enter configuration commands, one per line. End with CNTL/Z.

Router(config)#router rip

Router(config-router)#network?

network

Router(config-router)#network 10.0.0.0

Router(config-router)#network 40.0.0.0

Router(config-router)#^Z

| Router1                                                      |  |  |  |
|--------------------------------------------------------------|--|--|--|
| Physical Config CLI                                          |  |  |  |
| IOS Command Line Interface                                   |  |  |  |
|                                                              |  |  |  |
|                                                              |  |  |  |
|                                                              |  |  |  |
|                                                              |  |  |  |
|                                                              |  |  |  |
|                                                              |  |  |  |
| Router>en                                                    |  |  |  |
| Router#config t                                              |  |  |  |
| Enter configuration commands, one per line. End with CNTL/Z. |  |  |  |
| Router (config-router) #network?                             |  |  |  |
| network                                                      |  |  |  |
| Router(config-router) #network 40.0.0.0                      |  |  |  |
| Router(config-router)#^Z                                     |  |  |  |
| %SYS-5-CONFIG_I: Configured from console by console          |  |  |  |
|                                                              |  |  |  |
| Copy Paste                                                   |  |  |  |
|                                                              |  |  |  |
|                                                              |  |  |  |

# See Routing Table For Router R0:

Router#show ip rip database

| 🥐 Router0                                                                                                    |                                                                                                    |                                                                               |                                                                                                    |       |
|----------------------------------------------------------------------------------------------------|----------------------------------------------------------------------------------------------------|-------------------------------------------------------------------------------|----------------------------------------------------------------------------------------------------|-------|
| Physical                                                                                                    | Config                                                                                                   | CLI                                                                           |                                                                                                    |       |
|                                                                                                    |                                                                                                    | IOS                                                                           | 6 Command Line Interface                                                                                                    |       |
| Router>e<br>Routertc<br>Enter co<br>Router(c<br>Router(c<br>Router(c<br>Router(c<br>Router(c<br>Router(c<br>Router(c<br>Router) | n<br>onfig t<br>nfiguratio<br>onfig)#rou<br>onfig-rou<br>onfig-rou<br>onfig-rou<br>onfig-rou<br>ONFIG I: | on com<br>uter r:<br>ter) #ne<br>ter) #ne<br>ter) #ne<br>ter) #ne<br>ter) #ne | mands, one per line. End with CNTL/Z.<br>ip<br>etwork?<br>etwork 10.0.0.0<br>etwork 20.0.0.0<br>etwork 30.0.0.0<br>z<br>ured from console by console | *     |
| Router#s<br>10.0.0.0<br>20.0.0.0<br>30.0.0.0<br>40.0.0.0<br>[1]<br>Router#                                                      | -<br>how ip rij<br>/8<br>/8<br>/8<br>via 10.0.                                                           | p datak<br>direct<br>direct<br>direct                                         | base<br>tly connected, FastEthernet0/0<br>tly connected, FastEthernet1/0<br>tly connected, Ethernet6/0<br>0:00:25, FastEthernet0/0                   |       |
|                                                                                                    |                                                                                                    |                                                                               | Сору                                                                                                    | Paste |
|                                                                                                    |                                                                                                    |                                                                               |                                                                                                    |       |

# See Routing Table For Router R1:

Router#show ip rip database

| 🤻 Router1 🗖 🗖 🗖                                                                                                    |
|----------------------------------------------------------------------------------------------------|
| Physical Config CLI                                                                                                    |
| IOS Command Line Interface                                                                                                    |
| Router>en<br>Router‡config t<br>Enter configuration commands, one per line. End with CNTL/Z.<br>Router(config)‡router rip<br>Router(config-router)‡network?<br>network<br>Router(config-router)‡network 10.0.0.0<br>Router(config-router)‡network 40.0.0.0<br>Router(config-router)‡rZ<br>Router‡<br>\$SYS-5-CONFIG_I: Configured from console by console<br>Router‡show ip rip database<br>10.0.0.0/8 directly connected, FastEthernet0/0<br>20.0.0.0/8<br>[1] via 10.0.0.1, 00:00:03, FastEthernet0/0<br>30.0.0.0/8 directly connected, FastEthernet1/0<br>Router‡ |
## munotes.inPRACTICAL 6

### **<u>Aim:</u>**Configuring UDP and TCP

#### 1] Click server/ Desktop/IP Configuration /Static [http client]:-

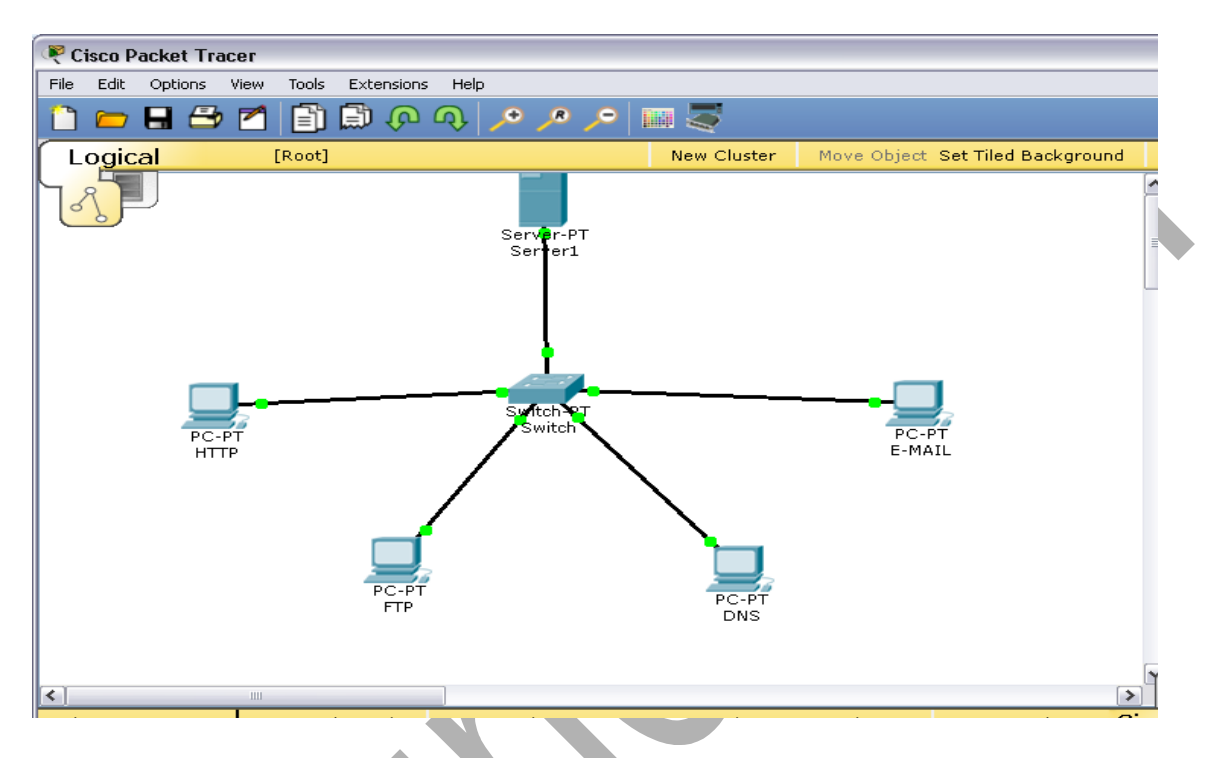

2] Click PC0/ Desktop/IP Configuration /Static [multiserver]:-

| Multiserver                                                                                                  |                                                 |                |
|----------------------------------------------------------------------------------------------------|-------------------------------------------------|----------------|
| nysical Config D                                                                                             | esktop Software/Services                        |                |
|                                                                                                    |                                                 |                |
| IP Configurati                                                                                               | on                                              | × http://      |
| Interface                                                                                                    | FastEthernetO                                   |                |
| - IP Configuration -                                                                                         |                                                 |                |
| О рнср 🧿                                                                                                    | ) Static                                        | /eb Brows      |
| IP Address                                                                                                   | 192.168.1.5                                     |                |
| Subnet Mask                                                                                                  | 255.255.255.0                                   |                |
| Default Gateway                                                                                              |                                                 |                |
| DNS Server                                                                                                   |                                                 |                |
| lick PC0/ Desktop/                                                                                           | TP Configuration /Static [http client]:-        |                |
| Click PC0/ Desktop/                                                                                          | IP Configuration /Static [http client]:-        |                |
| Click PC0/ Desktop/                                                                                          | IP Configuration /Static [http client]:-        |                |
| Click PC0/ Desktop/<br>HTTP<br>P Configuration                                                               | IP Configuration /Static [http client]:-        |                |
| Click PC0/ Desktop/                                                                                          | TP Configuration /Static [http client]:-        | X<br>X         |
| Click PC0/ Desktop/                                                                                          | TP Configuration /Static [http client]:-        | x<br>X         |
| Click PC0/ Desktop/                                                                                          | TP Configuration /Static [http client]:-        | X              |
| Click PC0/ Desktop/<br>HTTP<br>Configuration<br>IP Configuration<br>O DHCP IN S<br>IP Address<br>Subnet Mask | <b>TP Configuration /Static [http client]:-</b> | X<br>Web Brows |
| Click PC0/ Desktop/                                                                                          | TP Configuration /Static [http client]:-        | X<br>Web Brows |
| Click PC0/ Desktop/                                                                                          | TP Configuration /Static [http client]:-        | X<br>Web Brows |

4] Click PC1/ Desktop/IP Configuration /Static [ftp client]:-

| 🤻 FTP                              |               |             |
|------------------------------------|---------------|-------------|
| IP Configuration                   | ×             |             |
| □ IP Configuration<br>□ DHCP ③ Sta | tic           | http:       |
| IP Address                         | 192.168.1.2   |             |
| Subnet Mask                        | 255.255.255.0 | Web Browser |
| Default Gateway                    |               |             |
| DNS Server                         |               |             |
|                                    |               |             |

5] Click PC2/ Desktop/IP Configuration /Static [dns client]:-

| R DNS            |               | _        |     |
|------------------|---------------|----------|-----|
| IP Configuration |               | ×        |     |
| IP Configuration | atic          | http://  | 2   |
| Subnet Mask      | 255.255.255.0 | Web Brow | ser |
| Default Gateway  |               |          |     |
| DNS Server       |               |          |     |

6] Click PC3/ Desktop/IP Configuration /Static [Email client]:-

| 🤻 E-MAIL              |                 |             |
|-----------------------|-----------------|-------------|
| IP Configuration      | X               |             |
| IP Configuration      |                 | http:       |
| 🔰 🔘 DHCP 🛛 💿 Sta      | tic             |             |
| IP Address            | 192.168.1.4     |             |
| Subnet Mask           | 255.255.255.0   | Web Browser |
| Default Gateway       |                 |             |
| DNS Server            |                 |             |
| 7] Command prompt for | • multiserver:- |             |

| 🔍 Server1                                                                                                    |  |
|----------------------------------------------------------------------------------------------------|--|
| Physical Config Desktop Software/Services                                                                                                    |  |
|                                                                                                    |  |
| Command Prompt                                                                                                    |  |
| Packet Tracer SERVER Command Line 1.0<br>SERVER>PING 192.168.1.255                                                                                                    |  |
| Pinging 192.168.1.255 with 32 bytes of data:                                                                                                    |  |
| <pre>Request timed out.<br/>Request timed out.<br/>Reply from 192.168.1.2: bytes=32 time=Oms TTL=128<br/>Reply from 192.168.1.4: bytes=32 time=Oms TTL=128<br/>Reply from 192.168.1.3: bytes=32 time=Oms TTL=128<br/>Reply from 192.168.1.1: bytes=32 time=Oms TTL=128<br/>Reply from 192.168.1.2: bytes=32 time=Oms TTL=128<br/>Reply from 192.168.1.3: bytes=32 time=Oms TTL=128<br/>Reply from 192.168.1.4: bytes=32 time=IGms TTL=128<br/>Ping statistics for 192.168.1.255:<br/>Packets: Sent = 4, Received = 8, Lost = 0 (0% loss),<br/>Approximate round trip times in milli-seconds:<br/>Minimum = Oms, Maximum = 76ms, Average = 19ms<br/>SERVER&gt;</pre> |  |
|                                                                                                    |  |
|                                                                                                    |  |
|                                                                                                    |  |

8] Command prompt for http client:-

```
🖲 НТТР
                                                                                                  Desktop
            Config
Physical
                                  Software/Services
  Command Prompt
                                                                                                      X
                                                                                                       ~
  Packet Tracer PC Command Line 1.0
PC>PING 192.168.1.255
  Pinging 192.168.1.255 with 32 bytes of data:
  Reply from 192.168.1.2: bytes=32 time=0ms TTL=128
Reply from 192.168.1.3: bytes=32 time=0ms TTL=128
   Reply from 192.168.1.4: bytes=32 time=0ms TTL=128
   Reply from 192.168.1.5: bytes=32 time=16ms TTL=128
  Reply from 192.168.1.2: bytes=32 time=Oms TTL=128
  Reply from 192.168.1.3: bytes=32 time=0ms TTL=128
Reply from 192.168.1.4: bytes=32 time=0ms TTL=128
   Reply from 192.168.1.5: bytes=32 time=16ms TTL=128
   Reply from 192.168.1.2: bytes=32 time=0ms TTL=128
  Reply from 192.168.1.3: bytes=32 time=0ms TTL=128
  Reply from 192.168.1.4: bytes=32 time=0ms TTL=128
Reply from 192.168.1.5: bytes=32 time=15ms TTL=128
   Reply from 192.168.1.2: bytes=32 time=0ms TTL=128
   Reply from 192.168.1.3: bytes=32 time=Oms TTL=128
  Reply from 192.168.1.4: bytes=32 time=0ms TTL=128
  Reply from 192.168.1.5: bytes=32 time=0ms TTL=128
  Ping statistics for 192.168.1.255:
  Packets: Sent = 4, Received = 16, Lost = 0 (0% loss),
Approximate round trip times in milli-seconds:
       Minimum = Oms, Maximum = 16ms, Average = 2ms
  PC>
```

## 9] Command prompt for ftp client:-

| ₹ FTP                                                                                                   | . 🗆 🗙 |
|----------------------------------------------------------------------------------------------------|-------|
| Physical Config Desktop Software/Services                                                               |       |
|                                                                                                    |       |
| Command Prompt                                                                                          |       |
|                                                                                                    |       |
| Packet Tracer PC Command Line 1.0<br>PC>PING 192.168.1.255                                              |       |
| Pinging 192.168.1.255 with 32 bytes of data:                                                            |       |
| Reply from 192.168.1.1: bytes=32 time=16ms TTL=128                                                      |       |
| Reply from 192.168.1.3: bytes=32 time=16ms TTL=128                                                      |       |
| Reply from 192.168.1.4: bytes=32 time=16ms TTL=128                                                      |       |
| Reply from 192.168.1.5: bytes=32 time=31ms TTL=128                                                      |       |
| Reply from 192.168.1.1: Bytes=32 time=0ms ffL=128<br>Deply from 192.168.1.3: bytes=32 time=15ms TTL=128 |       |
| Reply from 192.168.1.4: bytes=32 time=15ms TTL=128                                                      |       |
| Reply from 192.168.1.5: bytes=32 time=15ms TTL=128                                                      |       |
| Reply from 192.168.1.1: bytes=32 time=0ms TTL=128                                                       |       |
| Reply from 192.168.1.3: bytes=32 time=0ms TTL=128                                                       |       |
| Reply from 192.168.1.4: bytes=32 time=0ms TTL=128                                                       |       |
| Reply from 192.168.1.5: bytes=32 time=16ms TTL=128                                                      |       |
| Reply from 192.168.1.1: bytes=32 time=0ms TTL=128                                                       |       |
| Reply from 192.168.1.3: bytes=32 time=0ms TTL=128                                                       |       |
| Reply from 192.168.1.4: bytes=32 time=0ms TTL=128<br>Deply from 192.168.1.5: bytes=32 time=0ms TTL=128  |       |
| Keply Hom 192.100.1.3. Bydes-02 dime-oms Hib-120                                                        |       |
| Ping statistics for 192.168.1.255:                                                                      |       |
| Packets: Sent = 4, Received = 16, Lost = 0 (0% loss),                                                   |       |
| Approximate round trip times in milli-seconds:                                                          |       |
| Minimum = Oms, Maximum = 31ms, Average = 8ms                                                            |       |
|                                                                                                    |       |
| PC>                                                                                                    | ×     |
|                                                                                                    |       |
|                                                                                                    |       |
|                                                                                                    |       |
|                                                                                                    |       |
|                                                                                                    |       |

#### 10] Command prompt for dns client:-

```
🖲 DNS
                                                                                Physical
                   Desktop
          Config
                             Software/Services
 Command Prompt
                                                                                   X
                                                                                    ~
 Packet Tracer PC Command Line 1.0
 PC>PING 192.168.1.255
  Pinging 192.168.1.255 with 32 bytes of data:
  Reply from 192.168.1.1: bytes=32 time=0ms TTL=128
  Reply from 192.168.1.4: bytes=32 time=0ms TTL=128
  Reply from 192.168.1.2: bytes=32 time=16ms TTL=128
  Reply from 192.168.1.5: bytes=32 time=16ms TTL=128
  Reply from 192.168.1.1: bytes=32 time=Oms TTL=128
  Reply from 192.168.1.2: bytes=32 time=0ms TTL=128
  Reply from 192.168.1.4: bytes=32 time=0ms TTL=128
  Reply from 192.168.1.5: bytes=32 time=Oms TTL=128
  Reply from 192.168.1.1: bytes=32 time=0ms TTL=128
  Reply from 192.168.1.2: bytes=32 time=0ms TTL=128
  Reply from 192.168.1.4: bytes=32 time=0ms TTL=128
  Reply from 192.168.1.5: bytes=32 time=16ms TTL=128
  Reply from 192.168.1.1: bytes=32 time=0ms TTL=128
  Reply from 192.168.1.2: bytes=32 time=0ms TTL=128
  Reply from 192.168.1.4: bytes=32 time=0ms TTL=128
  Reply from 192.168.1.5: bytes=32 time=15ms TTL=128
  Ping statistics for 192.168.1.255:
      Packets: Sent = 4, Received = 16, Lost = 0 (0% loss),
  Approximate round trip times in milli-seconds:
      Minimum = Oms, Maximum = 16ms, Average = 3ms
  PC>
```

#### 11] Command prompt for Email client:-

```
🖲 E-MAIL
                                                                                - O X
Physical
          Config
                   Desktop
                            Software/Services
 Command Prompt
                                                                                   X
  Packet Tracer PC Command Line 1.0
 PC>PING 192.168.1.255
 Pinging 192.168.1.255 with 32 bytes of data:
 Reply from 192.168.1.1: bytes=32 time=0ms TTL=128
  Reply from 192.168.1.2: bytes=32 time=0ms TTL=128
  Reply from 192.168.1.3: bytes=32 time=0ms TTL=128
  Reply from 192.168.1.5: bytes=32 time=0ms TTL=128
  Reply from 192.168.1.1: bytes=32 time=0ms TTL=128
  Reply from 192.168.1.2: bytes=32 time=0ms TTL=128
  Reply from 192.168.1.3: bytes=32 time=0ms TTL=128
  Reply from 192.168.1.5: bytes=32 time=0ms TTL=128
  Reply from 192.168.1.1: bytes=32 time=0ms TTL=128
  Reply from 192.168.1.2: bytes=32 time=1ms TTL=128
  Reply from 192.168.1.3: bytes=32 time=1ms TTL=128
  Reply from 192.168.1.5: bytes=32 time=1ms TTL=128
  Reply from 192.168.1.1: bytes=32 time=0ms TTL=128
  Reply from 192.168.1.2: bytes=32 time=0ms TTL=128
  Reply from 192.168.1.3: bytes=32 time=0ms TTL=128
  Reply from 192.168.1.5: bytes=32 time=16ms TTL=128
  Ping statistics for 192.168.1.255:
      Packets: Sent = 4, Received = 16, Lost = 0 (0% loss),
  Approximate round trip times in milli-seconds:
      Minimum = Oms, Maximum = 16ms, Average = 1ms
  PC>
```

12] Go to simulation mode->click on http->click on web browser->type ip address192.168.1.5 ->Go

| <b>₹</b> НТТР                                                                                                    |    |          |
|----------------------------------------------------------------------------------------------------|----|----------|
| Physical Config Desktop Software/Services                                                                                                    |    |          |
|                                                                                                    |    |          |
| Web Browser                                                                                                    |    | X        |
| VRL http://192.168.1.5                                                                                                    | Go | Stop     |
| Cisco Packet Tracer                                                                                                    |    | <u>~</u> |
| Welcome to Cisco Packet Tracer. Opening doors to new opportunities. Mind Wide Open.<br>Quick Links:<br>A small page<br>Copyrights<br>Image page<br>Image |    |          |
|                                                                                                    |    |          |

13] Go to realtime mode->click on multiserver->desktop->config->dns

| 🔻 Server1          |                            |          | Z           |
|--------------------|----------------------------|----------|-------------|
| Physical Config De | esktop 📗 Software/Services |          |             |
| GLOBAL             |                            | DNS      |             |
| Algorithm Settings | DNS Service (              | On       | ○ Off       |
| HTTP               | Resource Records           |          |             |
|                    | Name                       | Туре     | A Record 💌  |
| DNS                | Address                    |          |             |
| SYSLOG             | Add                        | Save     | Remove      |
| NTP                | No. Name                   | Түре     | Details     |
| EMAIL              | 1 multiserver.com          | A Record | 192.168.1.5 |
| FIREWALL           |                            |          |             |
|                    |                            |          |             |
| FastEthernet0      |                            |          |             |
|                    |                            |          |             |
|                    | DNS Cache                  |          |             |
| ~                  |                            |          |             |
|                    |                            |          |             |

14] Go to realtime mode->click on multiserver->desktop->config->email

| 🔻 Server1                                            |                           |                                 |
|------------------------------------------------------|---------------------------|---------------------------------|
| Physical Config                                      | Desktop Software/Services |                                 |
| GLOBAL<br>Settings<br>Algorithm Settings<br>SERVICES | SMTP Service              | EMAIL<br>POP3 Service<br>ON OFF |
|                                                      | Domain Name:              | Set                             |
| DNS<br>SYSLOG                                        | User                      | Password                        |
| AAA<br>NTP                                           |                           |                                 |
| EMAIL<br>FTP                                         |                           | +                               |
| FIREWALL<br>IPv6 FIREWALL                            |                           | -                               |
| FastEthernet0                                        |                           | Change<br>Password              |
|                                                      |                           |                                 |
|                                                      |                           |                                 |

#### 15] Open simulation mode:-

16] http click->desktop->web browser->type ip address 192.168.1.5-> then go

| Risco Packet Tracer    |                                   |                     |            |                       |                                          |                              |                             | _ 🗆 🛛      |
|------------------------|-----------------------------------|---------------------|------------|-----------------------|------------------------------------------|------------------------------|-----------------------------|------------|
| File Edit Options View | Tools Extensions Help             | -                   |            |                       |                                          |                              |                             |            |
| 📋 🗁 🖬 😂 🗹              | 🗐 🗊 🐿 🚸 🔶 💊 🍗 📖                   | <u> </u>            |            |                       |                                          |                              |                             | ) ?        |
| Logical                | [Root]                            |                     | New Clu    | uster                 | Move Object                              | Set Tiled E                  | Background                  | Viewport   |
| MAT J                  |                                   |                     | ^          | Simulatio             | on Panel                                 |                              |                             | 8 ×        |
|                        | Server-PT                         |                     |            | Vis.                  | Time(sec)                                | Last Device                  | At Device                   | Тур        |
|                        | Ser er1                           |                     |            |                       | 0.000                                    |                              | HTTP                        | TCP SM     |
|                        |                                   |                     |            | -                     | 0.000                                    | <br>HTTP                     | HTTP<br>Switch              |            |
|                        |                                   |                     |            |                       |                                          |                              |                             |            |
|                        |                                   |                     |            |                       |                                          |                              |                             | ×          |
|                        |                                   |                     | 1.1        |                       |                                          |                              |                             |            |
|                        | Switch                            |                     | 37         |                       |                                          |                              | 1                           |            |
| PC-PT<br>HTTP          |                                   | PC<br>E-M           | -PT<br>AIL |                       |                                          |                              | Captured                    | to: y      |
|                        |                                   |                     |            | Reset Si              | imulation Co                             | onstant Delay                | 0.00                        | 1 s        |
|                        |                                   | <b>\</b>            |            | Bac                   | :k Auto Ca                               | apture / Play                | Capture / Forv              | ward       |
|                        |                                   |                     |            |                       |                                          |                              |                             |            |
|                        |                                   |                     |            | -Event L<br>ACL Filte | List Filters - Visib<br>r. ARP. BGP. CDI | ble Events<br>P. DHCP. DNS.  | DTP. EIGRP. F               |            |
|                        | FTP                               | PC-PT<br>DNS        |            | H.323, H<br>ISAKMP    | ISRP, HTTP, HTTI<br>LACP, NTP, OSP       | PS, ICMP, ICM<br>E PAge POP3 | Pv6, IPSec,<br>RADILIS, RIF |            |
|                        |                                   |                     |            | RTP, SCO              | P, SMTP, SNMP,<br>P. Telpet, LIDP, '     | SSH, STP, SYS                | SLOG, TACACS                | ( 🛛 🛃 🛛    |
|                        |                                   |                     | ~          |                       | Edit Filters                             |                              | Show All                    |            |
| <                      |                                   |                     | >          |                       |                                          |                              |                             | 055        |
| Time: 00:16:38.609     | Power Cycle Devices PLAY CONTROLS | Back Auto Capture / | Play C     | Capture /             | Forward                                  | Even                         | t List S                    | imulation  |
| 🛛 😁 🛲 🔟 📨 🗲            |                                   | C 🚺 Scenario        | 0 1        | Fire                  | Last Status                              | Source                       | Destination                 | Type Color |
| Connections            |                                   | New New             | Delete     |                       |                                          |                              |                             |            |
| a a 🖉 👄                | < )                               | Toggle PDU L        | ist Windov | N                     |                                          |                              |                             |            |
|                        | Fiber                             |                     |            | - (< )                |                                          |                              |                             | >          |

17] Click ftp client->command prompt ->Type ><u>ftp 192.168.1.5</u>

1

| Physical Config Desktop                                                                                                    |                                                                                                    |
|----------------------------------------------------------------------------------------------------|----------------------------------------------------------------------------------------------------|
|                                                                                                    |                                                                                                    |
| Command Prompt                                                                                                    | X                                                                                                    |
| PC>ping 192.168.1.255                                                                                                    |                                                                                                    |
| Dinging 192 168 1 255 with 32 bytes of data:                                                                                                    |                                                                                                    |
| Finging ISE. 105.1.200 with SE Sydes SI data.                                                                                                    |                                                                                                    |
| Reply from 192.168.1.5: bytes=32 time=14ms TTL=128<br>Reply from 192.168.1.1: bytes=32 time=15ms TTL=128                                                                                                    |                                                                                                    |
| Reply from 192.168.1.4: bytes=32 time=19ms TTL=128                                                                                                    |                                                                                                    |
| Reply from 192.168.1.5: bytes=32 time=20ms TTL=128<br>Reply from 192.168.1.5: bytes=32 time=9ms TTL=128                                                                                                    |                                                                                                    |
| Reply from 192.168.1.1: bytes=32 time=9ms TTL=128<br>Reply from 192.168.1.3: bytes=32 time=11ms TTL=128                                                                                                    |                                                                                                    |
| Reply from 192.168.1.4: bytes=32 time=11ms TTL=128                                                                                                    |                                                                                                    |
| Reply from 192.168.1.5: bytes=32 time=8ms TTL=128<br>Reply from 192.168.1.3: bytes=32 time=9ms TTL=128                                                                                                    | =                                                                                                    |
| Reply from 192.168.1.4: bytes=32 time=10ms TTL=128<br>Reply from 192.168.1.1: bytes=32 time=11ms TTL=128                                                                                                    |                                                                                                    |
| Reply from 192.168.1.5: bytes=32 time=5ms TTL=128                                                                                                    |                                                                                                    |
| Reply from 192.168.1.1: bytes=32 time=15ms TTL=128<br>Reply from 192.168.1.3: bytes=32 time=17ms TTL=128                                                                                                    |                                                                                                    |
| Reply from 192.168.1.4: bytes=32 time=19ms TTL=128                                                                                                    |                                                                                                    |
|                                                                                                    |                                                                                                    |
| PC>ftp 192.168.1.5<br>Trying to connect192.168.1.5                                                                                                    |                                                                                                    |
|                                                                                                    | -                                                                                                    |
|                                                                                                    |                                                                                                    |
|                                                                                                    |                                                                                                    |
| Cisco Packet Tracer                                                                                                    |                                                                                                    |
| - 54 Orling Many Tarle Extensions Univ                                                                                                    |                                                                                                    |
| ie Edit Options View Tools Extensions Help                                                                                                    |                                                                                                    |
| ie Edit Options View Tools Extensions Help<br>〕                                                                                                    | New Cluster Move Object: Set Tiled Background View                                                                                                    |
| le Edit Options Wew Tools Extensions Help<br>□ □ □ □ □ □ □ □ □ □ □ □ □ □ □ □ □ □ □                                                                                                     | j) New Cluster Move Object Set Tiled Background Viewp                                                                                                    |
| le Edit Options Wew Tools Extensions Help  Edit Options Wew Tools Extensions Help  Cogical [Root]  Cogical [Root]  Cogical [R | New Cluster Move Object. Set Tiled Background Viewp Event List                                                                                                    |
| le Edit Options View Tools Extensions Help  Cogical [Root]  Root                                                                                                    | New Cluster Move Object Set Tiled Background Viewp  Event List Vis. Time (sec) Last Device At Device Type Info                                                                                                    |
| le       Edt       Options       Wew       Tools       Extensions       Help         Image: Construction of the second of the second of the sec                                                                                                    | New Cluster         Move Object         Set Tiled Background         Viewp           Event List         Vis.         Time (sec)         Last Device         At Device         Type         Info           Vis.         Time (sec)         Last Device         At Device         Type         Info           0.000          http         TCP         Info         Info         Info                                                                                                    |
| le Edit Options View Tools Extensions Help                                                                                                    | New Cluster         Move Object         Set Tiled Background         Viewp           Event List         Vis. Time (sec)         Last Device         At Device         Type         Info           Vis.         Time (sec)         Last Device         At Device         Type         Info           0.000          http         TCP         Info         Info <t< td=""></t<>                                                                                                    |
| le Edit Options View Tools Extensions Help                                                                                                    | New Cluster         Move Object         Set Tiled Background         Viewp           Event List         Vis. Time (sec)         Last Device         At Device         Type         Info           Vis. Time (sec)         Last Device         At Device         Type         Info         Info         Info           0.000          http         TCP         Info         Info                                                                                                    |
| le Edit Options View Tools Extensions Help                                                                                                    | New Cluster       Mave Object       Set Tiled Background       Viewpoint         Event List       Vis. Time (sec) Last Device       At Device       Type       Info         Vis. Time (sec)       Last Device       At Device       Type       Info         0.000        http       TCP       Info         0.000        http       TCP       Info         0.000        ftp       TCP       Info                                                                                                    |
| le Edit Options View Tools Extensions Help                                                                                                    | New Cluster         Move Object         Set Tiled Background         View           Event List         Image: Set Tiled Background         Image: Set Tiled Background         Image: Set Ti         |
| le Edit Options View Tools Extensions Help<br>Cogical [Root]<br>PC-PT<br>http<br>Switch0                                                                                                    | New Cluster       Move Object       Set Tiled Background       View         Event List       Vis., Time (sec)       Last Device       At Device       Type       Info         Vis., Time (sec)       Last Device       At Device       Type       Info         0.000        http       TCP       Info         0.000        http       TCP       Info         0.000        ftp       TCP       Info         0.000        ftp       TCP       Info         Reset Simulation       If Constant Delay       Captured to: *       0.000 s                                                                                                    |
| le Edit Options Wew Tools Extensions Help                                                                                                    | New Cluster       Move Object       Set Tiled Background       Viewp         Event List       Vis. Time (sec)       Last Device       At Device       Type       Info         Vis. Time (sec)       Last Device       At Device       Type       Info         0.000        http       TCP       Info         0.000        ftp       TCP       Info         0.000        ftp       TCP       Info         0.000        ftp       TCP       Info         Esset Simulation       V Constant Delay       Captured to: *       0.000 *         Play Controls                                                                                                    |
| le Edit Options Wew Tools Extensions Help                                                                                                    | New Cluster       Move Object       Set Tiled Background       Viewp         Event List       Vis. Time (sec)       Last Device       At Device       Type       Info         0.000        http       TCP       Info       Info       Info         0.000        http       TCP       Info       Info       Info       Info         0.000        http       TCP       Info       Info       Info       Info         0.000        ftp       TCP       Info       Info       Info       Info         Note       0.000        ftp       TCP       Info       Info                                                                                                    |
| le Edit Options Wew Tools Extensions Help                                                                                                    | New Cluster       Move Object Set Tiled Background       Viewpoint         Event List       Vis. Time (sec) Last Device At Device Type Info       Image: Comparison of the type Info         Vis. Time (sec) Last Device At Device Type Info       Image: Comparison of the type Info       Image: Comparison of type Info         0.000        http       TCP       Image: Comparison of type Info         0.000        http       TCP       Image: Comparison of type Info         0.000        ftp       TCP       Image: Comparison of type Info         0.000        ftp       TCP       Image: Comparison of type Info         No.000        ftp       TCP       Image: Comparison of type Info         No.000        ftp       TCP       Image: Comparison of type Info         Reset Simulation       Constant Delay       Captured to: *       Image: Comparison of type Info         Play Controls       Image: Comparison of type Info       Image: Comparison of type Info       Image: Comparison of type Info         Back       Auto Capture / Play       Capture / Forward       Image: Comparison of type Info                                                                                                    |
| le Edit Options Wew Tools Extensions Help                                                                                                    | New Cluster       Maye Object       Set Tiled Background       View         Event List       Vis. Time (sec) Last Device       At Device       Type       Info         Vis. Time (sec) Last Device       At Device       Type       Info         0.000        http       TCP       Info         0.000        ftp       TCP       Info         0.000        ftp       TCP       Info         0.000        ftp       TCP       Info         No.000        ftp       TCP       Info         Reset Simulation       Constant Delay       Captured to: *       Info         Play Controls       Info       Info       Info         Event List Filters       Info       Info       Info                                                                                                    |
| ile Edit Options Wew Tools Extensions Help                                                                                                    | New Cluster Move Object Set Tiled Background View  Event List  Vis. Time (sec) Last Device At Device Type Info  0.000 http TCP  0.000 http TCP  0.000 ftp TCP  0.000 ftp TCP  Reset Simulation V Constant Delay Captured to: * 0.000 s  Play Controls  Event List Filters  ACL Filter, ARP, BGP, CDP, DHCP, DNS, DTP, ELGRAP, FTP, J.232, HTTP, HTTPS, ICMP,                                                                                                    |
| ile Edit Options Wew Tools Extensions Help<br>Cogical [Root]                                                                                                    | New Cluster       Move Object Set Tiled Background       View         Event List       Image: Set Tiled Background       Image: Set Tiled Background       Image: Set Tiled Background         Image: Set Tiled Background       Image: Set Tiled Background       Image: Set Tiled Background       Image: Set Tiled Background         Image: Set Tiled Background       Image: Set Tiled Background       Image: Set Tiled Background       Image: Set Tiled Background         Image: Set Tiled Background       Image: Set Tiled Background       Image: Set Tiled Background       Image: Set Tiled Background         Image: Set Tiled Background       Image: Set Tiled Background       Image: Set Tiled Background       Image: Set Tiled Background         Image: Set Tiled Background       Image: Set Tiled Background       Image: Set Tiled Background       Image: Set Tiled Background         Image: Set Tiled Background       Image: Set Tiled Background       Image: Set Tiled Background       Image: Set Tiled Background         Image: Set Tiled Background Background Bac |
| ile Edit Options View Tools Extensions Help<br>Cogical [Root]<br>Server-PT<br>multiserver<br>http<br>PC-PT<br>http<br>PC-PT<br>http                                                                                                    | New Cluster       Move Object       Set Tiled Background       View         Event List       Image: Set Tiled Background       Image: Set Tiled Background       Image: Set Tiled Background       Image: Set Tiled Background         Image: Set Tiled Background       Image: Set Tiled Background       Image: Set Tiled Backgroward       Image: Set Tiled Background                                                  |
| le Edit Options Wew Tools Extensions Help                                                                                                    | New Cluster       Move Object Set Tiled Background       Viewpoint         Event List       Vis. Time (sec) Last Device At Device Type Info       Image: Comparison of the type Info       Image: Comparison of type Info         0.000                                                                                                    |
| le Edit Options Vew Tools Extensions Help                                                                                                    | New Cluster       Move Object Set Tiled Background       View         Event List       Vis. Time (sec) Last Device At Device Type Info       Image: Comparison of the type Info       Image: Comparison of type Info         0.000        http       TCP       Image: Comparison of type Info         0.000        http       TCP       Image: Comparison of type Info         0.000        http       TCP       Image: Comparison of type Info         0.000        ftp       TCP       Image: Comparison of type Info         0.000        ftp       TCP       Image: Comparison of type Info         0.000        ftp       TCP       Image: Comparison of type Info         Play Controls       Image: Comparison of type Info       Image: Comparison of type Info       Image: Comparison of type Info         Elgener Filters       Acto Capture / Play       Capture / Forward       Image: Comparison of type Info         Visible Events:       Info, type Comparison of type Info       Image: Comparison of type Info       Image: Comparison of type Info         Visible Events:       Info, type Info       Image: Comparison of type Info       Image: Comparison of type Info       Image: Comparison of type Info         Visible Events:       Info, type Info       Image: Compar                                                                                                    |

## 18] Click dns-> desktop-> command prompt ->Type-> nslookup 192.168.1.5

| R DNS                                                                                                    |                                                                                                    |
|----------------------------------------------------------------------------------------------------|----------------------------------------------------------------------------------------------------|
| Physical Config Desktop Software/Services                                                                                                    | s                                                                                                    |
|                                                                                                    |                                                                                                    |
| Commond Descent                                                                                                    |                                                                                                    |
| Command Prompt                                                                                                    |                                                                                                    |
| Pinging 192.168.1.255 with 32 bytes of dat                                                                                                    | ca:                                                                                                    |
| Reply from 192.168.1.1: bytes=32 time=0ms.                                                                                                    | TTL=128                                                                                                    |
| Reply from 192.168.1.4: bytes=32 time=Oms                                                                                                    | TTL=128                                                                                                    |
| Reply from 192.168.1.2: bytes=32 time=16ms<br>Reply from 192.168.1.5: bytes=32 time=16ms                                                                                                    | 5 IIL=128<br>5 TTL=128                                                                                                    |
| Reply from 192.168.1.1: bytes=32 time=Oms                                                                                                    | TTL=128                                                                                                    |
| Reply from 192.168.1.2: Bytes=32 time=oms<br>Reply from 192.168.1.4: bytes=32 time=Oms                                                                                                    | TTL=128                                                                                                    |
| Reply from 192.168.1.5: bytes=32 time=Oms                                                                                                    | TTL=128                                                                                                    |
| Reply from 192.168.1.1. Bytes=32 time=oms<br>Reply from 192.168.1.2: bytes=32 time=Oms                                                                                                    | TTL=128                                                                                                    |
| Reply from 192.168.1.4: bytes=32 time=Oms                                                                                                    | TTL=128                                                                                                    |
| Reply from 192.168.1.1: bytes=32 time=0ms                                                                                                    | TTL=128                                                                                                    |
| Reply from 192.168.1.2: bytes=32 time=Oms<br>Reply from 192.168.1 4: bytes=32 time=Oms                                                                                                    | TTL=128<br>TTL=128                                                                                                    |
| Reply from 192.168.1.5: bytes=32 time=15ms                                                                                                    | 5 TTL=128                                                                                                    |
| Ping statistics for 192.168.1.255:                                                                                                    |                                                                                                    |
| Packets: Sent = 4, Received = 16, Lost                                                                                                    | ; = 0 (0% loss),                                                                                                    |
| Approximate round trip times in milli-seco<br>Minimum = Oms, Maximum = 16ms, Average                                                                                                    | onds:<br>2 = 3ms                                                                                                    |
|                                                                                                    |                                                                                                    |
| PC>nslookup 192.165.1.5                                                                                                    |                                                                                                    |
|                                                                                                    |                                                                                                    |
|                                                                                                    |                                                                                                    |
|                                                                                                    |                                                                                                    |
| Cisco Packet Tracer      File Edit Options View Tools Extensions Help                                                                                                    |                                                                                                    |
| 🗋 💳 🖬 🗁 🖆 📄 🖗 🔍 🥕 🔎 📖 💐                                                                                                    | 1)?                                                                                                    |
| Logical [Root]                                                                                                    | New Cluster Move Object Set Tiled Background Viewport                                                                                                    |
|                                                                                                    | Simulation Panel                                                                                                    |
| Server-PT                                                                                                    | Vis. Time(sec) Last Device At Device Type Info                                                                                                    |
| Serterl                                                                                                    | 0.000 FTP TCP<br>0.000 FTP TCP                                                                                                    |
|                                                                                                    |                                                                                                    |
|                                                                                                    | 0,000 111 1C1                                                                                                    |
|                                                                                                    | 0.001 FTP Switch TCP                                                                                                    |
| Fa3/1                                                                                                    | - 0.001 FTP Switch TCP<br>- 0.001 FTP TCP<br>- 0.003 FTP Switch TCP<br>- 0.003 FTP Switch TCP<br>- 0.003 FTP Switch TCP                                                                                                    |
| Fa3/1                                                                                                    | Fa0                                                                                                    |
| PC-PT<br>HTTP                                                                                                    |                                                                                                    |
| PC-PT<br>HTTP                                                                                                    |                                                                                                    |
| PC-PT<br>HTTP                                                                                                    | Fa0<br>PC-PT<br>E-MAIL<br>Fa0<br>PC-PT<br>Back Auto Capture / Play Capture / Forward<br>Capture / Forward<br>Capture / Forward<br>Capture / Forward<br>Capture / Forward<br>Capture / Forward<br>Capture / Forward<br>Capture / Forward<br>Capture / Forward<br>Capture / Forward<br>Capture / Forward                                                                                                    |
| PC-PT<br>HTTP                                                                                                    | Fa0     PC-PT     E-MAIL     Reset Simulation     Constant Delay     Capture / Forward     Euch List Elibers - Workle Events                                                                                                    |
| PC-PT<br>HTTP<br>PC-PT<br>FTP<br>PC-PT<br>FTP                                                                                                    | Po-PT E-MAIL     PO-PT E-MAIL     PO-PT E-MAIL     Po-PT E-MAIL     Po-PT E-MAIL     Po-PT E-MAIL     Po-PT E-MAIL     Po-PT E-MAIL     Po-PT E-MAIL     Po-PT E-MAIL     Po-PT E-MAIL     Po-PT E-MAIL     Po-PT E-MAIL     Po-PT E-MAIL     Po-PT E-MAIL     PO-PT E-MAIL     PO-PT E-MAIL     P    |
| PC-PT<br>HTTP<br>PC-PT<br>FTP<br>PC-PT<br>FTP<br>PC-PT<br>DNS                                                                                                    | Fa0 PC-PT E-MAIL Reset Simulation Constant Delay Play Controls Back Auto Capture / Play Capture / Forward Event List Filters - Visible Events ACL Filter, ARP, BGP, COP, DHCP, DNS, DTP, ELGRP, FTP, H.323, HSRP, HTTP, HTTPS, ICHP, ICMP-6, IPSec, ISAKMP, LACP, NTP, OSPF, PA0P, POP3, RADIUS, RIP, RTP, SCCP, SMTP, SMNP, SSH, STP, SYSLOG, TACACS, TCP, TFTP, Tenet, UDP, VTP                                                                                                    |
| PC-PT<br>HTTP<br>PC-PT<br>FTP<br>PC-PT<br>FTP<br>PC-PT<br>DNS                                                                                                    | Fa0 PC-PT E-MAIL PC-PT E-MAIL |
| PC-PT<br>HTTP<br>PC-PT<br>FTP<br>PC-PT<br>FTP<br>PC-PT<br>Time: 00:20:21.393 Power Cycle Devices PLAY CONTROLS: Back Auto                                                                                                    | Fac     PC-PT     E-MAIL     PC-PT     E-MAIL     E-MAIL     E-MAIL     E    |
| PC-PT<br>HTTP<br>PC-PT<br>FTP<br>PC-PT<br>FTP<br>PC-PT<br>Time: 00:20:21.393<br>Power Cycle Devices<br>PLAY CONTROLS: Back Auto                                                                                                    | Capture / Play     Capture / Play     Capture     |
| Fa3/1<br>Fa3/1<br>Fa | Fad     O     O        |
| PC-PT<br>HTTP<br>PC-PT<br>FTP<br>PC-PT<br>FTP<br>PC-PT<br>FTP<br>PC-PT<br>DNS                                                                                                    |                                                                                                    |

| E-MAIL               |                              |             |
|----------------------|------------------------------|-------------|
| ysical Config        | Desktop Software/Services    |             |
|                      |                              |             |
| Configure Mail       |                              | ×           |
| User Information     |                              |             |
| Your Name:           | abc                          |             |
| Email Address        | abc@multiserver.com          |             |
| Server Information - |                              |             |
| Incoming Mail Server | 192.168.1.5                  |             |
| Outgoing Mail Server | 192.168.1.5                  |             |
| Logon Information —  |                              |             |
| User Name:           | abc                          |             |
| Password:            | •••                          |             |
| Save                 |                              | Clear Reset |
| Go to compose r      | nail                         |             |
| ysical Config        | Desktop Software/Services    |             |
|                      |                              |             |
| Compose Mail         |                              | ×           |
| Send Subject         | abc@multiserver.com<br>t: it |             |
| hello!!!!!!          |                              |             |

### 19] Click on email-> desktop-> email -> configure email

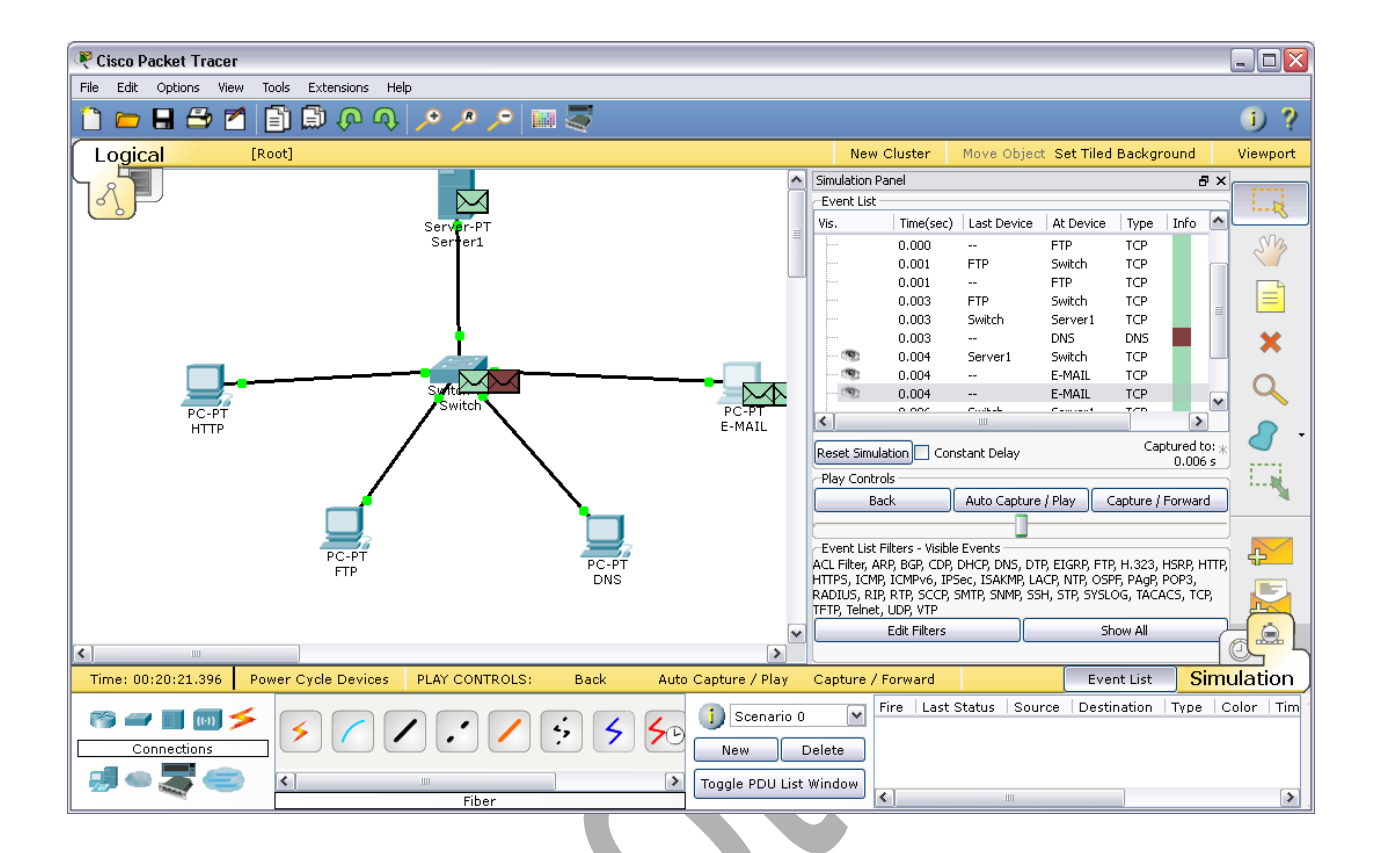

21] Go to simulation mode -> Click on capture and forward ->then click again capture and forward

A] http client:-

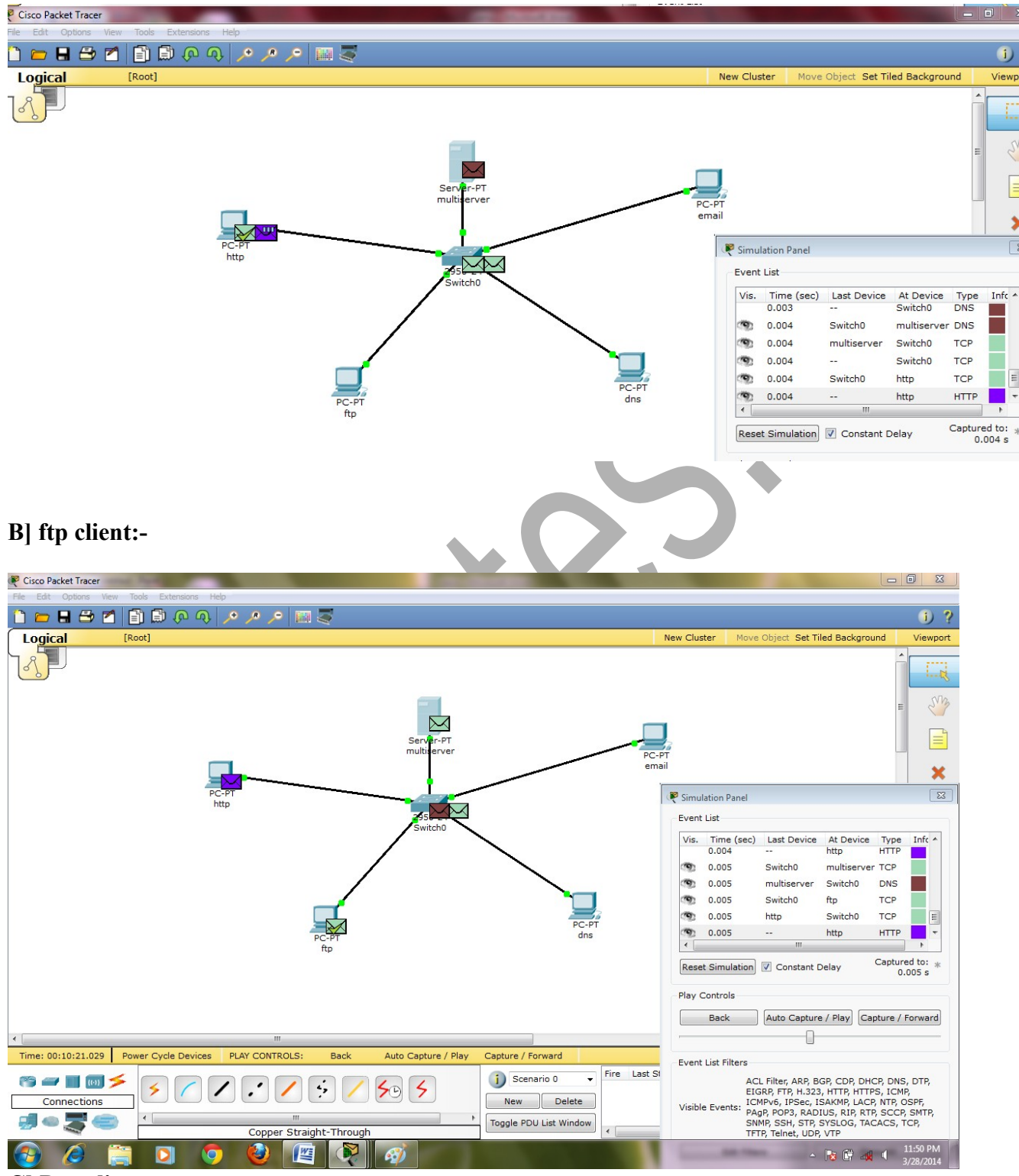

C] Dns client:-

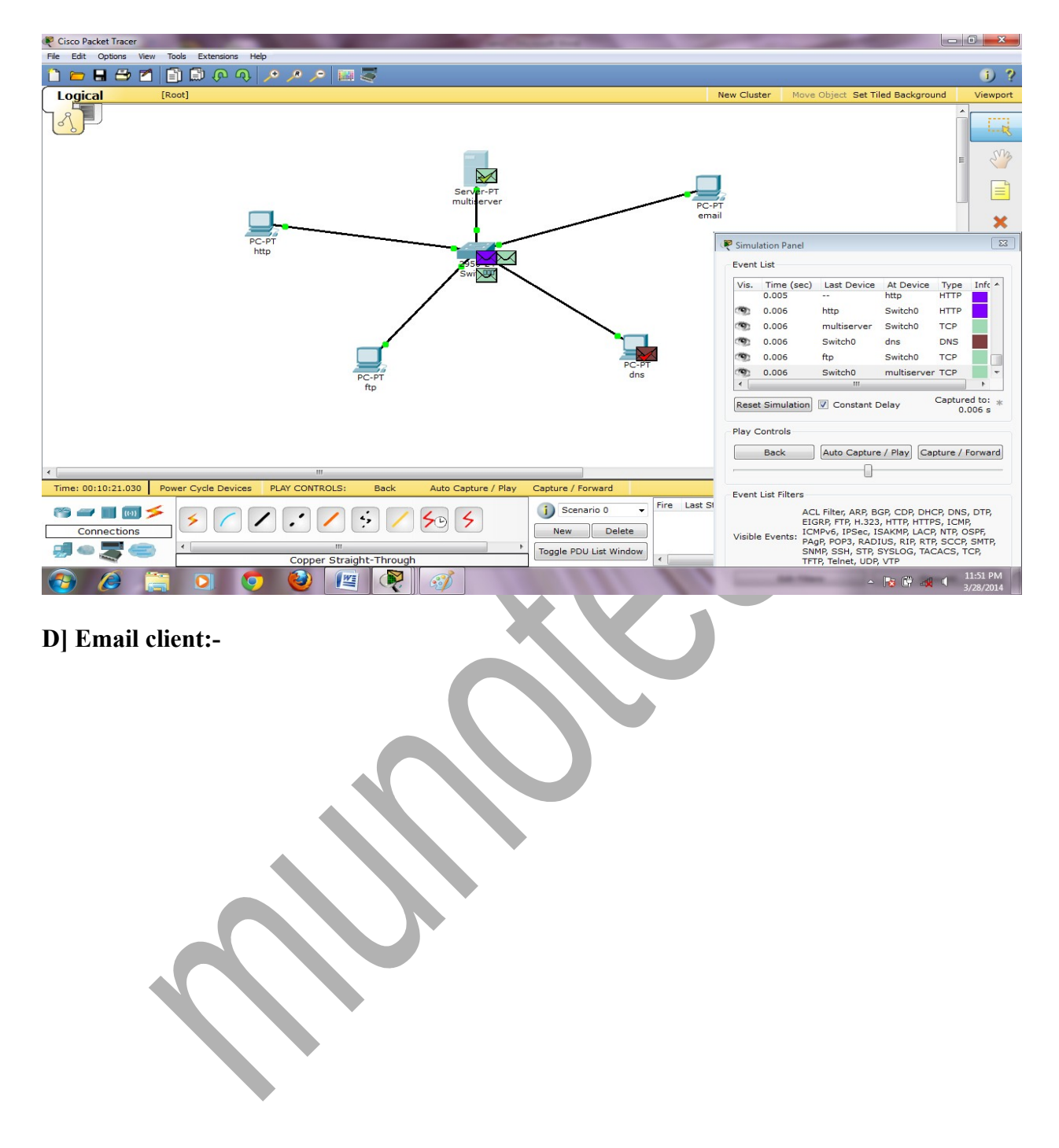

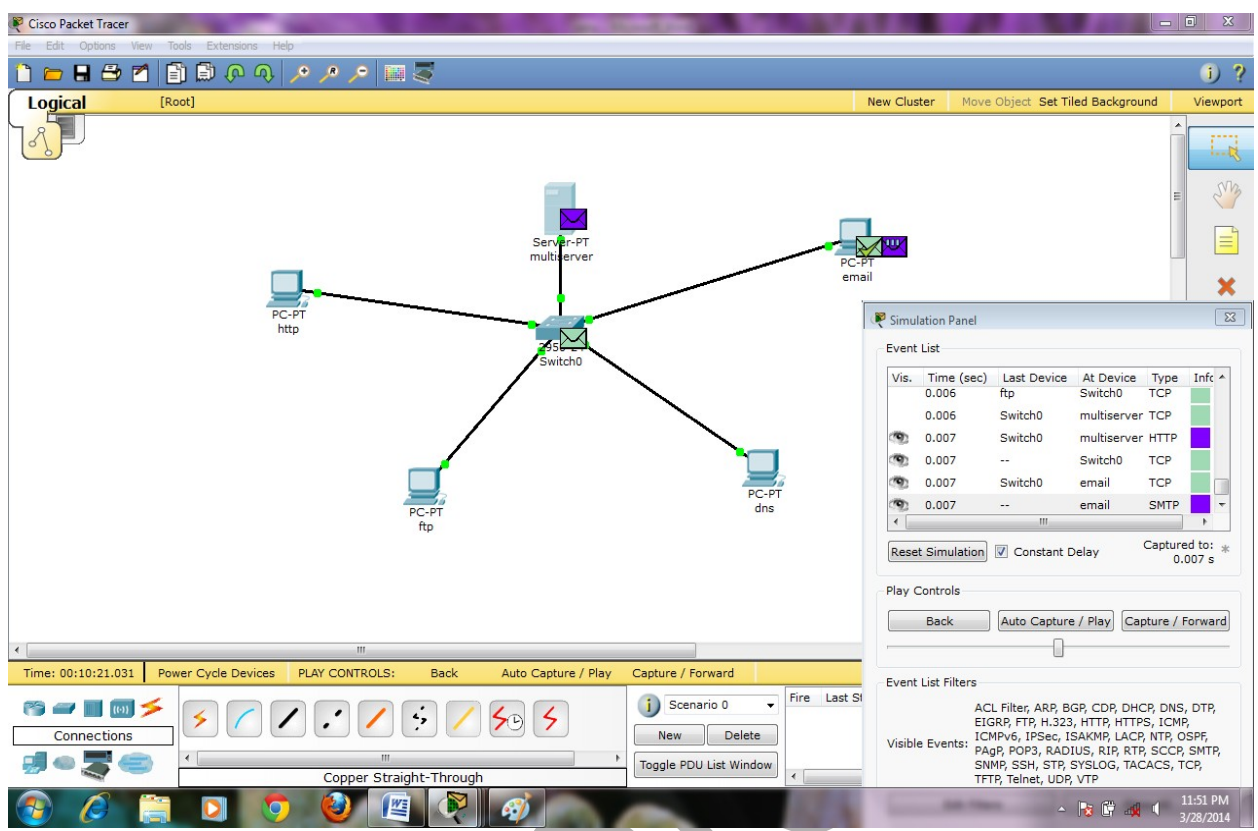

22] Now Edit filter -> unchecked the checkbox show all ->select http,tcp->capture and forward

| Reference Packet Tracer   |                              |                  |                          | and the second second se |                  |          |              |                |            |                | ×               |
|---------------------------|------------------------------|------------------|--------------------------|----------------------------------------------------------------------------------------------------|------------------|----------|--------------|----------------|------------|----------------|-----------------|
| File Edit Options View To | ools Extensions Help         |                  |                          |                                                                                                    |                  |          |              |                |            |                |                 |
| 🗋 💳 🖶 🗁 📶 [               | 🗿 🗊 🖓 🔿 🖊 🔎 🔎                | - 🔛 🍣            |                          |                                                                                                    |                  |          |              |                |            |                | 1) ?            |
| Logical [Re               | pot]                         |                  |                          |                                                                                                    | New              | v Cluste | r Move C     | biect Set Tile | d Backorou | ۱d             | Viewport        |
|                           |                              |                  |                          |                                                                                                    |                  | 🖲 Simuli | ation Panel  |                |            |                | 83              |
| 00                        |                              |                  |                          |                                                                                                    |                  | Event    | List         |                |            |                |                 |
|                           |                              |                  |                          |                                                                                                    |                  | Vis.     | Time (sec)   | Last Device    | At Device  | Туре           | Infc ^          |
|                           |                              |                  |                          |                                                                                                    |                  | 9        | 0.004        |                | http       | HTTP           |                 |
|                           |                              |                  |                          |                                                                                                    |                  | 1.0      | 0.005        | Switch0        | multiserve | r TCP          |                 |
|                           |                              |                  | Server-PT<br>multiserver |                                                                                                    |                  |          | 0.005        | Switch0        | ftp        | TCP            |                 |
|                           |                              |                  |                          |                                                                                                    | PC-P<br>emai     |          | 0.005        | http           | Switch0    | TCP            |                 |
|                           |                              |                  | •                        |                                                                                                    |                  |          | 0.005        |                | http       | HTTP           |                 |
|                           | PC-PT                        |                  |                          |                                                                                                    |                  |          | 0.006        | http           | Switch0    | HTTP           | =               |
|                           | http                         |                  |                          |                                                                                                    |                  |          | 0.006        | multiserver    | Switch0    | TCP            |                 |
|                           |                              |                  | Switch0                  |                                                                                                    |                  |          | 0.006        | ftp            | Switch0    | TCP            |                 |
|                           |                              |                  | /                        |                                                                                                    |                  |          | 0.006        | Switch0        | multiserve | r TCP          | -               |
|                           |                              |                  | /                        |                                                                                                    |                  | •        |              |                |            |                | 4               |
|                           |                              |                  |                          |                                                                                                    |                  | Reset    | Simulation   | Constant D     | elay       | Capture<br>0.0 | d to: *         |
|                           |                              |                  |                          |                                                                                                    | 1                | Diana C  |              |                |            |                |                 |
|                           |                              |                  |                          |                                                                                                    | 12               | Flay C   | oncrois      |                |            |                |                 |
|                           |                              | PC-PT            |                          | dns                                                                                                    |                  |          | Back         | Auto Capture   | ca         | apture / F     | orward          |
|                           |                              | ftp              |                          |                                                                                                    |                  | -        |              |                |            |                |                 |
|                           |                              |                  |                          |                                                                                                    |                  | Event    | List Filters |                |            |                |                 |
|                           |                              |                  |                          |                                                                                                    |                  | Visible  | Events: HTT  | P, TCP         |            |                |                 |
|                           |                              |                  |                          |                                                                                                    |                  |          | Edit Filter  | s              | Sh         | ow All         |                 |
|                           |                              |                  |                          |                                                                                                    |                  |          |              |                |            |                |                 |
| •                         |                              |                  |                          |                                                                                                    |                  |          |              |                |            |                |                 |
| Time: 00:10:21.031 Pov    | wer Cycle Devices PLAY CONTR | OLS: Back        | Auto Capture / Play      | Capture / Forward                                                                                                    |                  | _        |              | Ev             | ent List   | Simul          | ation           |
| rs 🗃 🔳 🕅 🗲                |                              |                  |                          | 🚺 Scenario 0 🛛 👻                                                                                                    | Fire Last Status | Sour     | ce Destinat  | ion Type (     | Color Time | e (sec)        | Periodic        |
| Connections               |                              |                  | 79 7                     | New Delete                                                                                                    |                  |          |              |                |            |                |                 |
|                           | 4                            |                  | •                        |                                                                                                    |                  |          |              |                |            |                |                 |
|                           | Copper                       | Straight-Through |                          | loggie PDU List Window                                                                                                    |                  |          | m            |                |            |                | •               |
| 🚳 🧀 🚞                     | D 📀 🎱                        |                  | <i>6</i>                 | 1000                                                                                                    | 100              |          |              | - 1            | 8 🕅 🛶      | 11:<br>3/2     | 54 PM<br>8/2014 |

### 23] click on inbound PDU details

#### A] http:-

| sı | Model               | Outbou   | nd PDU Det   | ails    |        |         |        |      |    |      |   |
|----|---------------------|----------|--------------|---------|--------|---------|--------|------|----|------|---|
| PD | OU Form             | ats      |              |         |        |         |        |      |    |      |   |
|    | IP                  |          |              |         |        |         |        |      |    |      |   |
|    | 0                   | 4        | 8            |         | 16     | 19      |        |      | 31 | Bits |   |
|    | 4                   | IHL      | DSCP:        | 0×0     |        | TL:     | 40     |      |    |      |   |
|    |                     | ID:      | 0x1b         |         | 0x2    |         | 0×0    |      |    |      |   |
|    | TT                  | L: 128   | PRO: 0       | x6      |        | CHK     | SUM    |      |    |      | _ |
|    |                     |          | SRC          | C IP: 1 | 92.168 | .1.1    |        |      |    |      |   |
|    | DST IP: 192.168.1.5 |          |              |         |        |         |        |      |    |      |   |
|    | OPT: 0x0 0x0        |          |              |         |        |         |        |      |    |      |   |
|    |                     |          | DATA         | (VARIA  | BLE LE | NGTH)   |        |      |    |      | = |
|    | TCP                 |          |              |         |        |         |        |      |    |      |   |
|    | 0                   |          | 1            | 6       |        |         | 31     | Bits |    |      |   |
|    | S                   | RC PORT: | 1026         | -<br>[  | DEST P | ORT: 80 | _ آ    |      |    |      |   |
|    |                     |          |              |         |        |         |        |      |    |      |   |
|    | SEQUENCE NUM: 1     |          |              |         |        |         |        |      |    |      |   |
|    | ACK NUM: 0          |          |              |         |        |         |        |      |    |      |   |
|    | OFF.                | RES.     | FIN +<br>ACK |         | WIN    | DOW     | $\neg$ |      |    |      | - |
| -  |                     |          | -            |         | m      |         |        |      |    | •    |   |

24] Edit filter -> unchecked the checkbox show all ->select ftp,tcp->capture and forward

| 😤 Cisco Packet Tracer                                                                            |                                                                                                    | 3   |
|--------------------------------------------------------------------------------------------------|----------------------------------------------------------------------------------------------------|-----|
| File Edit Options View Tools Extensions Help                                                     |                                                                                                    |     |
| 🗅 💳 🖶 🗁 🖆 🗊 🖗 🐢 🥕 🥕 📠 🌄                                                                          |                                                                                                    | ?   |
| Logical [Root]                                                                                   | New Cluster Move Object Set Tiled Background Viewo                                                                                                    | ort |
|                                                                                                  | 💘 Simulation Panel                                                                                                    | 23  |
|                                                                                                  | Event List                                                                                                    |     |
|                                                                                                  | Vis. Time (sec) Last Device At Device Type Info                                                                                                    | -   |
|                                                                                                  | 👁 0.005 http HTTP                                                                                                    |     |
|                                                                                                  | 0.006 http Switch0 HTTP                                                                                                    |     |
| Server-PT<br>multi-erver                                                                         | 0.006 multiserver Switch0 TCP                                                                                                    |     |
| er er                                                                                            | emai 0.006 ftp Switch0 TCP                                                                                                    |     |
|                                                                                                  | 0.006 Switch0 multiserver TCP                                                                                                    |     |
| PC-PT<br>http                                                                                    | 0.007 Switch0 multiserver HTTP                                                                                                    |     |
|                                                                                                  | 0.007 Switch0 TCP                                                                                                    |     |
| Switch0                                                                                          | 0.007 Switch0 email TCP                                                                                                    |     |
|                                                                                                  | 0.007 email SMTP                                                                                                    | -   |
| PC-PT<br>ftp<br>ftp                                                                              | Reset Simulation     Image: Constant Delay     Captured to:<br>0.007 s       Play Controls     Image: Capture / Play     Capture / Forward       Back     Auto Capture / Play     Capture / Forward | *   |
|                                                                                                  | Event List Eilters                                                                                                    |     |
|                                                                                                  | Visible Events: ETP. TCP                                                                                                    |     |
|                                                                                                  | Edit Filters Show All                                                                                                    |     |
|                                                                                                  |                                                                                                    |     |
|                                                                                                  |                                                                                                    |     |
| Time: 00:10:21.031 Power Cycle Devices PLAY CONTROLS: Back Auto Capture / Play Capture / Forward | Event List Simulatio                                                                                                    | n   |
| Connections                                                                                      | t Status Source Destination Type Color Time (sec) Perio                                                                                                    | dic |
| Toggle PDU List Window                                                                           |                                                                                                    |     |
| Copper Straight-Through                                                                          | 11.55 DM                                                                                                    | -   |
|                                                                                                  | ▲ 11:50 PM ▲ 11:50 PM ▲ 11:50 PM ■ 3/28/2014                                                                                                    |     |

23] click on inbound PDU details

### B] Ftp:-

|      |          |                                 |         |               |                           |         |         | _    |
|------|----------|---------------------------------|---------|---------------|---------------------------|---------|---------|------|
| 0    | 4        | 8                               |         | 16 :          | 19                        |         | 31 Bits | 5    |
| 4    | IHL      | DSCP: 0                         | 0×0     |               | TL: 44                    | 1       |         |      |
|      | ID:      | 0x2f                            |         | 0×2           | 0                         | ×0      |         |      |
| TT   | L: 128   | PRO: 0                          | x6      |               | CHKSU                     | IM      |         |      |
|      |          | SRC                             | C IP: 1 | 92.168        | 1.5                       |         | _       |      |
|      |          | DST                             | TIP: 19 | 92.168.       | 1.2                       |         |         |      |
|      |          | OPT: 0                          | ×0      |               |                           | 0×0     |         |      |
|      |          | DATA (                          | VARIA   | BLE LE        | NGTH)                     |         |         |      |
| TCP  |          |                                 |         |               |                           |         |         |      |
|      |          |                                 |         |               |                           |         |         |      |
|      |          | 10                              | 5       |               |                           | 31 Bits |         |      |
| :    | SRC PORT | : 21                            | DI      | ESTPO         | RT: 1026                  |         |         |      |
|      |          | SEQUENC                         |         | • •           |                           | -       |         |      |
|      |          | 020200                          | 2 11011 |               |                           |         |         |      |
|      |          | ACK N                           | UM: 1   |               |                           | 1       |         |      |
|      |          |                                 |         |               |                           |         |         | =    |
|      |          |                                 |         |               |                           |         |         |      |
| OFF. | RES.     | SYN +                           |         | WIN           | Dow                       | 7       |         | - 10 |
| OFF. | RES.     | SYN +<br>ACK                    |         | WIN           | DOW                       |         |         |      |
| OFF. | RES.     | SYN +<br>ACK<br>: 0x0           | UI      |               | POINTER                   |         |         |      |
| OFF. | RES.     | SYN +<br>ACK<br>: 0x0<br>OPTION | U       | WIN           | POINTER<br>PADDING        |         |         |      |
| OFF. | RES.     | SYN +<br>ACK<br>: 0x0<br>OPTION |         | WINI<br>RGENT | DOW<br>POINTER<br>PADDING |         |         |      |

25] Edit filter -> unchecked the checkbox show all ->select udp,dns->capture and forward

| Server-PT<br>multiserver                                                                                                    | ti ?<br>ster Move Object Set Tiled Backaround Viewoort<br>nulation Panel 23                                                                                                    |   |
|----------------------------------------------------------------------------------------------------|----------------------------------------------------------------------------------------------------|---|
| [Root] New Cli                                                                                                    | ster Move Object Set Tiled Background Viewport                                                                                                    |   |
| Servir-PT<br>multierver PC-P                                                                                                    | nulation Panel                                                                                                    |   |
| Server-PT<br>multierver PC-P                                                                                                    | nt List                                                                                                    |   |
| emsi<br>PC-PT<br>http<br>Switch0                                                                                                    | At Device Type Info<br>5. Time (sec) Last Device At Device Type Info<br>0.000 ~- drs DNS Info<br>0.001 drs Switch0 DNS<br>0.002 Switch0 ftp DNS<br>0.002 Switch0 ftp DNS<br>0.002 Switch0 email DNS<br>0.004 Switch0 multiserver DNS<br>0.005 multiserver Switch0 DNS<br>0.006 drs DNS<br>0.006 drs DNS<br>0.006 drs DNS |   |
| PC-PT<br>ftp                                                                                                    | y Controls Back Auto Capture / Play Capture / Forward int List Filters ible Events: DNS, UDP Edit Filters Show All                                                                                                    |   |
| III III III III III III III III III II                                                                                                  |                                                                                                    |   |
| .031 Power Cycle Devices PLAY CONTROLS: Back Auto Capture / Play Capture / Forward                                                      | Event List Simulation                                                                                                    |   |
| m > / / · / · / · · · · · · · · · · · · ·                                                                                               | Surce Destination Type Color Time (sec) Periodic                                                                                                    |   |
| ions New Delete                                                                                                    |                                                                                                    |   |
| Copper Straight-Through                                                                                                    | 11-50 DM                                                                                                    |   |
|                                                                                                    | ▲ ▲ ▲ ▲ ▲ ▲ ▲ ▲ ▲ ▲ ▲ ▲ ▲ ▲ ▲ ▲ ▲ ▲ ▲                                                                                                    |   |
| formation at Device: DNS<br>el Inbound PDU Details                                                                                      |                                                                                                    |   |
|                                                                                                    |                                                                                                    |   |
| · · · · · · · · · · · · · · · · · · ·                                                                                                   |                                                                                                    | * |
| 16 31 Bits                                                                                                    |                                                                                                    |   |
| SRC PORT: 53         DEST PORT: 1026           LENGTH: 0x9         CHECKSUM: 0x0                                                        |                                                                                                    |   |
| DATA (VARIABLE)                                                                                                    |                                                                                                    |   |
| S Header                                                                                                    |                                                                                                    |   |
| 1 5 8 9 12 15 Bits                                                                                                    |                                                                                                    |   |
|                                                                                                    |                                                                                                    |   |
| OPCODE A T R R Z RCODE<br>A C D A                                                                                                    |                                                                                                    |   |
| QDCOUNT: 1                                                                                                    |                                                                                                    |   |
|                                                                                                    |                                                                                                    |   |
| ANCOUNT: U                                                                                                    |                                                                                                    |   |
| NSCOUNT: 0                                                                                                    |                                                                                                    | = |
|                                                                                                    |                                                                                                    |   |
| ARCOUNT: 0 ARCOUNT: 0                                                                                                    |                                                                                                    |   |
| ARCOUNT: 0<br>ARCOUNT: 0                                                                                                    |                                                                                                    |   |
| ARCOUNT: 0<br>ARCOUNT: 0                                                                                                    |                                                                                                    |   |
| ARCOUNT: 0<br>ARCOUNT: 0                                                                                                    |                                                                                                    |   |
| ARCOUNT: 0 ARCOUNT: 0 S QUERY 2 Bytes                                                                                                   |                                                                                                    |   |
| ARCOUNT: 0<br>ARCOUNT: 0<br>ARCOUNT: 0<br>S QUERY<br>2<br>Bytes<br>NAME: 192.168.1.5                                                    |                                                                                                    |   |
| ARCOUNT: 0<br>ARCOUNT: 0<br>S QUERY<br>2<br>NAME: 192.168.1.5                                                                           |                                                                                                    |   |
| ANCOUNT: 0       ARCOUNT: 0       ARCOUNT: 0       S QUERY       2       Bytes       NAME: 192.168.1.5       TYPE: 0x1       CLASS: 0x1 |                                                                                                    |   |

27] Edit filter -> unchecked the checkbox show all ->select pop3,smtp,tcp->capture and forward

| 🥙 Cisco Packet Tracer                                                                            |                          |                       |              | - 0 ×                     |
|--------------------------------------------------------------------------------------------------|--------------------------|-----------------------|--------------|---------------------------|
| File Edit Options View Tools Extensions Help                                                     |                          |                       |              |                           |
| 1 🗀 🖶 🖽 🖆 🗊 🕼 🖗 🔍 🥕 🏓 📖 💐                                                                        |                          |                       |              | i) ?                      |
| Logical [Root] N                                                                                 | lew Cluster 🛛 🕅          | love Object Set Tiled | l Background | d Viewport                |
|                                                                                                  |                          |                       |              |                           |
| PC-PT<br>http                                                                                    | Simulation<br>Event List | Panel                 |              |                           |
| 25 States And And And And And And And And And And                                                | Vis. Tim                 | e (sec) Last Device   | At Device    | Type Infc A               |
|                                                                                                  | 0.00                     | 6 http                | Switch0      | нттр                      |
|                                                                                                  | 0.00                     | 6 multiserver         | Switch0      | тср                       |
|                                                                                                  | 0.00                     | 6 ftp                 | Switch0      | ТСР                       |
|                                                                                                  | 0.00                     | 6 Switch0             | multiserve   | er TCP                    |
|                                                                                                  | .00                      | 7 Switch0             | multiserve   | er HTTP                   |
| PC-PT                                                                                            | .00                      | 7                     | Switch0      | TCP                       |
| PC-PT dns                                                                                        | .00                      | 7 Switch0             | email        | TCP                       |
| itp                                                                                              | .00                      | 7                     | email        | SMTP -                    |
|                                                                                                  | ٠                        |                       |              | F                         |
|                                                                                                  | Reset Sim                | ulation 🔽 Constant    | Delay        | Captured to: *<br>0.007 s |
|                                                                                                  | Play Contro              | ls                    |              |                           |
|                                                                                                  | Back                     | Auto Captur           | e / Play Ca  | apture / Forward          |
| Inne: 00:10:21:031 Power Cycle Devices PLAT CONTROLS: Back Auto Capture / Play Capture / Porward |                          | 0                     |              |                           |
|                                                                                                  | Event List F             | ilters                |              |                           |
| Connections New Delete                                                                           | Visible Ever             | nts: POP3, SMTP, TCP  |              |                           |
| Concer Straight-Through                                                                          | E                        | dit Filters           | Sh           | IOW All                   |
|                                                                                                  |                          | - F                   | s 🛱 🍕 i      | 12:00 AM<br>3/29/2014     |

- 28] click on inbound PDU details
- B] Email:-

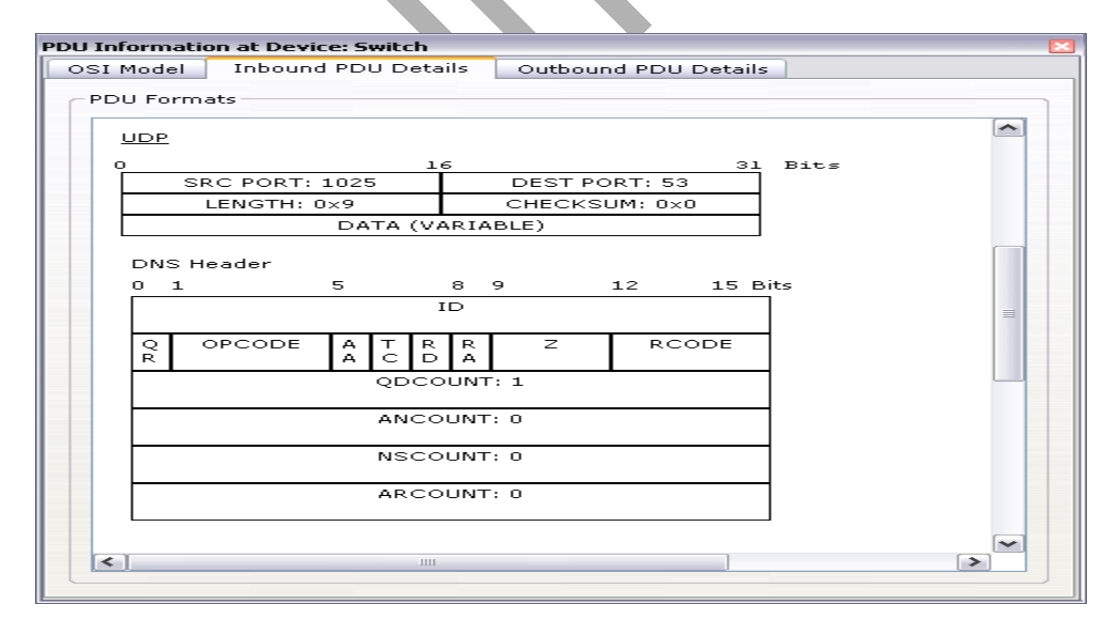

Practical –

### Aim : Configure SMTP, POP3, IMAP and MIME.

### Step 1: Go to Control Panel->Mail Setup->E-Mail Accounts

| mail Ac   |                                                                                            |                 |   |
|-----------|--------------------------------------------------------------------------------------------|-----------------|---|
|           | Setup e-mail accounts and directories.                                                     | E-mail Accounts |   |
| ata Files | s<br>Change settings for the files Outlook uses to<br>store e-mail messages and documents. | Data Files      | 3 |
| ofiles -  | Setup multiple profiles of e-mail accounts and data files. Typically, you only need one.   | Show Profiles   |   |
|           |                                                                                            |                 |   |

Step 2: Enter Name , Email address and password -> next

()

| Auto Account Setu<br>Clicking Next will<br>Exchange server | up<br>contact your e-mail server and configure y<br>account settings. | vour Internet service provider or Microsoft | ×      |
|------------------------------------------------------------|-----------------------------------------------------------------------|---------------------------------------------|--------|
| Your Name:                                                 | Sanjana Bhangale                                                      |                                             |        |
|                                                            | Example: Barbara Sankovic                                             |                                             |        |
| E-mail Address:                                            | sanjana 7494@gmail.com                                                |                                             |        |
|                                                            | Example: barbara@contoso.com                                          |                                             |        |
| Password:                                                  | *******                                                               |                                             |        |
| Retype Password:                                           | *******                                                               |                                             |        |
| Manually configure                                         | server settings or additional server types                            |                                             |        |
|                                                            |                                                                       | < Back Next >                               | Cancel |
| p 3: Finish                                                |                                                                       |                                             |        |

| Congratulations!                                                                                                    | ×                    |
|----------------------------------------------------------------------------------------------------|----------------------|
| Configuring                                                                                                    |                      |
| Configuring e-mail server settings. This might take several minutes:<br><ul> <li>Establish network connection</li> <li>Search for sanjana 7494@gmail.com server settings</li> <li>Log on to server and send a test e-mail message</li> </ul> |                      |
| Your <b>POP3</b> e-mail account is successfully configured.                                                                                                    |                      |
| Manually configure server settings                                                                                                    |                      |
|                                                                                                    | < Back Finish Cancel |
|                                                                                                    |                      |

| You can ad     | d or remove an | account. You can | select an account and | d change its settings. |               |
|----------------|----------------|------------------|-----------------------|------------------------|---------------|
| mail Data File | s RSS Feeds    | SharePoint Lists | Internet Calendars    | Published Calendars    | Address Books |
| 🛯 New 🛠        | Repair 😭       | Change 📀         | Set as Default 🗙 R    | emove 🕈 🖶              |               |
| Name           |                |                  | Туре                  |                        |               |
| anjana 7494@g  | gmail.com      |                  | POP/SMTP (s           | send from this account | by default)   |
|                |                |                  |                       |                        |               |

Step 4: Open Microsoft Office Outlook

## **Practical No:-7**

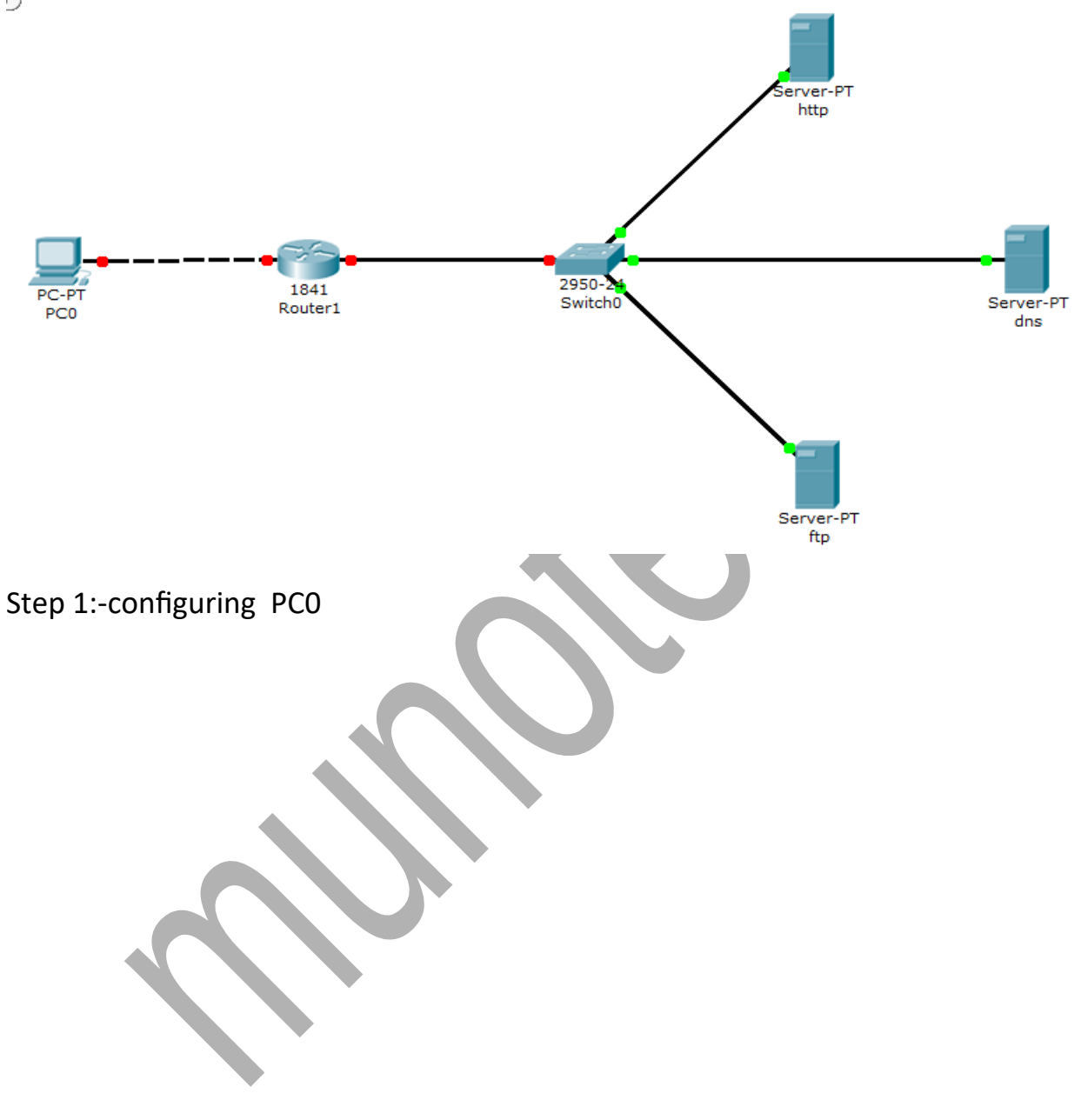

D

| PC0                                   |                          |                          |
|---------------------------------------|--------------------------|--------------------------|
| Physical Config D                     | esktop                   |                          |
| IP Configuration<br>O DHCP<br>Static  |                          | X http://www.            |
| · · · · · · · · · · · · · · · · · · · |                          | Web Browser              |
| IP Address                            | 192.168.1.1              |                          |
| Subnet Mask                           | 255.255.255.0            |                          |
| Default Gateway                       | 192.168.1.2              |                          |
| DNS Server                            | 192.168.2.3              |                          |
|                                       |                          | Cisco IP<br>Communicator |
| E Mail                                | PPPoE Dialer Text Editor |                          |

Step 2:-configuring HTTP

| 🗨 http                 |               |             |
|------------------------|---------------|-------------|
| Physical Config Des    | ktop          |             |
|                        |               |             |
| IP Configuration       |               | X http://   |
| IP Address             | 192.168.2.2   | Web Browser |
| Subnet Mask            | 255.255.255.0 | _           |
| Default Gateway        | 192.168.2.1   |             |
|                        |               |             |
| Step 3:-configuring DN | S             |             |

| ans                                                                                                |                                                             |                       |
|----------------------------------------------------------------------------------------------------|-------------------------------------------------------------|-----------------------|
| Physical Config De                                                                                 | esktop                                                      |                       |
|                                                                                                    |                                                             |                       |
| IP Configuration                                                                                   |                                                             | × CR                  |
|                                                                                                    |                                                             | http:                 |
|                                                                                                    |                                                             |                       |
|                                                                                                    |                                                             |                       |
| IP Address                                                                                         | 192.168.2.3                                                 | Web Browser           |
| Subnet Mask                                                                                        | 255.255.255.0                                               |                       |
| Default Gateway                                                                                    | 192.168.2.1                                                 |                       |
| building building,                                                                                 |                                                             |                       |
|                                                                                                    |                                                             |                       |
|                                                                                                    |                                                             |                       |
|                                                                                                    |                                                             |                       |
|                                                                                                    |                                                             |                       |
|                                                                                                    |                                                             |                       |
|                                                                                                    |                                                             |                       |
|                                                                                                    |                                                             |                       |
|                                                                                                    |                                                             |                       |
|                                                                                                    |                                                             |                       |
|                                                                                                    |                                                             |                       |
|                                                                                                    |                                                             |                       |
| Step 4:-configuring F                                                                              | ГР                                                          |                       |
| Step 4:-configuring F                                                                              | ГР                                                          |                       |
| Step 4:-configuring F                                                                              | ГР                                                          |                       |
| Step 4:-configuring F                                                                              | TP<br>esktop                                                |                       |
| Step 4:-configuring F                                                                              | TP<br>esktop                                                |                       |
| Step 4:-configuring F                                                                              | TP<br>esktop                                                |                       |
| Step 4:-configuring F                                                                              | TP<br>esktop                                                | X http://www.analysis |
| Step 4:-configuring F                                                                              | TP<br>esktop                                                | X Interior            |
| Step 4:-configuring F                                                                              | TP<br>esktop                                                | X Inttp:              |
| Step 4:-configuring F                                                                              | TP<br>esktop<br>192.168.2.4                                 | X<br>Web Browser      |
| Step 4:-configuring F<br>tp<br>Physical Config De<br>IP Configuration<br>IP Address<br>Subnet Mask | TP<br>esktop<br>192.168.2.4<br>255.255.0                    | X<br>Web Browser      |
| Step 4:-configuring F                                                                              | TP<br>esktop<br>192.168.2.4<br>255.255.255.0<br>192.168.2.1 | X<br>Web Browser      |
| Step 4:-configuring F                                                                              | TP<br>esktop<br>192.168.2.4<br>255.255.255.0<br>192.168.2.1 | X<br>Web Browser      |
| Step 4:-configuring F                                                                              | TP<br>esktop<br>192.168.2.4<br>255.255.255.0<br>192.168.2.1 | X<br>Web Browser      |
| Step 4:-configuring F                                                                              | TP<br>esktop<br>192.168.2.4<br>255.255.255.0<br>192.168.2.1 | X<br>Web Browser      |
| Step 4:-configuring F                                                                              | TP<br>esktop<br>192.168.2.4<br>255.255.255.0<br>192.168.2.1 | X<br>Web Browser      |
| Step 4:-configuring F                                                                              | TP<br>esktop<br>192.168.2.4<br>255.255.255.0<br>192.168.2.1 | X<br>Web Browser      |
| Step 4:-configuring F                                                                              | TP<br>esktop<br>192.168.2.4<br>255.255.255.0<br>192.168.2.1 | X<br>Web Browser      |
| Step 4:-configuring F                                                                              | TP<br>esktop<br>192.168.2.4<br>255.255.255.0<br>192.168.2.1 | X<br>Web Browser      |
| Step 4:-configuring F                                                                              | TP<br>esktop<br>192.168.2.4<br>255.255.255.0<br>192.168.2.1 | X<br>Web Browser      |

#### Step 5:-configuring Router0

Router>en

Router#config t

Enter configuration commands, one per line. End with CNTL/Z.

Router(config)#hostname r1

r1(config)#interface f0/0

r1(config-if)#ip address 192.168.1.2 255.255.255.0

r1(config-if)#no shut

%LINK-5-CHANGED: Interface FastEthernet0/0, changed state to up

%LINEPROTO-5-UPDOWN: Line protocol on Interface FastEthernet0/0, changed state to up

r1(config-if)#exit

r1(config)#interface f0/1

r1(config-if)#ip address 192.168.2.1 255.255.255.0

r1(config-if)#no shut

%LINK-5-CHANGED: Interface FastEthernet0/1, changed state to up

%LINEPROTO-5-UPDOWN: Line protocol on Interface FastEthernet0/1, changed state to up

r1(config-if)#exit

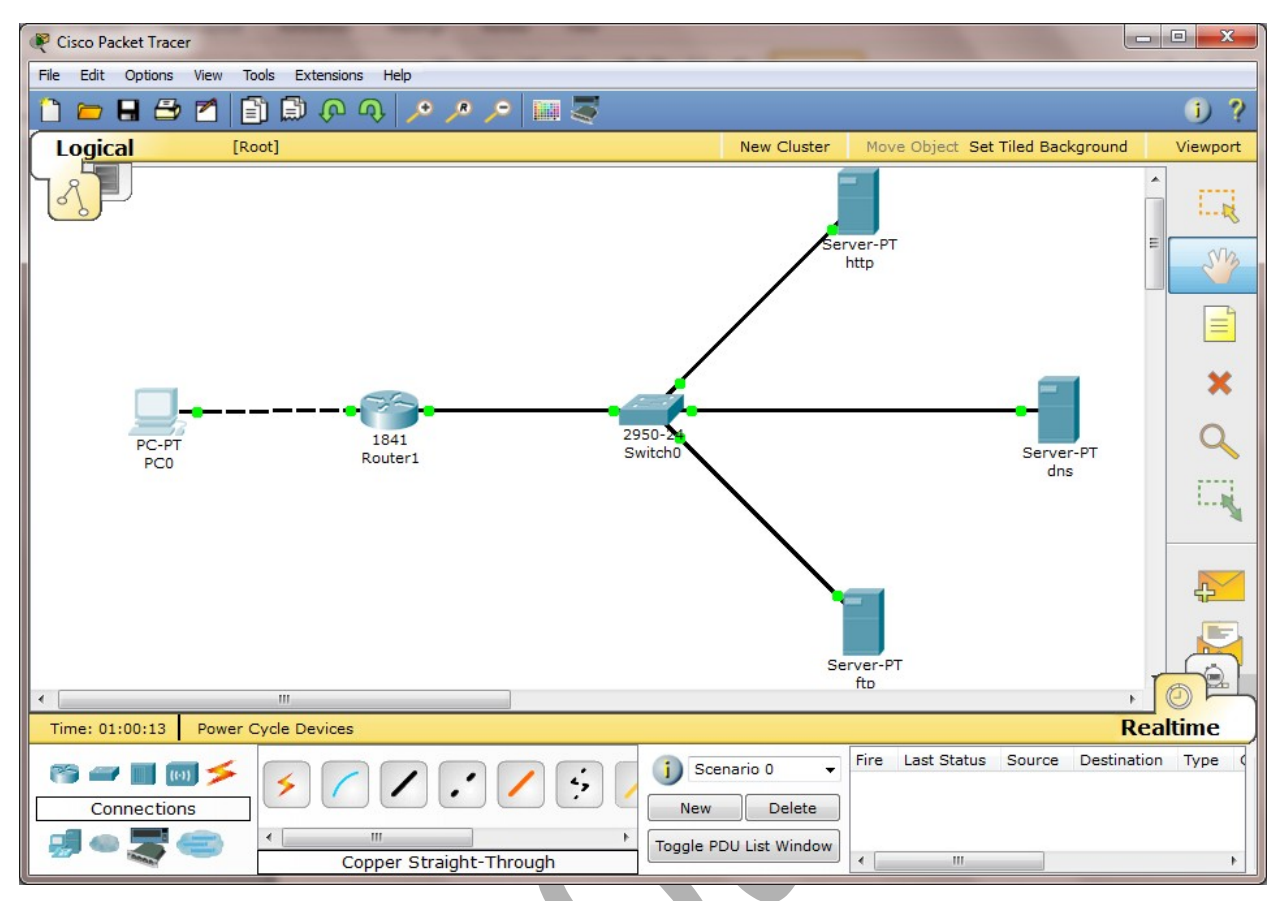

Step 6:-configuring HTTP -> Check if it is on

| 🍭 http                                                                                                    |                                                                                                    |  |
|----------------------------------------------------------------------------------------------------|----------------------------------------------------------------------------------------------------|--|
| Physical Config                                                                                                    | Desktop                                                                                                    |  |
| PhysicalConfigGLOBALSettingsAlgorithm SettingsAlgorithm SettingsHTTPDHCPTFTPDNSSYSLOGAAANTPEMAILFTPINTERFACEFastEthernet | Desktop         HTTP         HTTP         On       Off         On       Off         File Name: index.html <html> <center><font color="blue" size="+2">Cisco Packet         Tracer</font></center> <hr/><welcome cisco="" doors="" mind="" new="" open.<="" opening="" opportunities.="" packet="" td="" to="" tracer.="" wide="">         Quick Links:<br/><ca href="helloworld.html">A small page<br/><ca href="image.html">Image page<br/><ca href="image.html">Image page</ca></ca></ca></welcome></html> |  |
|                                                                                                    | Page:     1/3     <                                                                                                    |  |

Step 7:-configuring DNS -> Check if HTTP is off

| 💘 dns     |          |                                                                                                 |                                                                                                    | _                     |       |  |
|-----------|----------|-------------------------------------------------------------------------------------------------|----------------------------------------------------------------------------------------------------|-----------------------|-------|--|
| Physical  | Config   | Desktop                                                                                         |                                                                                                    |                       |       |  |
| GLO       | BAL      | ~                                                                                               |                                                                                                    | нттр                  |       |  |
| Algorithm | Settings | HTTP                                                                                            |                                                                                                    | HTTPS                 |       |  |
| НТ        | ТР       | On                                                                                              | Off                                                                                                    | 💿 On                  | Off   |  |
| DH        | CP<br>TP | File Nam                                                                                        | e: index.html                                                                                           |                       |       |  |
|           | NS       | <html></html>                                                                                   | s foot size - 42 o                                                                                      | alor-lblue's Cisco Da | ackat |  |
| SYS       | LOG      | Tracer                                                                                          | <pre><center><font color="blue" size="+2">Cisco Packet Tracer</font></center></pre>                     |                       |       |  |
|           | rP       | <hr/> We<br>opportu                                                                             | <pre><hr/>&gt;Welcome to Cisco Packet Tracer. Opening doors to new opportunities. Mind Wide Open.</pre> |                       |       |  |
| EM        | AIL      | Quic                                                                                            | ck Links:<br>brof-'bolloworld bt                                                                        |                       |       |  |
|           | FACE     | <br><br><br><a< td=""><td>href='copyrights.h</td><td>tml'&gt;Copyrights</td></a<> <td>&gt;</td> | href='copyrights.h                                                                                      | tml'>Copyrights       | >     |  |
| FastEt    | nernet   | <a<br>&gt;<a<br></a<br></a<br>                                                                  | href='image.html'><br>href='image.jpg'>Ir                                                               | Image page<br>mage    |       |  |
|           |          | Page:                                                                                           | 1/3 <                                                                                                   |                       | + X   |  |
| Step  | 8:-configuring | DNS -> Check if DHCP is of | f |
|-------|----------------|----------------------------|---|
| occp. |                |                            |   |

| 🏘 dns     |                                                                 |                  |              | -   |     |       |   | ×   |
|-----------|-----------------------------------------------------------------|------------------|--------------|-----|-----|-------|---|-----|
| Physical  | Config                                                          | Desktop          |              |     |     |       |   |     |
| GLO       | BAL /                                                           | ·                | DHC          | Р   |     |       |   |     |
| Algorithm | Settings<br>ICES                                                | Service          | On           |     | Off | 1     |   |     |
| НТ        | TP                                                              | Pool Name        | serverPool   |     |     |       |   | j I |
|           | CP                                                              | Default Gateway  | 0.0.0.0      |     |     |       |   |     |
|           | IP                                                              | DNS Server       | 0.0.0        |     |     |       |   |     |
| SYS       | LOG                                                             | Start IP Address | . :          | 192 | 168 | 2     | 0 |     |
|           | A                                                               | Subnet Mask:     |              | 255 | 255 | 255   | 0 |     |
|           | P                                                               | Maximum numbe    | r 1062731264 |     |     |       |   |     |
| FT        | P                                                               | of Users :       |              |     |     |       |   |     |
| INTER     | FACE                                                            | TFTP Server:     | 0.0.0.0      |     |     |       |   |     |
| FastEth   | nernet                                                          | Add              | Save         | e   |     | Remov | e |     |
|           | Pool N: Default Gat DNS Ser Start IP Ac Subnet I Max Nul TFTP : |                  |              |     |     | •     |   |     |
|           | serv 0.0.0.0 0.0.0.0 192.168 255.2 1062 0.0.0.0                 |                  |              |     |     |       |   |     |
|           |                                                                 |                  |              |     |     |       |   |     |
|           |                                                                 |                  |              |     |     |       |   |     |
|           |                                                                 |                  |              |     |     |       |   |     |

Step 9:-configuring DNS -> Check if DNS is On -> add name and address

| R dns                            |                |          |         |            |
|----------------------------------|----------------|----------|---------|------------|
| Physical Config D                | esktop         |          |         |            |
| GLOBAL ^                         |                | DNS      | 5       |            |
| Algorithm Settings               | DNS Service    | On       | $\odot$ | Off        |
| HTTP                             | Resource Recor | rds      |         |            |
| DHCP                             | Name           | it.study | Туре    | A Record 👻 |
| DNS                              | Address 192.1  | 68.2.2   |         |            |
| AAA                              | Add            | Save     | •       | Remove     |
|                                  | No. Name       | Туре     | De      | etails     |
| FTP                              | 1 it.study     | A Record | 19      | 2.168.2.2  |
| INTERFACE           FastEthernet |                |          |         |            |
|                                  | DNS Cache      |          |         |            |
|                                  |                |          |         |            |

Step 10:-PC0 -> Desktop -> Web Browser -> Type url http://it.study

| R PCO                                                                                                    |    | - 0 - X |
|----------------------------------------------------------------------------------------------------|----|---------|
| Physical Config Desktop                                                                                                    |    |         |
|                                                                                                    |    |         |
| Web Browser                                                                                                    |    | X       |
| < > URL http://it.study                                                                                                    | Go | Stop    |
| Cisco Packet Tracer                                                                                                    |    | ~       |
| Welcome to Cisco Packet Tracer. Opening doors to new opportunities. Mind Wide Open.<br>Quick Links:<br>A small page<br>Copyrights<br>Image page<br>Image |    | *       |
|                                                                                                    |    |         |

# munotes.in

Step 11:-configuring PCO -> Desktop -> Command Prompt -> Ping it.study

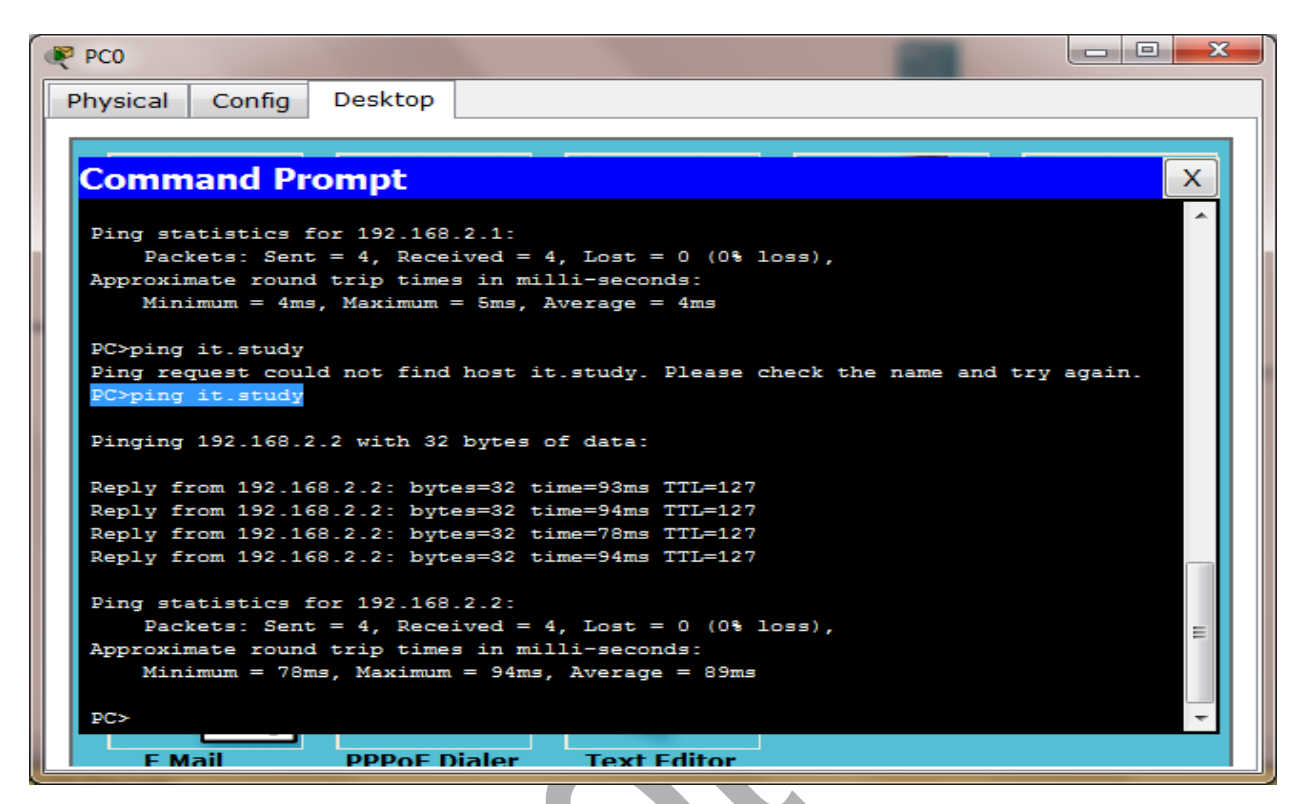

#### 🕐 ftp Config Physical Desktop GLOBAL FTP Settings Algorithm Settings On O Off Service SERVICES HTTP User Setup DHCP UserName a Password b TFTP Write Read Delete Rename List DNS SYSLOG UserName Password Permission . + AAA = 1 cisco cisco RWDNL NTP EMAIL 2 a RWDNL b FTP INTERFACE . File FastEthernet 1 c1841-advipservicesk9-mz.124-15.T1.bin -< \_\_\_\_\_ Remove

### Step 12:-configuring FTP

Step 13:-configuring HTTP in FTP -> Check if HTTP is off

| Physical Config Desktop         GLOBAL         Settings         Algorithm Settings         FITP         On         On         Algorithm Settings         Algorithm Settings         Algorithm Settings         On         On         On         On         On         On         On         SystLoG         Arad         Orborouthithith         Oppontunities         Mind Wide Open.         Oppontunities | 💘 ftp                                                                                                    |                                                                                                    |                                                                                                    |                                                                                      |                                              |
|----------------------------------------------------------------------------------------------------|----------------------------------------------------------------------------------------------------|----------------------------------------------------------------------------------------------------|----------------------------------------------------------------------------------------------------|--------------------------------------------------------------------------------------|----------------------------------------------|
| GLOBAL       HTTP         Settings       HTTP         Algorithm Settings       HTTP         BERVICES       HTTP         HTTP       On         On       Off         DHCP       File Name: index.html         FTP          AAA         NTP         EMAIL         FTP         INTERFACE         FastEthernet         Page:         I/3         Yege:         I/3         Yege:         I/3                                                                                                    | Physical Config                                                                                                    | Desktop                                                                                                    |                                                                                                    |                                                                                      |                                              |
|                                                                                                    | Physical Config  GLOBAL  Settings  Algorithm Settings  SERVICES  HTTP  DHCP  TFTP  DNS  SYSLOG  AAA  NTP  EMAIL  FTP  INTERFACE  FastEthernet | Desktop         HTTP         On       On         File Name:       index.ht <html> <center><font size<="" td="">       Tracer</font>         Tracer <hr/>&gt;Welcome to Ci       opportunities. Mine         Quick Links:       <hr/><dbr><d><hr/><d>href='hellow       <hr/><dbr><d>href='copyi       <hr/><dbr><d>href='image      <dt><html>          Page:       1/3</html></dt></d></dbr></d></dbr></d></d></dbr></center></html> | HT<br>ff<br>ml<br>='+2' color='blu<br>enter><br>sco Packet Tra<br>d Wide Open.<br>vorld.html'>A sr<br>ights.html'>Cop<br>.html'>Image p<br>.jpg'>Image <th>TP<br/>HTTPS<br/>On<br/>He'&gt;Cisco Pac<br/>acer. Opening<br/>mall page <br/>byrights <br/>bage </th> <th><pre>     Off  ket doors to new      +</pre></th> | TP<br>HTTPS<br>On<br>He'>Cisco Pac<br>acer. Opening<br>mall page<br>byrights<br>bage | <pre>     Off  ket doors to new      +</pre> |

Step 14:-configuring DHCP in FTP -> Check if DHCP is off

| 💐 ftp              |                                |                 |             |        |        |          |
|--------------------|--------------------------------|-----------------|-------------|--------|--------|----------|
| Physical Config    | Desktop                        |                 |             |        |        |          |
| GLOBAL             | h.                             | DHO             | СР          |        |        |          |
| Algorithm Settings | Service                        | On              |             | Off    |        |          |
| HTTP               | Pool Name                      | serverPool      |             |        |        |          |
| DHCP               | Default Gateway                | 0.0.0.0         |             |        |        |          |
| DNS                | DNS Server<br>Start IP Address | 0.0.0.0         | 192         | 168    | 2      | 0        |
| AAA                | Subnet Mask:                   |                 | 255         | 255    | 255    | 0        |
| EMAIL              | Maximum number<br>of Users :   | 1062731264      |             |        |        |          |
|                    | TFTP Server:                   | 0.0.0.0         |             |        |        |          |
| FastEthernet       | Add                            | Sav             | ve          |        | Remov  | e        |
|                    | Pool Na Default C              | Gat DNS Ser Sta | rt IP Ac Su | bnet I | Max Nu | I TFTP : |
|                    | serv 0.0.0.0                   | 0.0.0.0 192.    | .168 25     | 5.2 :  | 1062   | 0.0.0.0  |
|                    | -                              |                 |             |        |        |          |
|                    |                                |                 |             |        |        |          |

Step 15:-configuring DNS in FTP -> Check if DNS is off

| ftp       |          |             |       |      |            |
|-----------|----------|-------------|-------|------|------------|
| Physical  | Config   | Desktop     |       |      |            |
| GLO       | BAL ^    |             | DN    | S    |            |
| Algorithm | Settings | DNS Service | On On | ۲    | Off        |
| SERV      | ICES     |             |       |      |            |
|           |          | Name        | ds    | Туре | A Record 👻 |
| DN        | IS       | Address     |       |      |            |
|           | A        | Add         | Sav   | /e   | Remove     |
| TM        | P        | No. Name    | Type  | D    | etails     |
| EMA       | AIL      |             |       |      |            |
| FT        | P        |             |       |      |            |
| FastEth   | nernet   |             |       |      |            |
|           | -        | DNS Cache   |       |      |            |

Step 16:-configuring PCO -> Desktop -> Command Prompt -> ftp 192.168.2.4

# munotes.in

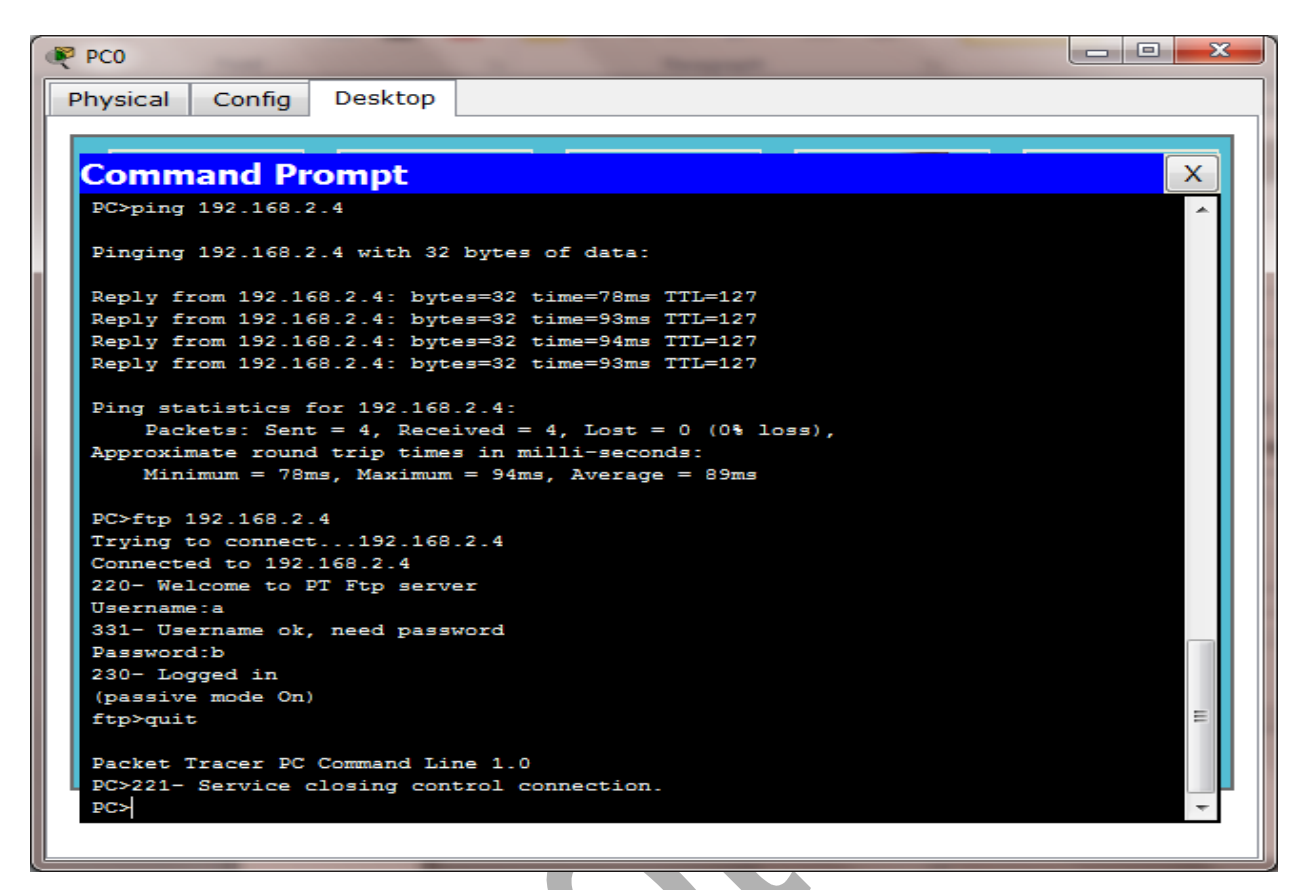

Step 17:- PC0 -> Desktop -> Text Editor-> Save it as a.txt

| Physical Config Desktop          Text Editor         File         hello         File Name         a.txt         OK | x<br>wser<br>icator |
|----------------------------------------------------------------------------------------------------|---------------------|

Step 18:-configuring PCO -> Desktop -> Command Prompt -> put a.txt

| 🥐 PC0                                        |          |          |
|----------------------------------------------|----------|----------|
| Physical Config Desktop                      |          |          |
|                                              |          |          |
|                                              |          |          |
| Command Prompt                               |          | X        |
| ftp>put a.txt                                |          | <u>~</u> |
|                                              |          |          |
| Writing file a.txt from 192.168.2.4:         |          |          |
| File transfer in progress                    |          |          |
| [Transfor complete - 5 butes]                |          |          |
| [ITANSIEI COMPIECE - 3 Dytes]                |          |          |
| 5 bytes copied in 0.187 secs (26 bytes/sec)  |          |          |
| ftp>dir                                      |          |          |
|                                              |          |          |
| Listing /ftp directory from 192.168.2.4:     |          |          |
| 0 : a.txt                                    | 5        |          |
| 1 : c1841-advipservicesk9-mz.124-15.T1.bin   | 33591768 |          |
| 2 : c1841-ipbase-mz.123-14.T7.bin            | 13832032 |          |
| 3 : c1841-ipbasek9-mz.124-12.bin             | 16599160 |          |
| 4 : c2600-advipservicesk9-mz.124-15.T1.bin   | 33591768 |          |
| 5 : c2600-i-mz.122-28.bin                    | 5571584  |          |
| 6 : c2600-ipbasek9-mz.124-8.bin              | 13169700 |          |
| 7 : c2800nm-advipservicesk9-mz.124-15.T1.bin | 50938004 | =        |
| 8 : c2800nm-ipbase-mz.123-14.T7.bin          | 5571584  |          |
| 9 : c2800nm-ipbasek9-mz.124-8.bin            | 15522644 |          |
| 10 : c2950-i6q412-mz.121-22.EA4.bin          | 3058048  |          |
| 11 : c2950-i6q412-mz.121-22.EA8.bin          | 3117390  | -        |
|                                              |          |          |
| F Mail PPPOF Dialer Text Editor              |          |          |

Step 19:-configuring PCO -> Desktop -> Command Prompt -> dir

| RCO RCO                                      |          | ٢ |  |  |  |
|----------------------------------------------|----------|---|--|--|--|
| Physical Config Desktop                      |          |   |  |  |  |
|                                              |          |   |  |  |  |
|                                              |          |   |  |  |  |
| Command Prompt                               | X        |   |  |  |  |
|                                              |          |   |  |  |  |
| Itp>dir                                      |          |   |  |  |  |
| Listing /ftp directory from 192 168 2 4-     |          |   |  |  |  |
| 0 : a txt                                    | 5        |   |  |  |  |
| 1 : c1841-advipservicesk9-mz.124-15.T1.bin   | 33591768 |   |  |  |  |
| 2 : c1841-ipbase-mz.123-14.T7.bin            | 13832032 |   |  |  |  |
| 3 : c1841-ipbasek9-mz.124-12.bin             | 16599160 |   |  |  |  |
| 4 : c2600-advipservicesk9-mz.124-15.T1.bin   | 33591768 |   |  |  |  |
| 5 : c2600-i-mz.122-28.bin                    | 5571584  |   |  |  |  |
| 6 : c2600-ipbasek9-mz.124-8.bin              | 13169700 |   |  |  |  |
| 7 : c2800nm-advipservicesk9-mz.124-15.T1.bin | 50938004 |   |  |  |  |
| 8 : c2800nm-ipbase-mz.123-14.T7.bin          | 5571584  |   |  |  |  |
| 9 : c2800nm-ipbasek9-mz.124-8.bin            | 15522644 |   |  |  |  |
| 10 : c2950-i6q412-mz.121-22.EA4.bin          | 3058048  |   |  |  |  |
| 11 : c2950-i6q412-mz.121-22.EA8.bin          | 3117390  |   |  |  |  |
| 12 : c2960-lanbase-mz.122-25.FX.bin          | 4414921  |   |  |  |  |
| 13 : c2960-lanbase-mz.122-25.SEE1.bin        | 4670455  |   |  |  |  |
| 14 : c3560-advipservicesk9-mz.122-37.SE1.bin | 8662192  |   |  |  |  |
| 15 : pt1000-i-mz.122-28.bin                  | 5571584  |   |  |  |  |
| 16 : pt3000-i6q412-mz.121-22.EA4.bin         | 3117390  |   |  |  |  |
| ftp>get a.txt                                |          |   |  |  |  |
| Deading Sile a but from 100 100 0 4          |          |   |  |  |  |
| Reading file a.txt from 192.168.2.4:         |          |   |  |  |  |
| Tile clausier in progress                    |          |   |  |  |  |
| [Transfer complete - 5 bytes]                | =        |   |  |  |  |
| [IIIdnifer compress]                         |          |   |  |  |  |
| 5 bytes copied in 0 169 secs (29 bytes/sec)  |          |   |  |  |  |
| ftp>                                         | -        |   |  |  |  |
|                                              |          |   |  |  |  |
|                                              |          |   |  |  |  |

Step 20:-configuring PC0 -> Desktop -> Command Prompt -> get a.txt

| Re PCO                                       | -        |   |  |  |  |
|----------------------------------------------|----------|---|--|--|--|
| Physical Config Desktop                      |          |   |  |  |  |
|                                              |          |   |  |  |  |
|                                              |          |   |  |  |  |
| Command Prompt                               |          | X |  |  |  |
| 3 : c1841-ipbasek9-mz.124-12.bin             | 16599160 | A |  |  |  |
| 4 : c2600-advipservicesk9-mz.124-15.T1.bin   | 33591768 |   |  |  |  |
| 5 : c2600-i-mz.122-28.bin                    | 5571584  |   |  |  |  |
| 6 : c2600-ipbasek9-mz.124-8.bin              | 13169700 |   |  |  |  |
| 7 : c2800nm-advipservicesk9-mz.124-15.T1.bin | 50938004 |   |  |  |  |
| 8 : c2800nm-ipbase-mz.123-14.T7.bin          | 5571584  |   |  |  |  |
| 9 : c2800nm-ipbasek9-mz.124-8.bin            | 15522644 |   |  |  |  |
| 10 : c2950-i6q412-mz.121-22.EA4.bin          | 3058048  |   |  |  |  |
| 11 : c2950-i6q412-mz.121-22.EA8.bin          | 3117390  |   |  |  |  |
| 12 : c2960-lanbase-mz.122-25.FX.bin          | 4414921  |   |  |  |  |
| 13 : c2960-lanbase-mz.122-25.SEE1.bin        | 4670455  |   |  |  |  |
| 14 : c3560-advipservicesk9-mz.122-37.SE1.bin | 8662192  |   |  |  |  |
| 15 : pt1000-i-mz.122-28.bin                  | 5571584  |   |  |  |  |
| 16 : pt3000-i6q412-mz.121-22.EA4.bin         | 3117390  |   |  |  |  |
| ftp>get a.txt                                |          |   |  |  |  |
| Peading file a tyt from 192 168 2 4:         |          |   |  |  |  |
| File transfor in programs                    |          |   |  |  |  |
| rife transfer in progress                    |          |   |  |  |  |
| [Transfer complete - 5 bytes]                |          |   |  |  |  |
|                                              |          |   |  |  |  |
| 5 bytes copied in 0.169 secs (29 bytes/sec)  |          |   |  |  |  |
| ftp>                                         |          |   |  |  |  |
|                                              |          |   |  |  |  |
| F Mail PPPoF Dialer Text Editor              |          |   |  |  |  |
|                                              |          |   |  |  |  |

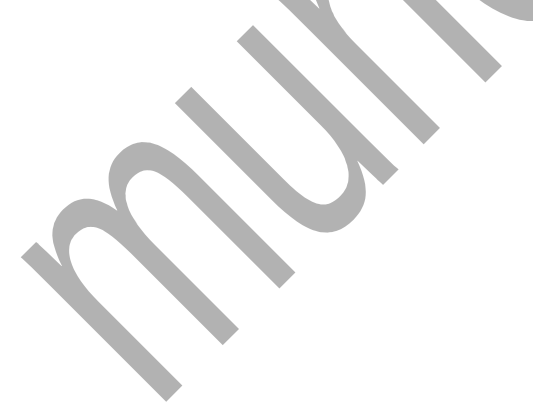

#### munotes.in

#### **<u>munotes.in</u>**Practical No:-8

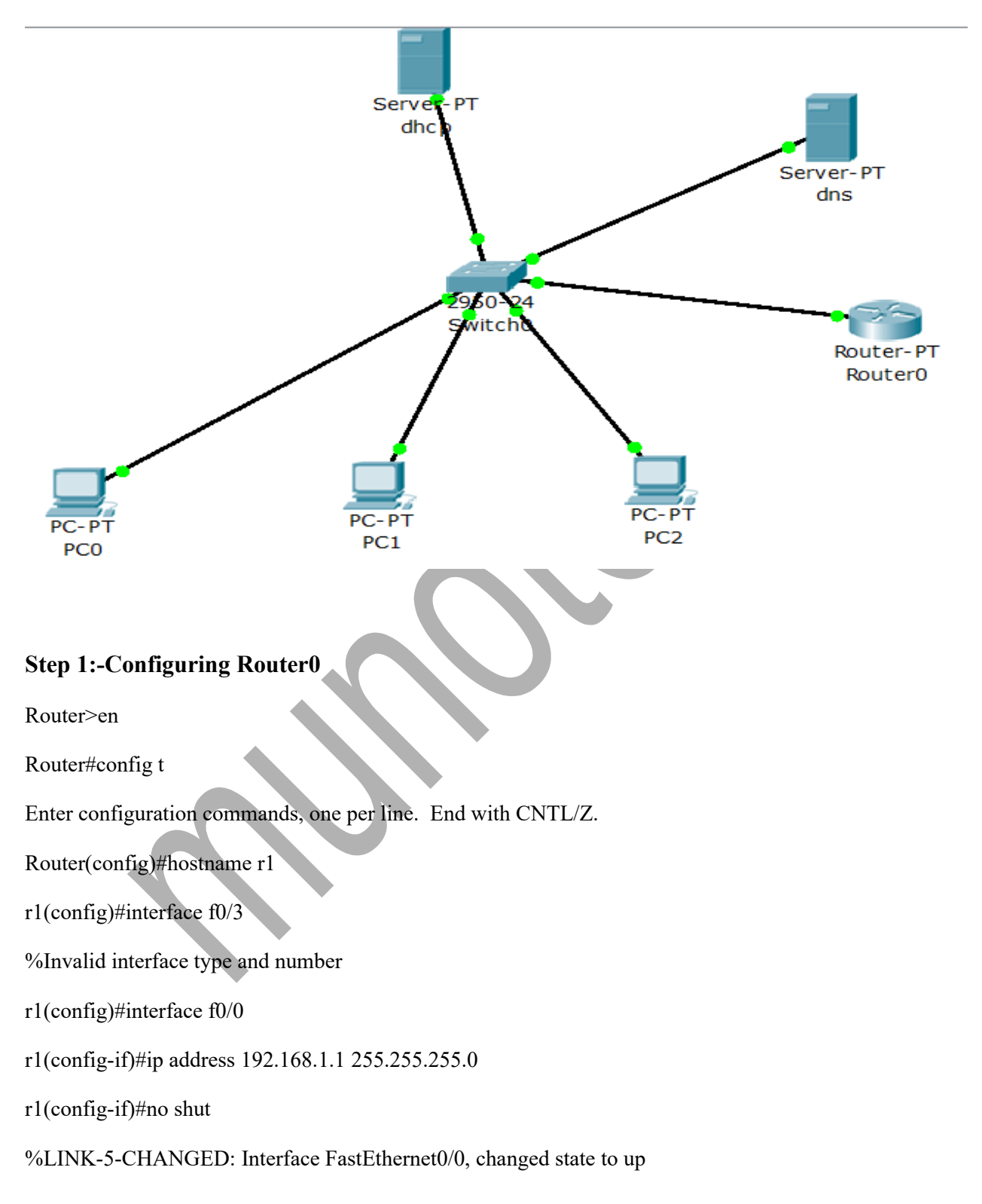

%LINEPROTO-5-UPDOWN: Line protocol on Interface FastEthernet0/0, changed state to up

r1(config-if)#exit

Step 2:-IP Configuring of server 0 i.e dhcp

| R dhcp                |                                             |                     |
|-----------------------|---------------------------------------------|---------------------|
| Physical Config D     | Desktop                                     |                     |
| IP Configuratio       | 192.168.1.2<br>255.255.255.0<br>192.168.1.1 | X<br>Web<br>Browser |
|                       |                                             |                     |
| Step3:-Configuring DH | CP                                          |                     |

| R dhcp               |                                  |               |                | _ 🗆 🗙       |  |
|----------------------|----------------------------------|---------------|----------------|-------------|--|
| Physical Config      | Desktop                          |               |                |             |  |
| GLOBAL ^<br>Settings |                                  | DHCP          |                |             |  |
| Algorithm Settings   | Service                          | On            | Off            |             |  |
| HTTP                 | Pool Name                        | serverPool1   |                |             |  |
| DHCP<br>TFTP         | Default Gateway                  | 192.168.1.2   |                |             |  |
| DNS                  | DNS Server                       | 192.168.1.3   | 02 68          | 1 0         |  |
|                      | Start IP Address<br>Subnet Mask: | :             | 92 68<br>55 55 | 1 0<br>55 0 |  |
| EMAIL<br>FTP         | Maximum numbe<br>of Users :      | er 250        |                |             |  |
| INTERFACE            | TFTP Server: 0.0                 | 0.0.0         |                |             |  |
| FastEthernet         | Add                              | Save          | Re             | emove       |  |
|                      | Pool N Default G                 | DNS S Start I | IP Subnet M    | 1ax N TFTP  |  |
|                      | ser 0.0.0.0                      | 0.0.0.0192.1. | 255 1          | 06 0.0.0    |  |
|                      | < I I                            | II<br>II      |                | <u>→</u>    |  |
|                      |                                  |               |                |             |  |
|                      |                                  |               |                |             |  |

Step 4:- IP Configuring of server 1 i.e dns

| Real Config                                  |                                             |                |
|----------------------------------------------|---------------------------------------------|----------------|
| Physical Config L                            | n                                           | X http:        |
| IP Address<br>Subnet Mask<br>Default Gateway | 192.168.1.3<br>255.255.255.0<br>192.168.1.1 | Web<br>Browser |
|                                              |                                             |                |

### Step 5:-Configuring PC0

| PC0                                      |                          |                |   |
|------------------------------------------|--------------------------|----------------|---|
| Physical Config De                       | esktop                   |                |   |
| IP Configuration                         | 1                        |                |   |
| <ul> <li>DHCP</li> <li>Static</li> </ul> | DHCP request successful. | Web<br>Browser |   |
| IP Address                               | 192.168.1.4              |                |   |
| Subnet Mask                              | 255.255.255.0            |                | • |
| Default Gateway                          | 0.0.0                    |                |   |
| DNS Server                               | tenerator                | Cisco IP       |   |
| E Mail PP                                | PoF Text                 | ommunicato     |   |

Step 6:-Configuring PC1

| PC1                                          |                                         |                         |
|----------------------------------------------|-----------------------------------------|-------------------------|
| Physical Config                              | Desktop                                 |                         |
| IP Configurat                                | ion<br>DHCP request successfu           | I.<br>Web               |
| IP Address<br>Subnet Mask<br>Default Gateway | 192.168.1.5<br>255.255.255.0<br>0.0.0.0 | Rrowser                 |
| E Mail                                       |                                         | Cisco IP<br>Communicato |
| tep 7:-Configuring                           | PC2                                     |                         |
|                                              |                                         |                         |

| PC2                                          |                                                   |                         |  |
|----------------------------------------------|---------------------------------------------------|-------------------------|--|
| Physical Config [                            | Desktop                                           |                         |  |
| IP Configuratio                              | n                                                 | X                       |  |
| <ul> <li>DHCP</li> <li>Static</li> </ul>     | DHCP request successful.                          | Web                     |  |
| IP Address<br>Subnet Mask<br>Default Gateway | 192.168.1.6         255.255.255.0         0.0.0.0 | Rrowser                 |  |
| E Mail Pl                                    | PROF Text                                         | Cisco IP<br>Communicato |  |
| ep 8:-Go to PC0>des                          | xtop>command prompt                               |                         |  |
| Physical Config [                            | Desktop                                           |                         |  |
| IP Configuratio                              | n DHCP request successful.                        | X<br>http://web         |  |
| IP Address<br>Subnet Mask<br>Default Gateway | 192.168.1.6<br>255.255.255.0<br>0.0.0.0           | Browser                 |  |
| DNS Server                                   |                                                   | Cisco IP                |  |
|                                              | CIENCE ATO                                        | communicato             |  |

Step 9:-Go to PC0>desktop>web browser

| PC0                                                                                                    |                                          |                   |                      |                    |         |  |
|----------------------------------------------------------------------------------------------------|------------------------------------------|-------------------|----------------------|--------------------|---------|--|
| Physica                                                                                                   | l Config                                 | Desktop           |                      |                    |         |  |
| Wob                                                                                                    | Browco                                   | r                 |                      |                    | V       |  |
| web                                                                                                    |                                          | ·//192 168 1 2    |                      | 60                 | Ston t  |  |
|                                                                                                    |                                          | Cisco Pa          | cket Tracer          |                    |         |  |
| Welcome<br>Open.<br>Quick Linl<br><u>A small p</u><br><u>Copyright</u><br><u>Image pa</u><br><u>Image</u> | to Cisco Packet<br>age<br><u>s</u><br>ge | : Tracer. Opening | g doors to new oppor | tunities. Mind Wid | de<br>C |  |
| Step 10:-C                                                                                                | Configurin                               | g DNS             | Text                 | 3                  |         |  |

| Physical                                                                                                    | Config                                        | Desktop      |                                               |          |   |
|----------------------------------------------------------------------------------------------------|-----------------------------------------------|--------------|-----------------------------------------------|----------|---|
| GLOBA                                                                                                    | L^                                            |              | DNS                                           |          |   |
| Setting                                                                                                    | js                                            |              |                                               |          | - |
| Algorithm Se                                                                                                    | ettings                                       | DNS Service  | On                                            | Off      | _ |
| HTTP                                                                                                    |                                               | Resource Rec | cords                                         |          |   |
| DHCP                                                                                                    |                                               | Name IT.STU  | JDY Ty                                        | A Record |   |
| TFTP                                                                                                    |                                               | 102          | 160 1 2                                       |          |   |
| SYSLO                                                                                                    | G                                             | Address 192  | .108.1.3                                      |          |   |
| AAA                                                                                                    |                                               | Add          | Save                                          | Remove   |   |
| NTP                                                                                                    |                                               | N Name       | Туре                                          | Details  |   |
| EMAIL                                                                                                    |                                               | 1 it.study   | A Record                                      | 192.16   |   |
| INTERFA                                                                                                    | CE                                            |              |                                               |          |   |
| FastEther                                                                                                    | met                                           | DNS Cache    |                                               |          |   |
| 1                                                                                                    |                                               | Dirio cuciic |                                               |          |   |
|                                                                                                    |                                               | Dire cucile  |                                               |          |   |
|                                                                                                    | <b>T</b>                                      |              |                                               |          |   |
| ер 11:-Go<br>Р рсо                                                                                                    | to PC0>                                       | •desktop>web | browser                                       |          | × |
| ep 11:-Go<br>PCO<br>Physical                                                                                                    | to PC0>                                       | •desktop>web | browser                                       |          | × |
| ep 11:-Go<br>PCO<br>Physical                                                                                                    | to PC0>                                       | •desktop>web | browser                                       |          |   |
| ep 11:-Go<br><sup>9</sup> PC0<br>Physical<br>Web Br                                                                                 | to PC0><br>Config                             | •desktop>web | browser                                       | Go Stop  |   |
| ep 11:-Go<br>Pco<br>Physical<br>Web Br                                                                                              | to PC0><br>Config I<br>OWSET<br>JRL http://it | Desktop      | browser<br>et Tracer                          |          |   |
| ep 11:-Go Pco Physical Web Br < > L Welcome to Ci Quick Links: A small page Copyrights Image page Image                             | to PC0><br>Config                             | edesktop>web | browser<br>et Tracer<br>new opportunities. Mi | Go Stop  |   |
| ep 11:-Go<br>PCO<br>Physical<br>Web Br<br>> U<br>Welcome to Ci<br>Quick Links:<br>A small page<br>Copyrights<br>Image page<br>Image | Config                                        | edesktop>web | browser<br>et Tracer<br>new opportunities. Mi | Go Stop  |   |